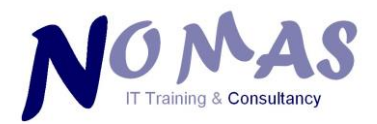

# **MS Excel 2010**

## **Analysing Data Using Formulae**

**& Pivot Tables** 

**User Guide** 

**NOMAS TRAINING & CONSULTANCY LTD** 

Dissington Hall, Ponteland, Northumberland

Tel: 01661 820 960 • e-mail: info@nomas.co.uk • Web: www.nomas.co.uk

" Because Training Matters "

## CONTENTS

| INTRODUCTION                                                                                        | 1        |
|----------------------------------------------------------------------------------------------------|----------|
| Moving Around Your Spreadsheet                                                                      | 2        |
| CONDITIONAL FORMATTING                                                                              | 4        |
| Setting A Conditional Format<br>Using Formulae As Conditions                                        |          |
| Style Sets                                                                                          | 7        |
| Identifying All Cells With Conditional Formatting<br>Editing / Deleting Conditions                  |          |
| SORTING AND FILTERING DATA                                                                          |          |
| Sorting A List By A Single Column<br>Sorting A List By Multiple Columns<br>Sorting A List By Colour |          |
| Filter A List                                                                                       |          |
| Filter A List Using AutoFilter                                                                      |          |
| RE-ORGANISING DOWNLOADED DATA                                                                       | 17       |
| Converting Text To Columns – Parsing Data<br>Removing Spaces                                        | 17<br>20 |
| Removing Non-Printing Characters                                                                    | 20       |
| CALCULATIONS USING FORMULAE                                                                         | 21       |
| Creating A Simple Formula                                                                           |          |
| Formulae Involving Cell References                                                                  | 22       |
| Addition Of Columns Or Rows                                                                         | 23       |
| Copying Formulae – Relative & Absolute References                                                   | 23       |
| Formulae Using Functions                                                                            | 25       |
| Using IF Statements                                                                                 |          |
| Using VLOOKUP                                                                                       | 27       |
| Conditional Sums                                                                                    |          |
| Extracting Data from the Left or Right of a Cell                                                    |          |
| Combining Cell Content                                                                              |          |

| PIVOT TABLE                                  | 34 |
|----------------------------------------------|----|
| What Is A Pivot Table ?                      |    |
| The Pivot Table Wizard                       | 35 |
| Creating Pivot Filters                       |    |
| Changing Date Grouping                       | 39 |
| Adding Sub Totals                            | 39 |
| Re-Designing A Pivot Table                   |    |
| Drilling Down Into The Data In A Pivot Table |    |
| Slicers                                      | 42 |
| Create A Slicer In An Existing Pivot Table   | 42 |
| Format A Slicer                              | 43 |
| Delete A Slicer                              | 44 |
| Updating A Pivot Table                       | 44 |
| Creating A Chart From A Pivot Table          | 44 |
| Re-Organising The Pivot Table                | 45 |
| Adding Columns And Rows                      | 45 |
| Removing Columns And Rows                    | 45 |
| Changing The Summary Functions               | 46 |
| Hiding / Displaying Sub & Grand Totals       | 47 |
| APPENDIX 1 - FUNCTION KEYS                   |    |
| Function Keys                                | 48 |
| CTRL Combination Shortcut Keys               | 50 |
| Other Useful Shortcut Keys                   | 53 |

## INTRODUCTION

This guide covers the analysis of data using formulae, functions & pivot tables, within **Excel 2010**. To obtain maximum benefit from attending this training session, you should have attended an introductory course or be an existing user of **Excel**.

At the end of this course, each delegate will have an understanding of several key functions used in data analysis & will be able to create formulae, use functions, sort & filter data & analyse data using pivot tables.

## COPYRIGHT

© Nomas Training & Consultancy Ltd 2014

This manual should not be copied or reproduced in any way, nor its contents used for any purpose, which has not been specifically granted by Nomas Training & Consultancy Ltd.

## **Moving Around Your Spreadsheet**

A spreadsheet is made up of a matrix of columns and rows, into which text, dates and numbers can be entered. Excel contains ;

- 16,384 Columns.
- 1,048,576 Rows.

When working in your spreadsheet you can move around by use of both the mouse and the keyboard. You can also move around the spreadsheet using the scroll bars or by using the following keyboard strokes ;

| Moving On A Sheet                         |                                                                                     |  |  |  |
|-------------------------------------------|-------------------------------------------------------------------------------------|--|--|--|
| Arrow Keys                                | Move up/down/left/right as required.                                                |  |  |  |
| Page Up/Page Down                         | Moves one screen up or down.                                                        |  |  |  |
| Tab / Shift + Tab                         | Moves one cell left or right.                                                       |  |  |  |
| F5                                        | Moves to the cell number that you enter.                                            |  |  |  |
| Ctrl + Home                               | Moves to cell A1.                                                                   |  |  |  |
| Ctrl + Left Arrow                         | Moves to the cell furthest to the left hand of the spreadsheet that contains data.  |  |  |  |
| Ctrl + Right Arrow                        | Moves to the cell furthest to the right hand of the spreadsheet that contains data. |  |  |  |
| Ctrl + Up Arrow                           | Arrow Moves to the cell furthest to the top of the spreadsheet that contains data.  |  |  |  |
| Ctrl + Down Arrow                         | Moves to the cell furthest to the bottom of the spreadsheet that contains data.     |  |  |  |
|                                           | Selecting Cells                                                                     |  |  |  |
| Shift + Left / Right<br>Arrow Keys        | Selects cells 'one at a time' to the left / right.                                  |  |  |  |
| Shift + Up / Down<br>Arrow Keys           | Selects cells 'one at a time' up / down.                                            |  |  |  |
| Ctrl + Shift + Left /<br>Right Arrow Keys | Selects cells to the end of a 'block of data' in a row.                             |  |  |  |
| Ctrl + Shift + Up /<br>Down Arrow Keys    | Selects cells to the end of a 'block of data' in a column.                          |  |  |  |

| Moving Between Worksheets                               |                                                                                                    |  |  |  |  |  |  |  |
|---------------------------------------------------------|----------------------------------------------------------------------------------------------------|--|--|--|--|--|--|--|
| Ctrl + Page Up                                          | Ctrl + Page UpMoves to the previous Worksheet.                                                                                                    |  |  |  |  |  |  |  |
| Ctrl + Page Down                                        | Moves to the next Worksheet.                                                                                                    |  |  |  |  |  |  |  |
| Right Click Mouse<br>Over Sheet<br>Navigation<br>Arrows | 100007MMLucas500Product110008MJBolam500Product120009ME.A.Bartram501Product13Jan 2012er502Main Of14Feb 2012r500Product15March 2012501Product16Q1 Summary 2012es501Product17Employees500Product18Product Specificationn500Product19Orders501Product20Item Nos502Main Of21Find Duplicates500Product23Image Natrixstone501ProductReadyImage NatrixStone501Product |  |  |  |  |  |  |  |
|                                                         | Adding A New Worksheet                                                                                                    |  |  |  |  |  |  |  |
| Click `Insert<br>Worksheet' icon<br>(circled)           | A       B       C       D       E       F       G       H       I         1       Jan       Feb       Mar       Apr       May       Jun       1         2       Excel       12       10       8       9       12       15       15         3       Word       4       5       6       7       8       4         4                                             |  |  |  |  |  |  |  |

## **CONDITIONAL FORMATTING**

Excel can be used to highlight data that meets conditions that you specify. To highlight formula results or other cell values that you want to monitor, you can identify the cells by applying 'Conditional Formats'.

#### **Setting A Conditional Format**

For instance, in an Orders data set, Excel can apply red shading to the cell, if the 'Total Price' is greater than  $\pounds$ 1,000 or blue shading if the 'Total Price' is less than  $\pounds$ 1,000. To apply conditional formats to cells ;

- 1 Select the cells you want to format. In this example, select the 'Total Order' cells only.
- 2 Select 'Conditional Formatting' from the 'Home' tab.

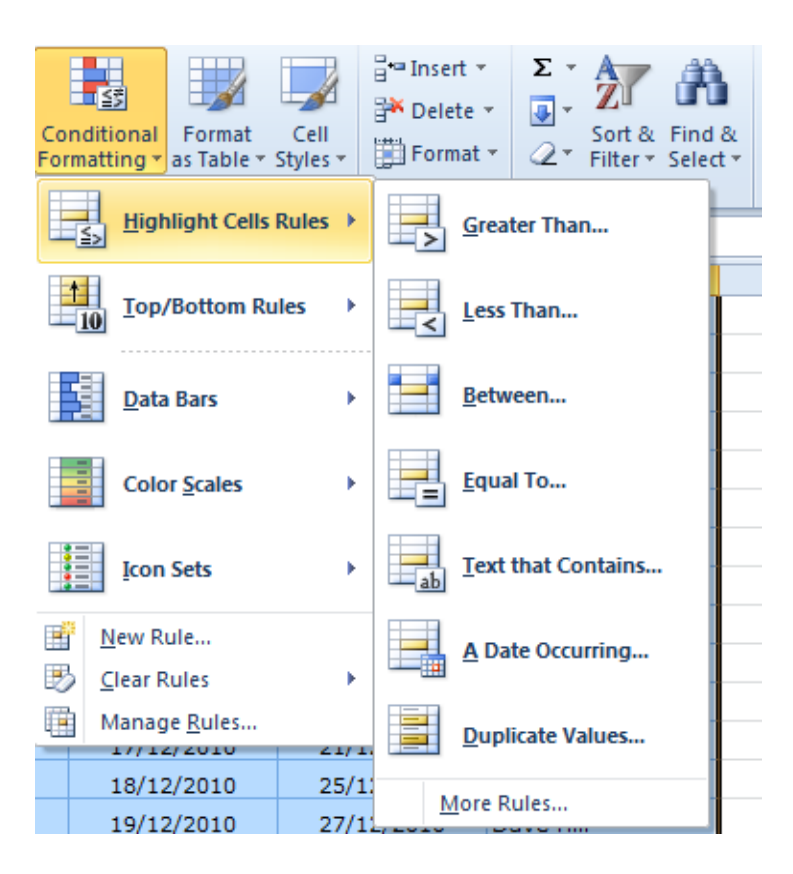

- 3 Select 'Highlight Cell Rules'.
- 4 Then select an appropriate option e.g. 'Greater than...

| Greater Than                        |      | ? ×                                                                                                    |
|-------------------------------------|------|----------------------------------------------------------------------------------------------------|
| Format cells that are GREATER THAN: |      |                                                                                                    |
| 1000                                | with | Light Red Fill with Dark Red Text<br>Light Red Fill with Dark Red Text<br>Yellow Fill with Dark Yellow Text<br>Green Fill with Dark Green Text<br>Light Red Fill |

- 5 Enter the amount in the first dialogue box & then select the drop down option in the second dialogue box, to set the appropriate formatting options. Use 'Custom Format' if you want to set your own formatting options.
- 6 Select the font style, font colour, underlining, borders, shading, or patterns you want to apply.
- 7 To add another condition, repeat the steps above.
- 8 To review the conditional formats applied to the cells, use 'Conditional Formatting....Manage Rules' from the 'Home' tab.
- 9 Here you can create new rules or modify / delete existing rules.

| ( | Conditional Formatting Rules                 | Manager           |                  | ? ×            |  |  |  |  |  |
|---|----------------------------------------------|-------------------|------------------|----------------|--|--|--|--|--|
| ſ | Show formatting rules for: Current Selection |                   |                  |                |  |  |  |  |  |
|   | New Rule                                     | Rule X Delete Rul | e 🔺 💌            |                |  |  |  |  |  |
| l | Rule (applied in order shown)                | Format            | Applies to       | Stop If True 🔺 |  |  |  |  |  |
|   | Cell Value < 1000                            | AaBbCcYyZz        | =\$I\$2:\$I\$715 |                |  |  |  |  |  |
|   | Cell Value > 1000                            | AaBbCcYyZz        | =\$I\$2:\$I\$715 |                |  |  |  |  |  |
|   |                                              |                   |                  |                |  |  |  |  |  |
|   |                                              |                   |                  |                |  |  |  |  |  |
|   |                                              |                   |                  | -              |  |  |  |  |  |
|   |                                              |                   | ОК С             | ose Apply      |  |  |  |  |  |

## **Using Formulae As Conditions**

In the previous example, the cell colour in a single column (Total Order) was changed. In order to apply the cell colour all the way across a row, then a formula could be used.

- 1 Select the cells you want to format (the whole data set).
- 2 Select 'Conditional Formatting....New Rule' from the 'Home' tab.
- 3 Select 'Use a formula to determine which cells to format'.
- 4 Enter a suitable formula & format for the cells & click 'OK'.

| New Formatti       | ng Rule                                   | ? ×            |
|--------------------|-------------------------------------------|----------------|
| Select a Rule T    | Гуре:                                     |                |
| ► Format al        | cells based on their values               |                |
| ► Format or        | ly cells that contain                     |                |
| ► Format or        | ly top or bottom ranked values            |                |
| Format or          | ly values that are above or below average |                |
| Format or          | nly unique or duplicate values            |                |
| Use a form         | nula to determine which cells to format   |                |
| Edit the Rule D    | Description:                              |                |
| F <u>o</u> rmat va | lues where this formula is true:          |                |
| =\$I2>1000         |                                           | <b>E</b>       |
| Preview:           | AaBbCcYyZz                                | <u>F</u> ormat |
|                    | ОК                                        | Cancel         |

5 In this example, the formula would be = \$I2 > 1000.

#### **Style Sets**

Data Bars, Colour Scales & Icon Sets can also be used to format cells. In the example below, 'Total Prices' can be marked with 'Traffic Lights' to indicate whether the Total is less than  $\pounds 250$ , between  $\pounds 250 - \pounds 1,000$  or over  $\pounds 1,000$ .

| New Formatting Rule                                                    |
|------------------------------------------------------------------------|
| Select a Rule Type:                                                    |
| ► Format all cells based on their values                               |
| ► Format only cells that contain                                       |
| ► Format only top or bottom ranked values                              |
| <ul> <li>Format only values that are above or below average</li> </ul> |
| ► Format only unique or duplicate values                               |
| ► Use a formula to determine which cells to format                     |
| Edit the Rule Description:                                             |
| Format all cells based on their values:                                |
| Format Style: Icon Sets  Reverse Icon Order                            |
| I <u>c</u> on Style:                                                   |
| Display each icon according to these rules:                            |
| Ico <u>n V</u> alue <u>Type</u>                                        |
| when value is >= 💌 1000  Number 💌                                      |
| ✓         when < 1000 and                                              |
| when < 250                                                             |
| OK Cancel                                                              |

| 🕱 🕼 🕫 🕆 🖓 🕶 🖓 🕶 🖓 🐨 🖓 🐨 🔛 Excel Intermediate Exercise - Microsoft Excel |           |                    |                       |                          |                                   |                        |                                        |                                                       |                                                                             |
|-------------------------------------------------------------------------|-----------|--------------------|-----------------------|--------------------------|-----------------------------------|------------------------|----------------------------------------|-------------------------------------------------------|-----------------------------------------------------------------------------|
| F                                                                       | ile Home  | Insert Page        | Layout Formulas [     | Data Review View         | w Nomas Office                    |                        |                                        |                                                       | ۵ 🕜 د                                                                       |
| Pas                                                                     | ste 🖋 B   | rdana • 9<br>I U • |                       | s ≫r 📑 Gen<br>I ≇ ≇ ⊠r 🧃 | eral ▼<br>▼ % <b>,</b> *.0 .00 Fc | onditiona<br>prmatting | I Format Cell<br>• as Table • Styles • | Hara Insert ▼<br>Marine Delete ▼<br>Errmat ▼<br>Cells | Σ ·<br>·<br>· Sort & Find &<br>· Sort & Find &<br>· Filter · Select Edition |
| City                                                                    | A1        | + (n               | fx Order No.          |                          | Humber is                         |                        | Styles                                 | cens                                                  | Luting                                                                      |
| 1                                                                       | A         | В                  | С                     | D                        | E                                 | F                      | G                                      | Н                                                     | I                                                                           |
| 1                                                                       | Order No. | Item No.           | Description           | Item Type                |                                   |                        | Unit Price (£)                         | VAT (£)                                               | Total Price (£)                                                             |
| 2                                                                       | A537      | SS-5533            | Correction Fluid      | Stationery               | Clavering Stationers              | 6                      | £0.37                                  | £0.07                                                 | £2.66                                                                       |
| 3                                                                       | A001      | PO-6544            | Fax Rolls             | Paper                    | Duncan & Mews                     | 8                      | £4.38                                  | £0.88                                                 | £42.05                                                                      |
| 4                                                                       | A267      | PO-6544            | Fax Rolls             | Paper                    | Duncan & Mews                     | 8                      | £4.38                                  | £0.88                                                 | £42.05                                                                      |
| 5                                                                       | A268      | BH-7490            | Hole Punches          | Stationery               | Hall Stationers                   | 19                     | £20.98                                 | £4.20                                                 | £478.34                                                                     |
| 6                                                                       | A538      | QW-6429            | Black Ink Cartridges  | Printer Supplies         | Viking Direct                     | 2                      | £143.78                                | £28.76                                                | £345.07                                                                     |
| 7                                                                       | A539      | GD-6555            | Laptops               | Computer                 | Dell                              | 1                      | £499.98                                | £100.00                                               | £599.98                                                                     |
| 8                                                                       | A002      | CX-8654            | Photo Paper           | Paper                    | PC World                          | 7                      | £11.43                                 | £2.29                                                 | £96.01                                                                      |
| 9                                                                       | A269      | CX-8654            | Photo Paper           | Paper                    | PC World                          | 7                      | £11.43                                 | £2.29                                                 | £96.01                                                                      |
| 10                                                                      | A540      | IO-4399            | Roll Transparent Tape | Office Furniture         | Camerons                          | 19                     | £0.98                                  | £0.20                                                 | £22.34                                                                      |
| 11                                                                      | A003      | VD-2315            | Cash Register Rolls   | Paper                    | Fitzerald & Co                    | 4                      | £5.67                                  | £1.13                                                 | £27.22                                                                      |
| 12                                                                      | A270      | VD-2315            | Cash Register Rolls   | Paper                    | Fitzerald & Co                    | 4                      | £5.67                                  | £1.13                                                 | £27.22                                                                      |
| 13                                                                      | A541      | IO-4399            | Roll Transparent Tape | Office Furniture         | Duncan & Mews                     | 9                      | £0.50                                  | £0.10                                                 | £5.40                                                                       |
| 14                                                                      | A542      | DF-5643            | Packs CD-RW           | Computer Supplies        | Dell                              | 50                     | £12.99                                 | £2.60                                                 | £779.40                                                                     |
| 15                                                                      | A004      | KL-7699            | Highlighter Pens      | Stationery               | Viking Direct                     | 7                      | £0.47                                  | £0.09                                                 | £3.95                                                                       |
| 40                                                                      | 1071      | 10. 3000           | or the top top        |                          | server and the                    | _                      | CO 47                                  | co. oo                                                | CD 05                                                                       |

## Identifying All Cells With Conditional Formatting

If your worksheet has one or more cells with a conditional format, you can quickly locate them so that you can change or delete the conditional formats. You can use the 'Go To Special' command, to either find only cells with a specific conditional format or find all cells with conditional formats.

- 1 Click any cell without a conditional format.
- 2 In the 'Home' tab, click the drop down arrow under 'Find & Select'.
- 3 Select 'Conditional Formatting'.

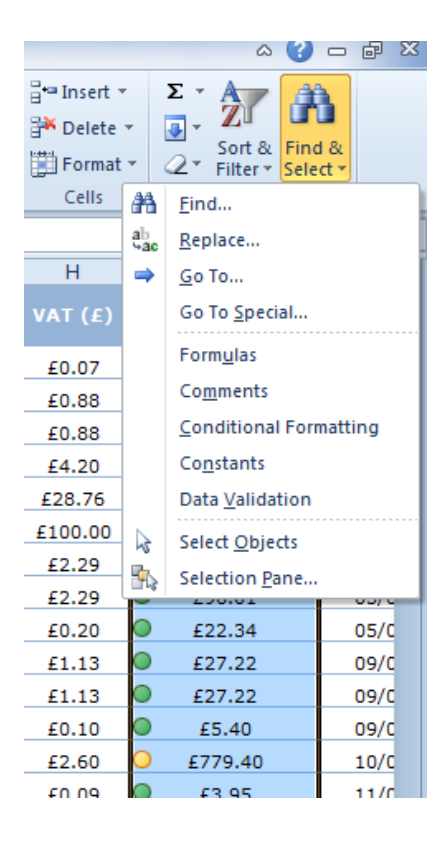

4 Any Conditionally formatted cells will be selected.

## **Editing / Deleting Conditions**

To delete a condition ;

- 1 Select your 'Conditionally Formatted' cells.
- 2 Select 'Conditional Formatting....Manage Rules' from the 'Home' tab.

| Conditional Formatting Rules  | Manager           |                  |          | ?            | × |
|-------------------------------|-------------------|------------------|----------|--------------|---|
| Show formatting rules for: Cu | rrent Selection   | •                |          |              |   |
| Mew Rule                      | Rule X Delete Rul | le 🔺 💌           |          |              |   |
| Rule (applied in order shown) | Format            | Applies to       |          | Stop If True | * |
| Icon Set                      | <b>O O</b>        | =\$I\$2:\$I\$715 | <b>E</b> |              |   |
|                               |                   |                  |          |              |   |
|                               |                   |                  |          |              |   |
|                               |                   |                  |          |              |   |
|                               |                   |                  |          |              |   |
|                               |                   |                  |          |              | - |
|                               |                   | ОК               | Close    | Apply        |   |

- 3 Select the format to delete & click 'Delete Rule'.
- 4 Edit a Conditional Format, in the same manner, by clicking 'Edit Rule'.

## SORTING AND FILTERING DATA

#### Sorting A List By A Single Column

To sort data in ascending / descending order based on values in a single column ;

1 Click a cell in the column you want to 'sort'.

## DO NOT HIGHLIGHT MULTIPLE CELLS

2 Click the 'Sort Ascending' or 'Sort Descending' icon on the 'Data' tab.

#### Sorting A List By Multiple Columns

If you require a more complicated sorting procedure i.e. you want to sort by more than one column, you will need the 'Sort' icon on the 'Data' tab. When you sort by more than one column, the rows with duplicate items in the first column are sorted according to the second column you specify. To do this ;

- 1 Click a cell in the column you want to `sort'.
- 2 Click the 'Sort' icon on the 'Data' tab.

| Sort                |                     |            |                            | ? ×                           |
|---------------------|---------------------|------------|----------------------------|-------------------------------|
| ⊉ <u>al A</u> dd Le | evel X Delete Level | Copy Level | Options                    | ☑ My data has <u>h</u> eaders |
| Column              |                     | Sort On    | Order                      |                               |
| Sort by             | Dept 👻              | Values     | <ul> <li>A to Z</li> </ul> | -                             |
|                     | ,                   |            |                            |                               |
|                     |                     |            |                            |                               |
|                     |                     |            |                            |                               |
|                     |                     |            |                            |                               |
|                     |                     |            |                            |                               |
|                     |                     |            |                            | 2%                            |
|                     |                     |            |                            | OK Cancel                     |

- 3 Select the 1<sup>st</sup> sort options you want e.g. above, list is sorted by 'Dept'.
- 4 Click 'Add Level'.

| Sort                         |                      |            |        | ? ×                         |
|------------------------------|----------------------|------------|--------|-----------------------------|
| ⊉ <sub>à</sub> i <u>A</u> dd | Level X Delete Level | Copy Level | ns     | My data has <u>h</u> eaders |
| Column                       |                      | Sort On    | Order  |                             |
| Sort by                      | Dept 💌               | Values 💌   | A to Z | •                           |
| Then by                      | Full Name 💌          | Values 💌   | A to Z | •                           |
|                              |                      |            |        |                             |
|                              |                      |            |        |                             |
|                              |                      |            |        |                             |
|                              |                      |            |        |                             |
|                              |                      |            |        |                             |
|                              |                      |            |        | OK Cancel                   |

5 Repeat the selection process, for the  $2^{nd}$  level.

The list above will be sorted by 'Dept' first, then within each department, by 'Full Name'.

| Sort                                |                      |            |        | ? ×                           |
|-------------------------------------|----------------------|------------|--------|-------------------------------|
| ⊉ <sub>à</sub> <u>i</u> <u>A</u> dd | Level X Delete Level | Copy Level | ptions | ☑ My data has <u>h</u> eaders |
| Column                              |                      | Sort On    | Orde   | r                             |
| Sort by                             | Dept 💌               | Values     | ▼ A to | Z 💌                           |
| Then by                             | Full Name 💌          | Values     |        | Z 🔹                           |
| Then by                             | Clock No.            | Values     |        | Z 🔹                           |
|                                     |                      |            |        |                               |
|                                     |                      |            |        |                               |
|                                     |                      |            |        |                               |
|                                     |                      |            |        |                               |
|                                     |                      |            |        | OK Cancel                     |

6 Potentially, extra levels may be required, until you obtain the 'Sort' order you require.

## Sorting A List By Colour

If you have manually or conditionally formatted a range of cells, by cell colour or font colour, you can also sort by these colours. You can also sort by an icon set created through a conditional format.

|      | <b>, 19 • (</b> 2 •   <del>-</del> |             | _                  | Exce                                  | Interm             | ediate Exercise | - Microsoft             | Excel  | _                   | _                                             |                                                                             | x   |
|------|------------------------------------|-------------|--------------------|---------------------------------------|--------------------|-----------------|-------------------------|--------|---------------------|-----------------------------------------------|-----------------------------------------------------------------------------|-----|
| F    | ile Home 1                         | insert Pag  | ge Layout Formul   | as Data Re                            | view               | View No         | omas Office             |        |                     |                                               | ۵ 🕜 🗆 🕯                                                                     | F X |
| Pas  | ste 🖋 B I                          | <u> </u>    | 9 · A A =          | = <mark>=</mark> ≫·<br><b>=</b> = ≇ ≇ | <b>1</b><br>■<br>• | Number          | ▼<br>•.0 .00<br>•.€ 00. | Condit | tional Format Cell  | ata Insert ▼<br>ata Delete ▼<br>iiii Format ▼ | Σ ·<br>·<br>Sort & Find &<br>·<br>·<br>·<br>·<br>·<br>·<br>·<br>·<br>·<br>· |     |
| Clip | board 🕞                            | Font        | Gi.                | Alignment                             | - Gi               | Numbe           | er G                    |        | Styles              | Cells                                         | Editing                                                                     |     |
|      | M11                                | <b>-</b> (0 | <i>f</i> ∗ =NETWOR | KDAYS(J11,K11)                        |                    |                 |                         |        |                     |                                               |                                                                             | ~   |
| 1    | G                                  | Н           | I.                 | J                                     |                    | К               | L                       |        | М                   | N                                             | 0                                                                           | TE  |
| 1    | Unit Price (£)                     | VAT (£)     | Total Price (£)    |                                       |                    | ivery Date      | Delivery                |        | Delivery Time<br>WD | Delivery Band                                 |                                                                             |     |
| 2    | £0.37                              | £0.07       | £2.66              | 02/01/2010                            | 2                  | 0/01/2010       | 18                      |        | 13                  | 11 - 20 Days                                  | Phil Smith                                                                  |     |
| 3    | £4.38                              | £0.88       | £42.05             | 03/01/2010                            | 1                  | 5/01/2010       | 12                      |        | 10                  | 1 - 10 Days                                   | Mark Johnson                                                                |     |
| 4    | £4.38                              | £0.88       | £42.05             | 03/01/2010                            | 1                  | 5/01/2010       | 12                      |        | 10                  | 1 - 10 Days                                   | Mark Johnson                                                                |     |
| 5    | £20.98                             | £4.20       | £478.34            | 04/01/2010                            | 0                  | 6/01/2010       | 2                       |        | 3                   | 1 - 10 Days                                   | John Henderson                                                              |     |
| 6    | £143.78                            | £28.76      | £345.07            | 04/01/2010                            | 2                  | 6/01/2010       | 22                      |        | 17                  | 11 - 20 Days                                  | Dave Hill                                                                   |     |
| 7    | £499.98                            | £100.00     | £599.98            | 04/01/2010                            | 0                  | 1/03/2010       | 56                      |        | 41                  | Over 20 Days                                  | Mark Crowe                                                                  |     |
| 8    | £11.43                             | £2.29       | £96.01             | 05/01/2010                            | 1                  | 7/01/2010       | 12                      |        | 9                   | 1 - 10 Days                                   | Phil Smith                                                                  |     |
| 9    | £11.43                             | £2.29       | £96.01             | 05/01/2010                            | 1                  | 7/01/2010       | 12                      |        | 9                   | 1 - 10 Days                                   | Phil Smith                                                                  |     |
| 10   | £0.98                              | £0.20       | £22.34             | 05/01/2010                            | 2                  | 3/01/2010       | 18                      |        | 14                  | 11 - 20 Days                                  | Mark Johnson                                                                |     |
| 11   | £5.67                              | £1.13       | £27.22             | 09/01/2010                            | 2                  | 2/01/2010       | 13                      |        | 10                  | 1 - 10 Days                                   | Mark Johnson                                                                |     |
| 12   | £5.67                              | £1.13       | £27.22             | 09/01/2010                            | 2                  | 2/01/2010       | 13                      |        | 10                  | 1 - 10 Days                                   | Mark Johnson                                                                |     |
| 13   | £0.50                              | £0.10       | £5.40              | 09/01/2010                            | 2:                 | 1/01/2010       | 12                      |        | 9                   | 1 - 10 Days                                   | John Henderson                                                              |     |
| 14   | £12.99                             | £2.60       | £779.40            | 10/01/2010                            | 0                  | 3/02/2010       | 24                      |        | 18                  | 11 - 20 Days                                  | Mark Crowe                                                                  |     |
| 15   | £0.47                              | £0.09       | £3.95              | 11/01/2010                            | 20                 | 0/01/2010       | 9                       |        | 8                   | 1 - 10 Days                                   | Dave Hill                                                                   |     |
| 16   | £0.47                              | £0.09       | £3.95              | 11/01/2010                            | 2                  | 0/01/2010       | 9                       |        | 8                   | 1 - 10 Days                                   | Dave Hill                                                                   |     |
| 17   | £62.00                             | £12.40      | £297.60            | 11/01/2010                            | 2                  | 3/02/2010       | 43                      |        | 32                  | Over 20 Days                                  | Mark Johnson                                                                |     |
| 18   | £2.24                              | £0.45       | £24.19             | 12/01/2010                            | 2                  | 6/01/2010       | 14                      |        | 11                  | 11 - 20 Days                                  | Dave Hill                                                                   |     |
| 19   | £1.17                              | £0.23       | £5.62              | 13/01/2010                            | 2                  | 2/01/2010       | 9                       |        | 8                   | 1 - 10 Days                                   | Phil Smith                                                                  |     |
| 20   | £1.17                              | £0.23       | £5.62              | 13/01/2010                            | 2                  | 2/01/2010       | 9                       |        | 8                   | 1 - 10 Days                                   | Phil Smith                                                                  |     |
| 21   | £2.90                              | £0.58       | £10.44             | 15/01/2010                            | 2                  | 3/01/2010       | 8                       |        | 6                   | 1 - 10 Days                                   | John Henderson                                                              |     |
| 22   | £2.90                              | £0.58       | £10.44             | 15/01/2010                            | 2                  | 3/01/2010       | 8                       |        | 6                   | 1 - 10 Days                                   | John Henderson                                                              |     |
| 23   | £1.04                              | £0.21       | £9.98              | 15/01/2010                            | 0                  | 2/02/2010       | 18                      |        | 13                  | 11 - 20 Days                                  | Mark Crowe                                                                  |     |
| 24   | £11.78                             | £2.36       | £28.27             | 16/01/2010                            | 2                  | 5/01/2010       | 9                       |        | 6                   | 1 - 10 Davs                                   | Mark Johnson                                                                |     |

In the above example, a Conditional Format has been applied to highlight 'Delivery Bands';

| 1 - 10 Days  | Green |
|--------------|-------|
| 11 - 20 Days | Amber |
| Over 20 Days | Red   |

Using the 'Sort' option, you can sort by colour ;

- 1 Click a cell in the data you want to `sort'.
- 2 Click the 'Sort' icon on the 'Data' tab.

|   | Sort                          |          |                     |     |            |          |       |      | ?                                | x     |
|---|-------------------------------|----------|---------------------|-----|------------|----------|-------|------|----------------------------------|-------|
|   | <mark>₽</mark> Aj <u>A</u> dd | Level    | X <u>D</u> elete Le | vel | Copy Level | Options. |       | 🔽 My | <sup>,</sup> data has <u>h</u> e | aders |
|   | Column                        |          |                     |     | Sort On    |          | Order |      |                                  |       |
|   | Sort by                       | Delivery | Band                | -   | Cell Color | -        |       | •    | On Top                           | -     |
|   |                               |          |                     |     |            |          |       |      |                                  |       |
|   |                               |          |                     |     |            |          |       |      |                                  |       |
|   |                               |          |                     |     |            |          |       |      |                                  |       |
|   |                               |          |                     |     |            |          |       |      |                                  |       |
|   |                               |          |                     |     |            |          |       |      |                                  |       |
|   |                               |          |                     |     |            |          |       | OK   | Cano                             | -     |
| l |                               |          |                     |     |            | <br>     |       | VIN  |                                  |       |

- 3 Select the 1<sup>st</sup> sort option, e.g. 'Delivery Band', then in the 'Sort On' column, select the 'Cell Colour' option.
- 4 In the 'Order' column, select the colour & whether it is to be sorted 'On Top' or 'On Bottom'.
- 5 Then click 'Add Level' & repeat the process.

| Sort                |                     |   |                  |         |       |      | ?                   | x     |
|---------------------|---------------------|---|------------------|---------|-------|------|---------------------|-------|
| ⊉ <sub>Al</sub> Add | Level X Delete Leve |   | 🖹 Copy Level 🔺 🔻 | Options |       | 🔽 Му | data has <u>h</u> e | aders |
| Column              |                     |   | Sort On          |         | Order |      |                     |       |
| Sort by             | Delivery Band       | • | Cell Color       | -       |       | •    | On Top              | •     |
| Then by             | Delivery Band       | • | Cell Color       | -       |       | •    | On Top              | •     |
|                     |                     |   |                  |         |       |      |                     |       |
|                     |                     |   |                  |         |       |      |                     |       |
|                     |                     |   |                  |         |       |      |                     |       |
|                     |                     |   |                  |         |       |      |                     |       |
|                     |                     |   |                  |         |       | ОК   | Cano                | el    |

- 6 Make sure that you select the same column in the 'Then by' box and that you make the same 'On Top' selection for your next colour.
- 7 Keep repeating for each additional cell colour, that you want included in the sort.

| Sort                           |                            |     |            |         |       |      | ?                   | x     |
|--------------------------------|----------------------------|-----|------------|---------|-------|------|---------------------|-------|
| ⊉ <sub>≩</sub> <u>I A</u> dd I | Level X <u>D</u> elete Lev | /el | Copy Level | Options |       | V My | data has <u>h</u> e | aders |
| Column                         |                            |     | Sort On    |         | Order |      |                     |       |
| Sort by                        | Delivery Band              | •   | Cell Color | -       |       | •    | On Top              | -     |
| Then by                        | Delivery Band              |     | Cell Color | -       |       | •    | On Top              | -     |
| Then by                        | Delivery Band              | •   | Cell Color | -       |       |      | On Top              | -     |
|                                |                            |     |            |         |       |      |                     |       |
|                                |                            |     |            |         |       |      |                     |       |
|                                |                            |     |            |         |       |      |                     |       |
|                                |                            |     |            |         |       | OK   | Cano                | el    |

The above settings, will sort the list with 'Green' at the top of the list, followed by 'Amber' then 'Red'.

#### **Filter A List**

By filtering a list, you can display just the rows that meet the criteria you specify. For example, in a list of names and addresses, you can see only the names of people who live in Newcastle. There are two ways to filter a list in Microsoft Excel i) using the 'AutoFilter' command or ii) the 'Advanced Filter' command, both on the 'Data' tab.

The 'AutoFilter' command displays arrows next to the column labels in a list, so you can select the item you want to display. Use the 'AutoFilter' command to quickly filter rows using criteria in a single column.

The 'Advanced Filter' command, filters your list, as 'AutoFilter' does, but it does not display arrows in column labels for criteria selection. Instead, you type criteria in a criteria range on your worksheet.

## Filter A List Using AutoFilter

For this procedure to work, your list must have 'column labels'.

- 1 Select a cell in the list you want to filter.
- 2 Select 'Filter' from the 'Data' tab.
- 3 Click the arrow in the column, that contains the data you want to filter.

|    | 🚽 🤊 • (° ·                                      | -    <del>-</del>                     |                | _                                 | _             | Excel Intermediate I                     | xercise - Microsoft E | xcel                   | _             |                               |                                | ) <b>X</b> |
|----|-------------------------------------------------|---------------------------------------|----------------|-----------------------------------|---------------|------------------------------------------|-----------------------|------------------------|---------------|-------------------------------|--------------------------------|------------|
| F  | ile Home                                        | Insert Page                           | Layout         | Formulas                          | Data          | Review View                              | Nomas Office          |                        |               |                               | ۵ 🕜                            | - # X      |
|    | From Access<br>From Web<br>From Text S<br>Get E | om Other<br>iources *<br>kternal Data | Re<br>Ins      | efresh<br>All - Connections       | ties<br>nks   | AL AZA<br>ZA Sort<br>Filter<br>Sort & Fi | K Clear               | xt to Ren<br>umns Dupl | Data Valida   | ation ▼ 👇<br>e<br>alysis ▼ Gr | oup Ungroup Subtota<br>Outline |            |
|    | E14                                             | <del>•</del> (*                       | f <sub>x</sub> | Hall Stationers                   |               |                                          |                       |                        |               |                               |                                | *          |
|    | A                                               | В                                     |                | С                                 |               | D                                        | E                     | F                      | G             | Н                             | I                              |            |
| 1  | Order No                                        | Item No. 🔽                            |                | Description                       | <b>*</b>      | Item Type                                |                       | ▼ Qt                   | Unit Price (£ | VAT (£)                       | Total Price (£)                | Ord        |
| 2  | A001                                            | PO-6544                               | Fi 2↓          | Sort A to Z                       |               |                                          | Duncan & Mews         | 8                      | £4.38         | £0.88                         | £42.05                         | 03/0       |
| 3  | A267                                            | PO-6544                               | Fi A↓          | S <u>o</u> rt Z to A              |               |                                          | Duncan & Mews         | 8                      | £4.38         | £0.88                         | £42.05                         | 03/0       |
| 4  | A268                                            | BH-7490                               | н              | Sort by Color                     |               | •                                        | Hall Stationers       | 19                     | £20.98        | £4.20                         | £478.34                        | 04/0       |
| 5  | A002                                            | CX-8654                               | P 🕋            | Clear Filter From                 | n "Item Tv    | rpe"                                     | PC World              | 7                      | £11.43        | £2.29                         | £96.01                         | 05/0       |
| 6  | A269                                            | CX-8654                               | P              | Filter by Color                   |               |                                          | PC World              | 7                      | £11.43        | £2.29                         | £96.01                         | 05/0       |
| 7  | A003                                            | VD-2315                               | C              | Tart Filters                      |               |                                          | Fitzerald & Co        | 4                      | £5.67         | £1.13                         | £27.22                         | 09/0       |
| 8  | A270                                            | VD-2315                               | C              | Text Enters                       |               |                                          | Fitzerald & Co        | 4                      | £5.67         | £1.13                         | £27.22                         | 09/0       |
| 9  | A541                                            | IO-4399                               | R              | Search                            |               | Q                                        | Duncan & Mews         | 9                      | £0.50         | £0.10                         | £5.40                          | 09/0       |
| 10 | A004                                            | KL-7699                               | н              | Select Al                         | I)            | *                                        | Viking Direct         | 7                      | £0.47         | £0.09                         | £3.95                          | 11/0       |
| 11 | A271                                            | KL-7699                               | н              | Binding Su                        | upplies       |                                          | Viking Direct         | 7                      | £0.47         | £0.09                         | £3.95                          | 11/0       |
| 12 | A005                                            | GF-7699                               | м              | Computer                          | r<br>Sunnlies |                                          | Fitzerald & Co        | 4                      | £1.17         | £0.23                         | £5.62                          | 13/0       |
| 13 | A272                                            | GF-7699                               | м              | <ul> <li>Office Equals</li> </ul> | uipment       | =                                        | Fitzerald & Co        | 4                      | £1.17         | £0.23                         | £5.62                          | 13/0       |
| 14 | A006                                            | RP-6944                               | в              | ···· 🗹 Office Fu                  | rniture       |                                          | Hall Stationers       | 3                      | £2.90         | £0.58                         | £10.44                         | 15/0       |
| 15 | A273                                            | RP-6944                               | в              | - Packaging                       | )             |                                          | Hall Stationers       | 3                      | £2.90         | £0.58                         | £10.44                         | 15/0       |
| 16 | A007                                            | CX-3812                               | в              | Paper<br>Printer                  |               |                                          | Clavering Statione    | ers 2                  | £11.78        | £2.36                         | £28.27                         | 16/0       |
| 17 | A274                                            | CX-3812                               | в              | Printer Su                        | pplies        | _                                        | Clavering Statione    | ers 2                  | £11.78        | £2.36                         | £28.27                         | 16/0       |
| 18 | A008                                            | GA-5444                               | т              |                                   |               | Ŧ                                        | Hall Stationers       | 1                      | £500.73       | £100.15                       | £600.88                        | 17/0       |
| 19 | A275                                            | GA-5444                               | т              |                                   | OK            | Cancel                                   | Hall Stationers       | 1                      | £500.73       | £100.15                       | £600.88                        | 17/0       |
| 20 | A009                                            | VC-7632                               | A              |                                   |               |                                          | Viking Direct         | 3                      | £11.56        | £2.31                         | £41.62                         | 18/0       |
| 21 | A276                                            | VC-7632                               | Assem          | bly Stock Boxe                    | s Pack        | aging                                    | Viking Direct         | 3                      | £11.56        | £2.31                         | £41.62                         | 18/0       |
| 22 | A010                                            | ED-4532                               | Bubble         | e Wrap                            | Pack          | aging                                    | Staples               | 7                      | £38.21        | £7.64                         | £320.96                        | 20/0       |

- 4 Remove the check mark from 'Select All'.
- 5 Select the check box for the entry you want to filter & then click 'OK'.
- 6 You can select multiple check boxes to filter on two or more items.
- 7 Alternatively, type your criteria in the 'Search' box.
- 8 You can create 'Custom' filters by using 'Text Filters....Custom Filter'.

| Custom AutoFilter                                                                      | ? ×       |
|----------------------------------------------------------------------------------------|-----------|
| Show rows where:<br>Qty                                                                |           |
| is greater than 🔹 0                                                                    | •         |
| ● <u>A</u> nd © <u>O</u> r                                                             |           |
| is less than or equal to 🔹 10                                                          | ▼         |
| Use ? to represent any single character<br>Use * to represent any series of characters |           |
|                                                                                        | OK Cancel |

9 If you have 'Date' data, then a particular set of filters are available, by using 'Date Filters.....'

| )                  |                   |                                |        |                                                                                                    |            |              |
|--------------------|-------------------|--------------------------------|--------|----------------------------------------------------------------------------------------------------|------------|--------------|
| E                  | F                 | G                              | н      | I                                                                                                    | J          | К            |
| Company 🔽          | Oter              | Unit Price (F)                 | VAT (# | Total Price (£                                                                                                    | Order Date | Delivery Dat |
| uncan & Mews       | 1                 |                                | 2↓     | Sort Oldest to Newest                                                                                                    |            | 15/01/2010   |
| uncan & Mews       | B                 | efore                          | Z J    | Sort Newest to Oldest                                                                                                    | 15/01/2010 |              |
| all Stationers     | A                 | fter                           |        | Sort by Color                                                                                                    | •          | 06/01/2010   |
| C World            | В                 | et <u>w</u> een                |        | Clear Filter From "Order I                                                                                                    | Data"      | 17/01/2010   |
| C World            | I                 | omorrow                        | n n    |                                                                                                    | Date       | 17/01/2010   |
| tzerald & Co       | т                 | oday                           |        | Filter by Color                                                                                                    | F          | 22/01/2010   |
| tzerald & Co       | Y                 | esterday                       |        | Date <u>Filters</u>                                                                                                    |            | 22/01/2010   |
| uncan & Mews       |                   |                                |        | Search (All)                                                                                                    | • ۹        | 21/01/2010   |
| king Direct        | N                 | lext vvee <u>k</u>             |        | (Select All)                                                                                                    |            | 20/01/2010   |
| king Direct        | ų                 | <u>h</u> is Week               |        | ■ 2010                                                                                                    | 20/01/2010 |              |
| zerald & Co        | <u>L</u>          | ast Week                       |        | i 🗹 January                                                                                                    | 22/01/2010 |              |
| zerald & Co        | N                 | lext <u>M</u> onth             |        | Hebruary                                                                                                    | =          | 22/01/2010   |
| all Stationers     | Т                 | hi <u>s</u> Month              |        | 🗈 🗹 April                                                                                                    |            | 23/01/2010   |
| all Stationers     | ь                 | ast Month                      |        | 🗄 🗹 May                                                                                                    |            | 23/01/2010   |
| avering Stationers |                   | -                              |        | Image: Second Second |            | 25/01/2010   |
| avering Stationers | D D               | iext Quarter                   |        |                                                                                                    |            | 25/01/2010   |
| all Stationers     |                   | nis Q <u>u</u> arter           |        | I BALL                                                                                                    | *          | 26/01/2010   |
| all Stationers     | L L               | ast Qua <u>r</u> ter           |        | OK                                                                                                    | Cancel     | 26/01/2010   |
| king Direct        | N                 | le <u>x</u> t Year             |        | 04                                                                                                    | cuncer     | 29/01/2010   |
| king Direct        | Т                 | h <u>i</u> s Year              | 2.31   | £41.62                                                                                                    | 18/01/2010 | 29/01/2010   |
| aples              | Last <u>Y</u> ear |                                | 7.64   | £320.96                                                                                                    | 20/01/2010 | 30/01/2010   |
| aples              |                   |                                | 7.64   | £320.96                                                                                                    | 20/01/2010 | 30/01/2010   |
| king Direct        |                   | car to bate                    |        | £106.42                                                                                                    | 22/01/2010 | 30/01/2010   |
| king Direct        | A                 | II Dates in the <u>P</u> eriod | 10 06  | Absence Data 2010                                                                                                    | 22/01/2010 | 30/01/2010   |
|                    | C                 | ustom <u>F</u> ilter           | No X   | Absoluce Doca 2010 X                                                                                                    | 用口口 90%    | <u> </u>     |
|                    | _                 |                                | _      |                                                                                                    |            | · ·          |

- 10 Similarly, numeric data has it's own set of filters.
- 11 You can also filter by 'Colour'.

|     | J  | ×  | Hall Stationers       |            |         |   |                      |    |         |
|-----|----|----|-----------------------|------------|---------|---|----------------------|----|---------|
|     |    |    | С                     |            | D       |   | E                    | F  | (       |
| No. | -  |    | Description           | Iten       | 1 Туре  | - | Company              | Qt | Unit Pr |
|     | Fi | ₽↓ | Sort A to Z           |            |         |   | Duncan & Mews        | 8  | £4.     |
|     | E  | Z↓ | S <u>o</u> rt Z to A  |            |         |   | Duncan & Mews        | 8  | £4.     |
|     | н  |    | Sor <u>t</u> by Color |            |         | F | Hall Stationers      | 19 | £20     |
|     | P  | 7  | Clear Filter From "   | Item Tyne" |         |   | PC World             | 7  | £11     |
|     | P  | *  | <u>Clear Filter</u>   | item type  |         |   |                      | 7  | £11     |
|     | С  |    | Filter by Color       |            |         | • | Filter by Cell Color | 4  | £5.     |
|     | С  |    | Text <u>F</u> ilters  |            |         | • |                      | 4  | £5.     |
|     | R  |    | Search                |            | \$      | 0 |                      | 9  | £0.     |
|     | н  |    | : (Select All)        |            |         |   |                      | 7  | £0.     |
|     | н  |    | Binding Sup           | plies      |         | 1 | Viking Direct        | 7  | £0.     |
|     | м  |    | Computer              |            |         |   | Fitzerald & Co       | 4  | £1.     |
|     | м  |    | Computer S            | iupplies   | -       |   | Fitzerald & Co       | 4  | £1.     |
|     | в  |    | ···· ✓ Office Furni   | iture      |         |   | Hall Stationers      | 3  | £2.     |
|     | в  |    | ···· Packaging        |            |         |   | Hall Stationers      | 3  | £2.     |
|     | в  |    | ···· Paper            |            | _       |   | Clavering Stationers | 2  | £11     |
|     | в  |    | Printer               | olios      |         |   | Clavering Stationers | 2  | £11     |
|     | т  |    |                       | unca.      | -       |   | Hall Stationers      | 1  | £50     |
|     | т  |    |                       | <b>0</b> ″ | Connect |   | Hall Stationers      | 1  | £50     |
|     | А  |    |                       | OK         | Cancel  |   | Viking Direct        | 3  | £11     |
|     |    | _  |                       |            |         |   |                      |    |         |

You can also copy & paste a 'Filtered' list to another part of the

worksheet or to another worksheet altogether.

## **RE-ORGANISING DOWNLOADED DATA**

When data is downloaded (exported) from other database applications, there can be several problems with the data ;

- Data is contained within one column.
- Data contains unwanted spaces (normally at the front of the data).
- Data contains non-printing characters.

The spreadsheet below, demonstrates all of these problems.

|     |                                                       | EACCI INCOMO                                                        |               |                                |                                     |                                                                    |            |
|-----|-------------------------------------------------------|---------------------------------------------------------------------|---------------|--------------------------------|-------------------------------------|--------------------------------------------------------------------|------------|
| Fi  | e Home Insert Page Layout                             | Formulas Data R                                                     | Review View   | Nomas Offic                    | e                                   |                                                                    |            |
|     | From Veb<br>From Text From Other<br>Get External Data | Connections 2↓<br>Properties 2↓<br>h ⇔ Edit Links 2↓<br>Connections | Sort & Filter | K Clear<br>Reapply<br>Advanced | Text to Remove<br>Columns Duplicate | Data Validation *<br>Consolidate<br>What-If Analysis *<br>ta Tools | Group Ungr |
|     | S1 ▼  fx Add                                          | ress                                                                |               |                                |                                     |                                                                    |            |
| - 1 |                                                       | S                                                                   |               |                                |                                     | Т                                                                  |            |
| 1   |                                                       | Address                                                             |               |                                |                                     |                                                                    |            |
| 2   | □23 North Drive, Gosforth, N                          | lewcastle, Tyne & I                                                 | Wear, NE3 5T  | н                              |                                     |                                                                    |            |
| 3   | □46 Bridge Street, Fawdon,                            | Newcastle, Tyne &                                                   | Wear, NE3 1   | HJ                             |                                     |                                                                    |            |
| 4   | □1 Valley Drive, High Farm, I                         | Morpeth, Northumb                                                   | erland, NE66  | 1BW                            |                                     |                                                                    |            |
| 5   | □23 Edgeway, Washington,                              | Sunderland, Tyne 8                                                  | & Wear, SR45  | 203                            |                                     |                                                                    |            |
| 6   | □4 The Close, The Covers, N                           | lewbiggin, Northum                                                  | berland, NE29 | 9 8YJ                          |                                     |                                                                    |            |
| 7   | □5 Beacon Way, Gosforth, N                            | lewcastle, Tyne & I                                                 | Wear, NE4 3P  | 0                              |                                     |                                                                    |            |
| 8   | □23 High Street, Kenton, Ne                           | wcastle, Tyne & W                                                   | /ear, NE3 4UJ |                                |                                     |                                                                    |            |
| 9   | □4 Grace Street, Gosforth, I                          | Newcastle, Tyne &                                                   | Wear, NE3 47  | 'L                             |                                     |                                                                    |            |
| 10  | □8 Moorlands, Gosforth, Nev                           | vcastle, Tyne & We                                                  | ear, NE3 2UY  |                                |                                     |                                                                    |            |
| 11  | □7 Newlands, Fulwell, Sunde                           | rland, Tyne & Wea                                                   | r, SR29 9HG   |                                |                                     |                                                                    |            |
| 12  | □32 Abbey Road, South Shie                            | ds, Newcastle, Ty                                                   | ne & Wear, N  | E32 5UP                        |                                     |                                                                    |            |
| 13  | 76 Marion Way, Washington                             | , Sunderland, Tyn                                                   | e & Wear, SR  | 34 58W                         |                                     |                                                                    |            |
| 14  | □7 Devon Gardens, Washingt                            | on, Sunderland, Ty                                                  | yne & Wear,   | 5R23 54T                       |                                     |                                                                    |            |
| 15  | □4 Duke Street, Rowlands Gil                          | l, Newcastle, Tyne                                                  | e & Wear, NES | 54 78R                         |                                     |                                                                    |            |
| 16  | □96 Helen Street, Gosforth,                           | Newcastle, Tyne &                                                   | Wear, NE32    | 5SB                            |                                     |                                                                    |            |
| 17  | □45 Merry Banks, Rowlands G                           | ill, Newcastle, Tyr                                                 | ne & Wear, NB | E34 5IY                        |                                     |                                                                    |            |
| 18  | □6 Cherryburn, Fawdon, Nev                            | vcastle, Tyne & We                                                  | ear, NE3 21K  |                                |                                     |                                                                    |            |
| 19  | □4 Howard Street, Gosforth,                           | Newcastle, Tyne 8                                                   | & Wear, NE3 2 | 2SB                            |                                     |                                                                    |            |
| 20  | 🗆 3 Burnside, Washington, Ne                          | wcastle, Tvne & W                                                   | Vear. NE42 3T | R                              |                                     |                                                                    |            |

## **Converting Text To Columns – Parsing Data**

The data above is separated by a `,' character & contains 5 parts of the address in the same column. This data therefore needs to be spilt up (parsed) into 5 separate columns.

1 Ensure you have sufficient (new) blank columns, to the right of the column containing data. In the above example, 4 new columns are required.

2 Select all of the data in the column & then in the 'Data' tab, select 'Text To Columns'.

| Convert Text to Columns Wizard - Step 1 of 3                                                                                                    |
|----------------------------------------------------------------------------------------------------|
| The Text Wizard has determined that your data is Delimited.<br>If this is correct, choose Next, or choose the data type that best describes your data.                                                                                                    |
| Choose the file type that best describes your data: <ul> <li> <u>Delimited</u>             - Characters such as commas or tabs separate each field.</li> <li>             Fixed width             - Fields are aligned in columns with spaces between each field.</li> </ul>                                          |
| Preview of selected data:                                                                                                    |
| 2     D23 North Drive, Gosforth, Newcastle, Tyne & Wear,       3     D46 Bridge Street, Fawdon, Newcastle, Tyne & Wear,       4     D1 Valley Drive, High Farm, Morpeth, Northumberland       5     D23 Edgeway, Washington, Sunderland, Tyne & Wear,       6     D4 The Close, The Covers, Newbiggin, Northumberland |
| Cancel < Back <u>N</u> ext > <u>Finish</u>                                                                                                    |

3 If the data has 'separators' e.g. ', ', select 'Delimited', then click 'Next'.

| Convert Text to Columns Wizard - Step 2 of 3                                                                            |              |                  |                        |            |  |  |  |  |  |
|----------------------------------------------------------------------------------------------------|--------------|------------------|------------------------|------------|--|--|--|--|--|
| This screen lets you set the delimiters your data contains. You can see how your text is affected in the preview below. |              |                  |                        |            |  |  |  |  |  |
| Delimiters                                                                                                    |              |                  |                        |            |  |  |  |  |  |
| Tab                                                                                                    |              |                  |                        |            |  |  |  |  |  |
| Semicolon Treat consecutive delimiters as one                                                                           |              |                  |                        |            |  |  |  |  |  |
| Comma                                                                                                    |              |                  |                        |            |  |  |  |  |  |
| Space                                                                                                    |              |                  |                        |            |  |  |  |  |  |
| Other:                                                                                                    |              |                  |                        |            |  |  |  |  |  |
| Data preview                                                                                                    |              |                  |                        |            |  |  |  |  |  |
|                                                                                                    |              |                  |                        |            |  |  |  |  |  |
|                                                                                                    |              |                  |                        |            |  |  |  |  |  |
| D23 North Driv<br>D46 Bridge Str                                                                                        | e G<br>eet E | osforth<br>awdon | Newcastle<br>Newcastle | Tyne & Wei |  |  |  |  |  |
| D1 Valley Driv                                                                                                    | e H          | igh Farm         | Morpeth                | Northumbe: |  |  |  |  |  |
| D23 Edgeway                                                                                                    | W            | ashington        | Sunderland             | Tyne & Wea |  |  |  |  |  |
| I I I I I I I I I I I I I I I I I I I                                                                                   | 1            | ne covers        | Mewbiggin              |            |  |  |  |  |  |
|                                                                                                    |              |                  |                        |            |  |  |  |  |  |
| Cancel < Back Next > Einish                                                                                             |              |                  |                        |            |  |  |  |  |  |
|                                                                                                    |              |                  |                        |            |  |  |  |  |  |

- 4 Either select the 'Delimiter', or type it in the 'Other' box.
- 5 Click 'Next'

| Convert Text to Columns Wizard - Step 3 of 3                                                                                                    |                                                             |                                                              |                                                                |         |  |  |  |  |  |
|----------------------------------------------------------------------------------------------------|-------------------------------------------------------------|--------------------------------------------------------------|----------------------------------------------------------------|---------|--|--|--|--|--|
| This screen lets you select each column and set the Data Format. Column data format General General Ge |                                                             |                                                              |                                                                |         |  |  |  |  |  |
| Destination: \$S\$2<br>Data preview                                                                                                    |                                                             |                                                              |                                                                |         |  |  |  |  |  |
| General                                                                                                    |                                                             | General                                                      | General                                                        | General |  |  |  |  |  |
| D23 North<br>D46 Bridge<br>D1 Valley<br>D23 Edgewa<br>D4 The Clo                                                                                                    | Gosforth<br>Fawdon<br>High Farm<br>Washington<br>The Covers | Newcastle<br>Newcastle<br>Morpeth<br>Sunderland<br>Newbiggin | Tyne & We<br>Tyne & We<br>Northumbe<br>Tyne & We<br>Northumbe: |         |  |  |  |  |  |
| <ul> <li>✓ III → F</li> <li>Cancel &lt; Back Next &gt; Finish</li> </ul>                                                                                                    |                                                             |                                                              |                                                                |         |  |  |  |  |  |

- 6 Each column can be formatted before splitting the data.
- 7 Click 'Finish'.
- 8 Assuming you have entered the required number of empty columns (as described previously), click 'OK'.

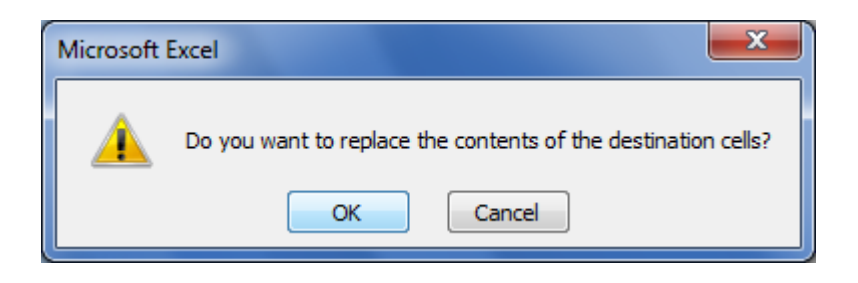

- 9 If you have not entered new columns, you will have to click 'Cancel' at this point, insert the blank columns & then go through the procedure again.
- 10 The data will then be separated into the required number of columns & in this example, the address will be split into the appropriate parts.

#### **Nomas Training & Consultancy Ltd**

| <b>X</b> | 🔣 🚽 🤊 🔹 🖓 🛨 😌 🖛 Excel Intermediate Exercise Nike [Compatibility Mode] - Microsoft Excel |                                 |                |           |            |        |               |              |                                         |                                       |                                     |                                                         |                    |
|----------|-----------------------------------------------------------------------------------------|---------------------------------|----------------|-----------|------------|--------|---------------|--------------|-----------------------------------------|---------------------------------------|-------------------------------------|---------------------------------------------------------|--------------------|
| Fi       | ile Hor                                                                                 | ne Insert Pa                    | ge Layout      | Formul    | las Data F | leview | View          | Nomas Office |                                         |                                       |                                     | ۵ (                                                     | 3 - f X            |
| Pas      | te 🛷                                                                                    | Verdana •<br>B I U • Em<br>Font | 10 · A         |           | Ĩ          |        | Genera<br>9 - | l ▼<br>% •   | Conditional F<br>Formatting ▼ as<br>Sty | ormat Cell<br>Table * Styles *<br>les | Gelete<br>Gelete<br>Gelete<br>Cells | × Σ × A<br>Z<br>Sort & F<br>C Z × Filter × S<br>Editing | Find &<br>Select ~ |
|          | Т4                                                                                      | - (9                            | f <sub>x</sub> | High Farr | n          |        |               |              |                                         |                                       |                                     |                                                         | ~                  |
| - 1      |                                                                                         | S                               |                |           | Т          |        |               | U            | J                                       | V                                     |                                     |                                                         |                    |
| 1        |                                                                                         | Street                          |                | Area      |            |        |               | Town         |                                         | County                                |                                     | Post Code                                               |                    |
| 2        |                                                                                         | 23 North Drive                  |                | Gosfor    | th         |        |               | Newcastle    |                                         | Tyne & We                             | ear                                 | NE3 5TH                                                 |                    |
| 3        |                                                                                         | 46 Bridge Street                |                | Fawdo     | n          |        |               | Newcastle    |                                         | Tyne & We                             | ear                                 | NE3 1HJ                                                 |                    |
| 4        |                                                                                         | 1 Valley Drive                  |                | High Fa   | ərm        |        |               | Morpeth      |                                         | Northumbe                             | rland                               | NE66 1BW                                                |                    |
| 5        |                                                                                         | 23 Edgeway                      |                | Washin    | ngton      |        |               | Sunderland   |                                         | Tyne & We                             | ear                                 | SR45 2UJ                                                |                    |
| 6        |                                                                                         | 4 The Close                     |                | The Co    | vers       |        |               | Newbiggin    |                                         | Northumbe                             | rland                               | NE29 8YJ                                                |                    |
| 7        |                                                                                         | 5 Beacon Way                    |                | Gosfor    | th         |        |               | Newcastle    |                                         | Tyne & We                             | ear                                 | NE4 3PO                                                 |                    |
| 8        |                                                                                         | 23 High Street                  |                | Kenton    | 1          |        |               | Newcastle    |                                         | Tyne & We                             | ear                                 | NE3 4UJ                                                 |                    |
| 9        |                                                                                         | 4 Grace Street                  |                | Gosfor    | th         |        |               | Newcastle    |                                         | Tyne & We                             | ar                                  | NE3 47L                                                 |                    |
| 10       |                                                                                         | 8 Moorlands                     |                | Gosfor    | th         |        |               | Newcastle    |                                         | Tyne & We                             | ar                                  | NE3 2UY                                                 |                    |
| 11       |                                                                                         | 7 Newlands                      |                | Fulwell   |            |        |               | Sunderland   |                                         | Tyne & We                             | ear                                 | SR29 9HG                                                |                    |
| 12       |                                                                                         | 32 Abbey Road                   |                | South     | Shields    |        |               | Newcastle    |                                         | Tyne & We                             | ear                                 | NE32 5UP                                                |                    |
| 13       |                                                                                         | 76 Marion Way                   |                | Washin    | ngton      |        |               | Sunderland   |                                         | Tyne & We                             | ear                                 | SR34 58W                                                |                    |

#### **Removing Spaces**

Use the TRIM function to remove all spaces from text, except for single spaces between words.

#### =TRIM(S2)

The formula would need to be entered in a new column & then copied & pasted (use 'Paste Special') to paste the 'Values' over the existing data.

#### **Removing Non-Printing Characters**

Occasionally, data which has been exported from another application, may contain non-printing characters.

Use the CLEAN function to remove these characters from text.

#### =CLEAN(S2)

These 2 functions could be combined, in to a single formula.

#### =TRIM(CLEAN(S2))

In order that both operations are performed in a single formula, without the need to enter 2 separate formulae.

## CALCULATIONS USING FORMULAE

Excel can perform calculations on your data. This can be done by using 'formulae' within your spreadsheet. All formulae within Excel have the equals sign (=) as the first character.

## All formulae within Excel have the equals sign (=) as the first character.

| Operation             | Excel Key                   | Example                     |
|-----------------------|-----------------------------|-----------------------------|
| Addition              | + (plus sign)               | =A1+B3                      |
| Subtraction           | - (minus sign)              | =A1-B3                      |
| Multiplication        | * (star or asterisk)        | =A1*B3                      |
| Division              | / (forward slash)           | = A1/B3                     |
| Exponential ^ (caret) |                             | =A1^2 (equiv to A1 squared) |
| Brackets              | ( ) (open / close brackets) | =(A1+B3)/C4                 |

All standard arithmetic operators can be used ;

The order that a calculation is performed is important to remember. Excel follows the standard mathematical rules i.e. the following order is adopted ;

| 1 | Anything in brackets is done first, then | В |
|---|------------------------------------------|---|
| 2 | Orders e.g. squared, square root etc.    | 0 |
| 3 | Division.                                | D |
| 4 | Multiplication.                          | Μ |
| 5 | Addition.                                | Α |
| 6 | Subtraction.                             | S |
|   |                                          |   |

Thus, the following formulae ;

= 5+7\*3 Produces the answer 26.

= (5+7)\*3 Produces the answer 36.

## **Creating A Simple Formula**

To create your own formula ;

- 1 Start with an equals sign =.
- 2 Enter the formula e.g. =54 / 7.
- 3 Press the 'green tick' on the toolbar or press the 'ENTER' key.
- 4 The cell will display the result of the formula.
- 5 The actual formula itself, will be visible in the 'Formula Bar'.

#### Formulae Involving Cell References

Excel has the ability to perform calculations based on the content of other cells in a spreadsheet (as in the example below).

- 1 Make the active cell, the cell where you want to put your formula.
- 2 Start with an equals sign =.
- 3 As you are using cell references, click in the first cell you require in your formula (D2, in the example below).

|   | RIGHT ▼ X √ fx =D2*1.2    |          |                        |                         |   |  |  |  |  |  |  |
|---|---------------------------|----------|------------------------|-------------------------|---|--|--|--|--|--|--|
|   | В                         | С        | D                      | E                       |   |  |  |  |  |  |  |
| 1 | Description               | Item No. | Unit Price<br>(ex VAT) | Unit Price<br>(inc VAT) |   |  |  |  |  |  |  |
| 2 | A4 Pad                    | RW2138   | £1.43                  | =D2*1.2                 | ļ |  |  |  |  |  |  |
| 3 | Computer Adjustable Chair | CR2145   | £64.87                 |                         | Í |  |  |  |  |  |  |
| 4 | Memory Stick 8Gb          | AW9802   | £2.24                  |                         |   |  |  |  |  |  |  |
| 5 |                           |          |                        |                         |   |  |  |  |  |  |  |

- 4 Enter the required arithmetic operator e.g. \*
- 5 Complete the remaining formula
- 6 Press the 'green tick' on the toolbar or press the 'ENTER' key.
- 7 The cell will display the result of the formula.
- 8 The actual formula itself, will be visible in the 'Formula Bar'.

## **Addition Of Columns Or Rows**

To add a whole group of cells together, a formula such as `=A1+A2+A3....etc.' could be used, however, this would be rather tedious if there were hundreds of cells to add.

Using the 'AutoSum' button  $\Sigma$  AutoSum on the 'Formulas' or 'Home' tab, is the quickest method. To use the 'AutoSum' button ;

- 1 Move to the cell where the answer will be displayed.
- 2 Press the 'AutoSum' button
- 3 Excel makes a 'best guess' at which cells you are going to add up and displays them in the formula bar. It does this by looking at the cells directly above the active cell or if no data are present, to the left of the active cell.
- 4 If it has not chosen the correct 'cell range', select it using the mouse.
- 5 Press 'Enter'.

## **Copying Formulae – Relative & Absolute References**

Formula can be copied into other cells and can be made either a ;

- 1 **Relative** reference, or
- 2 **Absolute** reference

A **relative reference** e.g. F5, should be used if you always want to refer to cells relative to the cell containing the formula, even if you copy the formula. When you copy a formula, Excel automatically adjusts itself to look at the correct cells.

If you have a formula ;

=B6 \* 7 and copy this down a column, the formulae below it, will become

=B7 \* 7 =B8 \* 7

- =B9 \* 7
- =B10\*7.....and so on.

If however, you want to refer to the same cell regardless of where the formula is on the worksheet, use an **absolute reference**.

A `\$' sign should be placed before the column letter or row number (whichever is appropriate), in order to `freeze' the cell reference when it is copied.

| (CII | poard '¥  | FONT                         | JL       | Alignment       | Ш. К. | Number         | 191      | Styles          |            | Cells |             | Ealting |   |
|------|-----------|------------------------------|----------|-----------------|-------|----------------|----------|-----------------|------------|-------|-------------|---------|---|
|      | SUMIF     |                              | *L\$1    |                 |       |                |          |                 |            |       |             |         |   |
|      | A         | В                            | С        | D               | E     | F              | G        | Н               | - I        | J     | K           | L       | M |
| 1    | Order No. | Item                         | Item No. | Company         | Qty   | Unit Price (£) | VAT      | Total Price (£) | Order Date |       | VAT<br>Rate | 20%     |   |
| 2    | A001      | Dell PC                      | DPC-4321 | Dell            | 4     | £1,350.00      | =F2*L\$1 |                 | 02/09/2012 |       |             |         |   |
| 3    | A002      | Reams Printing Paper         | EW-9000  | Viking Direct   | 30    | £3.12          |          | Ī               | 03/09/2012 |       |             |         |   |
| 4    | A003      | Ball Point Pens              | PU-9821  | Staples         | 60    | £0.43          |          |                 | 07/09/2012 |       |             |         |   |
| 5    | A004      | Boxes of Self Seal Envelopes | RE-8322  | Camerons        | 8     | £23.10         |          |                 | 10/09/2012 |       |             |         | - |
| 6    | A005      | Boxes Wage Envelopes         | UY-7655  | Viking Direct   | 10    | £14.78         |          |                 | 11/09/2012 |       |             |         |   |
| 7    | A006      | Boxes InkJet Labels          | RP-6944  | Hall Stationers | 5     | £2.90          |          |                 | 13/09/2012 |       |             |         |   |
| 8    | A007      | Cash Register Rolls          | SA-2315  | Fitzerald & Co  | 11    | £5.67          |          |                 | 19/09/2012 |       |             |         |   |
| 9    | A008      | Packs Photo Paper            | CX-8654  | PC World        | 2     | £11.43         |          |                 | 20/09/2012 |       |             |         |   |
| 10   | A009      | Fax Rolls                    | PO-6544  | Duncan & Mews   | 5     | £4.38          |          |                 | 22/09/2012 |       |             |         |   |
| 11   | A010      | Boxes Computer Listing Paper | XN-8754  | Viking Direct   | 3     | £12.54         |          |                 | 23/09/2012 |       |             |         |   |
| 12   | A011      | Boxes Business Envelopes     | CX-3812  | Hall Stationers | 8     | £11.78         |          |                 | 24/09/2012 |       |             |         |   |
| 13   | A012      | Padded Bags                  | HH-8217  | Hall Stationers | 6     | £0.35          |          |                 | 25/09/2012 |       |             |         |   |
| 14   | A013      | Assembly Stock Boxes         | VC-7632  | Viking Direct   | 3     | £11.56         |          |                 | 26/09/2012 |       |             |         |   |
| 15   | A014      | Pack Bubble Wrap             | ED-4532  | Staples         | 4     | £38.21         |          |                 | 27/09/2012 |       |             |         |   |
| 16   | A015      | Packs Yellow Notes           | NB-8765  | Staples         | 3     | £0.87          |          |                 | 28/09/2012 |       |             |         |   |
| 17   | A016      | Roll Transparent Tape        | IO-4399  | Duncan & Mews   | 4     | £2.76          |          |                 | 28/09/2012 |       |             |         |   |
| 18   | A017      | Roll Packaging Tape          | WQ-4366  | Viking Direct   | 5     | £1.90          |          |                 | 29/09/2012 |       |             |         |   |
| 19   | A018      | Rolls Sellotape              | KD-4329  | Camerons        | 4     | £0.54          |          |                 | 29/09/2012 |       |             |         |   |
| 20   | A019      | Pack Index Tabs              | MK-6549  | Staples         | 3     | £0.52          |          |                 | 30/09/2012 |       |             |         |   |
| 21   | A020      | Packs Sticky Notes           | ZZ-9988  | Duncan & Mews   | 4     | £1.21          |          |                 | 01/10/2012 |       |             |         |   |
| 22   | A021      | Rolls Magic Tape             | WO-9876  | Hall Stationers | 5     | £0.90          |          |                 | 02/10/2012 |       |             |         |   |
| 23   | A022      | Analysis Books               | AW-9802  | Smith & Co      | 6     | £2.24          |          |                 | 04/10/2012 |       |             |         |   |
| 24   | A023      | Invoice Book                 | RO-4987  | Viking Direct   | 7     | £1.76          |          |                 | 05/10/2012 |       |             |         |   |
| 25   | A024      | Delivery Books               | RO-4987  | Camerons        | 6     | £3.19          |          |                 | 07/10/2012 |       |             |         |   |
| 26   | A025      | Shorthand Books              | RO-4987  | Duncan & Mews   | 5     | £2.53          |          |                 | 08/10/2012 |       |             |         |   |
| 27   | A026      | Manuscript Books             | GF-7699  | Fitzerald & Co  | 4     | £1.17          |          |                 | 09/10/2012 |       |             |         |   |
| 28   | A027      | Highlighter Deps             | VI -7600 | Stanles         | 3     | £0.25          |          |                 | 10/10/2012 |       |             |         |   |

If, in the above example, in Column G, cell F2 is multiplied by the contents of L1 and you want all the subsequent cells, to be multiplied by L1, then you should use the formula =F2\*L\$1. In this example, L1 has become an absolute reference and when you copy this formula, it will always retain L1, although changing the cell numbers of column F.

=F2 \* L\$1 =F3 \* L\$1 =F4 \* L\$1 =F5 \* L\$1 =F6 \* L\$1.....and so on.

## Formulae Using Functions

In addition to simple mathematical operators e.g. multiplication, subtraction etc., Excel has a variety of 'Functions', these are available via the 'Insert Function' icon, on the 'Formulas' tab or the  $f_x$  button, to the left of the 'Formula Bar'.

| Insert Function                                                                                                    |                          |                  | ? X        |  |  |  |  |  |
|----------------------------------------------------------------------------------------------------|--------------------------|------------------|------------|--|--|--|--|--|
| Search for a function:                                                                                                    |                          |                  |            |  |  |  |  |  |
| Type a brief descripti<br>Go                                                                                                    | on of what you want to d | o and then click | Go         |  |  |  |  |  |
| Or select a <u>c</u> ategory:                                                                                                    | Most Recently Used       | •                |            |  |  |  |  |  |
| Select a function:                                                                                                    |                          |                  |            |  |  |  |  |  |
| VLOOKUP                                                                                                    |                          |                  | *          |  |  |  |  |  |
| AVERAGE                                                                                                    |                          |                  | =          |  |  |  |  |  |
| IF<br>HYPERLINK                                                                                                    |                          |                  |            |  |  |  |  |  |
| COUNT                                                                                                    |                          |                  | -          |  |  |  |  |  |
| VLOOKUP(lookup                                                                                                    | value,table array,col    | index num,ran    | ge lookup) |  |  |  |  |  |
| Looks for a value in the leftmost column of a table, and then returns a value in the same row from a column you specify. By default, the table must be sorted in an ascending order. |                          |                  |            |  |  |  |  |  |
| Help on this function                                                                                                    |                          | ОК               | Cancel     |  |  |  |  |  |

The use of several of the most commonly used functions e.g. SUM, AVERAGE, COUNT, were discussed in the 'Introduction' course.

Due to the large number of functions available, it is beyond the scope of this guide to cover all of these functions, however, the following examples show how to use some of the more commonly used functions. You can search for a function by typing the function name, in the 'Search for a function' box & clicking the 'GO' button.

## **Using IF Statements**

You can use the IF statement to determine if a particular 'criteria' is true or not, and then produce a response depending on the outcome. For example, if you had a 'Production' worksheet, detailing daily production figures & targets, you could use an IF function, to check whether production targets, have been achieved.

|   | (                                                               | 70.6.9        | , I <del>-</del>   |                             |            |          | Excel Int           | ermediate       | e Exercise    | - Micro      | osoft Excel                                                                                                    |                 |                 |        |        |
|---|-----------------------------------------------------------------|---------------|--------------------|-----------------------------|------------|----------|---------------------|-----------------|---------------|--------------|----------------------------------------------------------------------------------------------------|-----------------|-----------------|--------|--------|
|   |                                                                 | e Home        | Insert Page Layout | Formulas D                  | ata Review | View     | Developer           |                 |               |              |                                                                                                    |                 |                 |        |        |
|   | 1                                                               | 🛛 🔏 Cut       |                    | * 10 * A <sup>+</sup> *     | =          | Sa-      | Wran Text           | Gene            | ral           | Ŧ            |                                                                                                    |                 |                 |        |        |
|   | -                                                               | Copy 👻        |                    |                             |            | ~        |                     | ocite           |               | - 0 - 00     | 100 A 100 A |                 | 3 <u>2</u> 111  |        |        |
|   | Past                                                            | 🧳 Format Pain | ter B Z U -        | <u>⊞</u> •   <u>⊘</u> • A • | B 8 8 1    | FF       | Merge & Cent        | ter - ung -     | % *           | .00 0.0      | Formatting * a                                                                                                    | as Table - Styl | ell insen       | Delete | Format |
|   |                                                                 | Clipboard     | Fa For             | nt G                        |            | Alignme  | nt                  | Ga .            | Number        | Fa.          | S                                                                                                    | tyles           |                 | Cells  |        |
|   | IF → ( × ✓ / / / I=IF(B2>=C2, "Target Achieved", Missed Target) |               |                    |                             |            |          |                     |                 |               |              |                                                                                                    |                 |                 |        |        |
|   | A                                                               | A             | В                  | С                           | D          |          | E                   |                 | F             | G            | Н                                                                                                    | 1               | J               | K      | L      |
|   | 1                                                               | Date          | Units Produced     | Target                      | Variance ( | (%)      | Comm                | ent             |               |              |                                                                                                    |                 |                 |        |        |
|   | 2                                                               | 02/01/2013    | 3654               | 3636                        | 0.5%       |          | d",Missed Tar       | get)            |               |              |                                                                                                    |                 |                 |        |        |
|   | 3                                                               | 03/01/2013    | 3765               | 3654                        | 3.0%       |          |                     |                 |               |              |                                                                                                    |                 |                 |        |        |
|   | 4                                                               | 04/01/2013    | 3098               | 3672                        | -15.6%     | ,        |                     |                 |               |              |                                                                                                    |                 |                 |        |        |
|   | 5                                                               | 05/01/2013    | 4231               | 3691                        | 14.6%      |          |                     |                 |               |              |                                                                                                    |                 |                 |        |        |
|   | 6                                                               | 06/01/2013    | 3870               | 3709                        | 4.3%       |          |                     |                 | Functio       | on Argui     | ments                                                                                                    |                 | ?               | ×      |        |
| 1 | 7                                                               | 07/01/2013    | 3675               | 3728                        | -1.4%      | IF       |                     |                 |               |              |                                                                                                    |                 |                 | _      |        |
|   | 8                                                               | 08/01/2013    | 3546               | 3746                        | -5.3%      |          | Logical_test        | B2>=C2          |               |              | 🖌 = TRUE                                                                                                    |                 |                 |        |        |
|   | 9                                                               | 09/01/2013    | 3657               | 3765                        | -2.9%      |          | Value_if_true       | "Target Achi    | eved"         |              | 📧 = "Target                                                                                                    | t Achieved"     |                 |        |        |
| 1 | 10                                                              | 10/01/2013    | 3214               | 3214                        | 0.0%       |          | Value_if_false      | Missed Targe    | et            |              | -                                                                                                    |                 |                 |        |        |
| 1 | 11                                                              | 11/01/2013    | 3589               | 3803                        | -5.6%      |          |                     |                 |               |              | = "Target                                                                                                    | t Achieved"     |                 |        |        |
| 1 | 12                                                              | 12/01/2013    | 4389               | 4289                        | 2.3%       | Checks   | whether a condition | n is met, and i | returns one v | alue if TRI  | JE, and another                                                                                                    | value if FALSE  |                 |        |        |
| 1 | 13                                                              | 13/01/2013    | 3970               | 3841                        | 3.4%       |          | V                   | alue_if_fals    | e is the valu | ue that is r | eturned if Logica                                                                                                    | l_test is FALSE | . If omitted, I | ALSE   |        |
| 1 | 14                                                              | 14/01/2013    | 3586               | 3890                        | -7.8%      |          |                     |                 | Isreturie     | u.           |                                                                                                    |                 |                 |        |        |
| 1 | 15                                                              | 15/01/2013    | 3174               | 3980                        | -20.39     | Farmel 1 |                     | del acced       |               |              |                                                                                                    |                 |                 |        |        |
| 1 | 16                                                              | 16/01/2013    | 3643               | 3956                        | -7.9%      | Formula  | a result = Target A | chieved         |               |              |                                                                                                    |                 |                 |        |        |
| 1 | 17                                                              | 17/01/2013    | 3128               | 4020                        | -22.29     | Help on  | this function       |                 |               |              |                                                                                                    | OK              | Can             | :el    |        |
| _ |                                                                 |               |                    |                             |            |          |                     |                 |               |              |                                                                                                    |                 |                 |        |        |

The example above, uses an IF function (column 'E') to check production figures.

If you do not want both the 'True' & 'False' text to appear, you must use a blank set of speech marks "" in the box, otherwise FALSE will be displayed in the cell.

|    | Clipboard  | For             | nt 🔤              | Alignme          | nt 🖬 Nu         |
|----|------------|-----------------|-------------------|------------------|-----------------|
|    | E2         | ▼ (* <i>f</i> x | =IF(B2>=C2,"Targe | et Achieved","") |                 |
|    | А          | В               | С                 | D                | E               |
| 1  | Date       | Units Produced  | Target            | Variance (%)     | Comment         |
| 2  | 02/01/2013 | 3654            | 3636              | 0.5%             | Target Achieved |
| 3  | 03/01/2013 | 3765            | 3654              | 3.0%             | Target Achieved |
| 4  | 04/01/2013 | 3098            | 3672              | -15.6%           |                 |
| 5  | 05/01/2013 | 4231            | 3691              | 14.6%            | Target Achieved |
| 6  | 06/01/2013 | 3870            | 3709              | 4.3%             | Target Achieved |
| 7  | 07/01/2013 | 3675            | 3728              | -1.4%            |                 |
| 8  | 08/01/2013 | 3546            | 3746              | -5.3%            |                 |
| 9  | 09/01/2013 | 3657            | 3765              | -2.9%            |                 |
| 10 | 10/01/2013 | 3214            | 3214              | 0.0%             | Target Achieved |
| 11 | 11/01/2013 | 3589            | 3803              | -5.6%            |                 |
| 12 | 12/01/2013 | 4389            | 4289              | 2.3%             | Target Achieved |
| 13 | 13/01/2013 | 3970            | 3841              | 3.4%             | Target Achieved |
| 14 | 14/01/2013 | 3586            | 3890              | -7.8%            |                 |
| 15 | 15/01/2013 | 3174            | 2080              | - 20 3%          |                 |

## Looking Up Values In A Table

You can look up the contents of various cells within a data set. For example, if an item has a particular code, you simply enter the code number and the name of the item, will be displayed.

## Using VLOOKUP

This function looks down a vertical column of data until an appropriate value is found. In the example below, an orders sheet is set up, so that when the 'Item No. is present in column 'B', it 'looks up' the 'Description', 'Item Type' & 'Company' & enters these into columns 'C', 'D' & 'E' respectively.

|                                                                                                    | · ·          |
|----------------------------------------------------------------------------------------------------|--------------|
| C2 • ( fx                                                                                                    |              |
| A B C D E F G H                                                                                                    | -            |
| Order No. Item No. Description Item Type Company Qty Unit Price ( $\mathcal{E}$ ) VAT ( $\mathcal{E}$ ) Total Price ( $\mathcal{E}$ ) VAT ( $\mathcal{E}$ ) Total Price ( $\mathcal{E}$ ) VAT ( $\mathcal{E}$ ) VAT ( $\mathcal{E}$ ) Total Price ( $\mathcal{E}$ ) VAT ( $\mathcal{E}$ ) VAT ( $\mathcal$ | rice (£) Ord |
| 2 A537 SS-5533 6 £0.37 £0.07 • £2.                                                                                                    |              |
| 3 A001 PO-6544 8 £4.38 £0.88 € £42                                                                                                    | 2.05 03/0    |
| 4 A267 PO-6544 8 £4.38 £0.88 € £42                                                                                                    | 2.05 03/0    |
| 5 A268 BH-7490 19 £20.98 £4.20 9 £470                                                                                                    | 8.34 04/0    |
| 6 A538 QW-6429 2 £143.78 £28.76 9 £34                                                                                                    | 5.07 04/0    |
| 7 A539 GD-6555 1 £499.98 £100.00 €£59                                                                                                    | 9.98 04/0    |
| 8 A002 CX-8654 7 £11.43 £2.29 £96                                                                                                    | 5.01 05/0    |
| 9 A269 CX-8654 7 £11.43 £2.29 £96                                                                                                    | 5.01 05/0    |
| 10 A540 IO-4399 19 £0.98 £0.20 €£22                                                                                                    | 2.34 05/0    |
| 11 A003 VD-2315 4 £5.67 £1.13 £27                                                                                                    | 7.22 09/0    |
| 12 A270 VD-2315 4 £5.67 £1.13 £27                                                                                                    | 7.22 09/0    |
| 13 A541 IO-4399 9 £0.50 £0.10 £5.                                                                                                    | .40 09/0     |
| 14 A542 DF-5643 50 £12.99 £2.60 9 £774                                                                                                    | 9.40 10/0    |
| 15 A004 KL-7699 7 £0.47 £0.09 £3.                                                                                                    | .95 11/0     |
| 16 A271 KL-7699 7 £0.47 £0.09 £3.                                                                                                    | .95 11/0     |
| 17 A543 IO-4399 4 £62.00 £12.40 • £29                                                                                                    | 7.60 11/0    |
| 18 A544 AW-9802 9 £2.24 £0.45 € £24                                                                                                    | 4.19 12/0    |
| 19 A005 GF-7699 4 £1.17 £0.23 £5.                                                                                                    | .62 13/0     |
| 20 A272 GF-7699 4 £1.17 £0.23 € £5.                                                                                                    | .62 13/0     |
| 21 A006 RP-6944 3 £2.90 £0.58 €10                                                                                                    | 0.44 15/0    |
| 22 A273 RP-6944 3 £2.90 £0.58 £10                                                                                                    | 0.44 15/0    |
| 23 A545 KG-8459 8 f1.04 f0.21 • f9                                                                                                    | .98 15/0     |
| 24 A007 CX-3812 2 £11.78 £2.36 £28                                                                                                    | 3.27 16/0    |
| 25 A774 CV-3817 2010 (1) 2 (2) 2 (2) (2)                                                                                                    | 2 27 16/0    |
| Company Absence 2010 / Absence Summary / Sales Data / Employees Orders / Item Nos / Absence Data 2010 4                                                                                                    |              |

The 'Description', 'Item Type' & 'Company' are stored on a separate sheet 'Item Nos' (above).

#### Nomas Training & Consultancy Ltd

| F   | ile Ho       | me Insert Page Layout For        | mulas Data Review          | View Nomas Office                        |                                 |
|-----|--------------|----------------------------------|----------------------------|------------------------------------------|---------------------------------|
|     | fr ΣAU       | itoSum 🔹 👔 Logical 🔹 🕵 Log       | okup & Reference 👻 🚑       | 🞘 Define Name 🔻                          | 불津 Trace Precedents 🏾 📓 Show Fo |
| 2   | 🔪 🏠 Re       | cently Used 👻 🙀 Text 👻 🛛 👔 Ma    | ath & Trig 🔹 📃 📃           | <i>f</i> x <sup>™</sup> Use in Formula × | 🖏 Trace Dependents 🚸 Error Ch   |
| Fur | nction 🍺 Fir | nancial 🐐 👘 👔 Date & Time 👻 🎁 Mo | ore Functions * Manager    | 🔐 Create from Selection                  | 🥂 Remove Arrows 👻 🙆 Evaluate    |
|     |              | Function Library                 | -                          | Defined Names                            | Formula Auditin                 |
|     | B8           | 🗕 🥌 🖌 🗸 🗸                        | nent Marker Pens           |                                          |                                 |
|     | A            | В                                | С                          | D                                        | E F                             |
| 1   | Item No.     | Description                      | Item Type                  | Company                                  | Location                        |
| 2   | AB-8654      | Business Boxes                   | Packaging                  | Hall Stationers                          | Hexham                          |
| 3   | AG-6544      | Computer Labels                  | Computer Supplies          | Staples                                  | Sunderland                      |
| 4   | AH-3280      | Arch Files                       | Stationery                 | Smith & Co                               | Alnwick                         |
| 5   | AP-4299      | Dictation Machines               | Office Equipment           | Camerons                                 | Newcastle                       |
| 6   | AQ-2765      | Computer Mouse                   | Computer Supplies          | Dell                                     | Dublin                          |
| 7   | AS-3212      | Space Saving Boxes               | Packaging                  | Fitzerald & Co                           | Darlington                      |
| 8   | AS-9876      | Permanent Marker Pens            | Stationery                 | Hall Stationers                          | Hexham                          |
| 9   | AS-9877      | Permanent Markers                | Stationery                 | Viking Direct                            | Leeds                           |
| 10  | AW-9802      | Analysis Books                   | Stationery                 | Clavering Stationers                     | Kingston Park                   |
| 11  | BA-4388      | Zip Bags                         | Stationery                 | Staples                                  | Sunderland                      |
| 12  | BC-5398      | Book Shelves                     | Office Furniture           | Camerons                                 | Newcastle                       |
| 13  | BC-0986      | Laminating Pouches               | Stationery                 | Viking Direct                            | Leeds                           |
| 14  | BC-6453      | Laminator                        | Office Equipment           | Camerons                                 | Newcastle                       |
| 15  | BH-7490      | Hole Punches                     | Stationery                 | Clavering Stationers                     | Kingston Park                   |
| 16  | BL-9437      | Zip Discs                        | Computer Supplies          | Staples                                  | Sunderland                      |
| 17  | BU-9876      | Retractable BallPoint Pens       | Stationery                 | Staples                                  | Sunderland                      |
| 18  | BV-4387      | Boxes Binding Combs              | Stationery                 | Clavering Stationers                     | Kingston Park                   |
| 19  | BW-5376      | Boxes Addressing Labels          | Stationery                 | Fitzerald & Co                           | Darlington                      |
| 20  | CB-4311      | Flip Charts                      | Training Equipment         | Clavering Stationers                     | Kingston Park                   |
| 21  | CB-5499      | Flip Chart Pads                  | Training Equipment         | Camerons                                 | Newcastle                       |
| 22  | CB-8654      | Flip Chart Boards                | Training Equipment         | Fitzerald & Co                           | Darlington                      |
| 23  | CR-2145      | Adjustable Chairs                | Office Equipment           | Camerons                                 | Newcastle                       |
| 24  | CS-4329      | Black Roller Pens                | Stationery                 | Duncan & Mews                            | Durham                          |
| 25  | CV-8765      | Packs Polythene Bags             | Stationery                 | Duncan & Mews                            | Durham                          |
| 26  | CX-3812      | Boxes Business Envelopes         | Stationery                 | Clavering Stationers                     | Kingston Park                   |
| 14  |              | Company Absence 2010 Absence     | e Summary / Sales Data / F | Employees Orders It                      | em Nos Absence Data 2010        |
| Rea | adv          |                                  |                            |                                          |                                 |

To work through the VLOOKUP function, the worksheet that holds the reference data i.e. the 'Item Nos' sheet, must have the reference column i.e. 'Item No.' as the first column, on the left of the main data (see above).

You would enter the following parameters, in the VLOOKUP function ;

| Function Arguments                                                                                                    |                       | ? ×       |  |  |  |  |  |  |  |
|----------------------------------------------------------------------------------------------------|-----------------------|-----------|--|--|--|--|--|--|--|
| VLOOKUP                                                                                                    |                       |           |  |  |  |  |  |  |  |
| Lookup_value                                                                                                    | B2 ES-5533"           |           |  |  |  |  |  |  |  |
| Table_array                                                                                                    | 'Item Nos'!A:E 💽 = {} |           |  |  |  |  |  |  |  |
| Col_index_num                                                                                                    | 2 💽 = 2               |           |  |  |  |  |  |  |  |
| Range_lookup                                                                                                    | false 💽 = FALSE       |           |  |  |  |  |  |  |  |
| = "Correction Fluid"<br>Looks for a value in the leftmost column of a table, and then returns a value in the same row from a column you<br>specify. By default, the table must be sorted in an ascending order.<br>Col_index_num is the column number in table_array from which the matching value<br>should be returned. The first column of values in the table is column 1. |                       |           |  |  |  |  |  |  |  |
| Formula result = Correction                                                                                                    | n Fluid               |           |  |  |  |  |  |  |  |
| Help on this function                                                                                                    |                       | OK Cancel |  |  |  |  |  |  |  |

You will thus end up with the following formula, in your cell.

## =VLOOKUP(B2, 'Item Nos'!A:E,2,FALSE)

Where :

| Lookup_value =  | Cell where Item No. is entered (B2)                         |
|-----------------|-------------------------------------------------------------|
| Table_array =   | Area where Item No & Description are stored (Item Nos'!A:E) |
| Col_index_num = | Second column, along to the right of column 'A' (2)         |
| Range_lookup =  | Ensures an exact match is found (False)                     |
|                 |                                                             |

## **Conditional Sums**

To 'Sum' values in a list (that meet specific conditions) use the 'SUMIF' function.

| capoona |          |         |           |                 |            |       |       |          |          |                  |       |      | ,, |                 | cons | conting   | Conting |  |
|---------|----------|---------|-----------|-----------------|------------|-------|-------|----------|----------|------------------|-------|------|----|-----------------|------|-----------|---------|--|
| 02 • (* |          | $f_{x}$ |           |                 |            |       |       |          |          |                  |       |      |    |                 |      |           |         |  |
|         | A        | В       | С         | D               | E          | F     | G     | Н        | I        | J                | K     | L    | М  | N               | 0    | Р         |         |  |
| 1       | Clock No | Initial | Surname   | Dept            | Date       | Code  | Group | Course   | Level    | Provider         | Score | Cost |    |                 | COST | ATTENDEES |         |  |
| 2       | 0144F    | к       | White     | Finance         | 17/12/2012 | E2    | п     | MS Excel | Advanced | Direct Training  | 8     | £ 60 |    | Finance         |      |           |         |  |
| 3       | 0145M    | н       | Corbitt   | Purchasing      | 17/12/2012 | E2    | п     | MS Excel | Advanced | Direct Training  | 8     | £ 60 |    | Health & Safety |      |           |         |  |
| 4       | 0146M    | EG      | Gallagher | HR              | 17/12/2012 | E2    | п     | MS Excel | Advanced | Direct Training  | 7     | £ 60 |    | HR              |      |           |         |  |
| 5       | 0136M    | м       | Raven     | Production F1   | 10/12/2012 | E2    | п     | MS Excel | Advanced | Seymour Training | 5     | £ 60 |    | Main Office     |      |           |         |  |
| 6       | 0137M    | R       | Dingwall  | Finance         | 10/12/2012 | E2    | п     | MS Excel | Advanced | Seymour Training | 8     | € 60 |    | Production F1   |      |           |         |  |
| 7       | 0138F    | RH      | Jacks     | Purchasing      | 10/12/2012 | E2    | п     | MS Excel | Advanced | Seymour Training | 9     | £ 60 |    | Production F2   |      |           |         |  |
| 8       | 0139F    | A       | Robb      | HR              | 10/12/2012 | E2    | п     | MS Excel | Advanced | Seymour Training | 7     | £ 60 |    | Purchasing      |      |           |         |  |
| 9       | 0140M    | LS      | Stubbs    | Health & Safety | 10/12/2012 | E2    | п     | MS Excel | Advanced | Seymour Training | 10    | € 60 |    | TOTAL           |      |           |         |  |
| 10      | 0128F    | С       | Davies    | Production F2   | 03/12/2012 | E2    | п     | MS Excel | Advanced | Nomas            | 8     | £ 60 |    |                 |      |           |         |  |
| 11      | 0129F    | A       | Smythes   | Production F1   | 03/12/2012 | E2    | п     | MS Excel | Advanced | Nomas            | 7     | £ 60 |    |                 |      |           |         |  |
| 12      | 0130F    | DB      | Hunter    | Finance         | 03/12/2012 | E2    | п     | MS Excel | Advanced | Nomas            | 10    | € 60 |    |                 |      |           |         |  |
| 13      | 0131F    | A       | Fisher    | Purchasing      | 03/12/2012 | E2    | п     | MS Excel | Advanced | Nomas            | 9     | £ 60 |    |                 |      |           |         |  |
| 14      | 0132F    | м       | Bell      | HR              | 03/12/2012 | E2    | п     | MS Excel | Advanced | Nomas            | 8     | £ 60 |    |                 |      |           |         |  |
| 15      | 0166M    | J       | Burrell   | Production F1   | 30/11/2012 | W2    | п     | MS Word  | Advanced | Training 4U      | 9     | £ 60 |    |                 |      |           |         |  |
| 16      | 0167M    | W       | Calum     | Production F2   | 30/11/2012 | W2    | п     | MS Word  | Advanced | Training 4U      | 10    | £ 60 |    |                 |      |           |         |  |
| 17      | 0168F    | т       | Burdus    | Finance         | 30/11/2012 | W2    | п     | MS Word  | Advanced | Training 4U      | 5     | € 60 |    |                 |      |           |         |  |
| 18      | 0157M    | в       | Bateson   | Production F2   | 29/11/2012 | W2    | п     | MS Word  | Advanced | Jigsaw           | 8     | £ 60 |    |                 |      |           |         |  |
|         | 012011   | 0       | Develop   | Draduation E1   | 20/11/2012 | 14/22 |       | MC Mord  | Advanced | lianaur          | 0     | C 60 |    |                 |      |           |         |  |

The formula below, calculates the total cost of all courses, attended by Finance employees.

| Function Arguments                                                                                                    |                                               |     | ? ×                                                     |
|----------------------------------------------------------------------------------------------------|-----------------------------------------------|-----|---------------------------------------------------------|
| SUMIF                                                                                                    |                                               |     |                                                         |
| Range                                                                                                    | D:D                                           | =   | {"Dept"; "Production F1"; "Production F2"               |
| Criteria                                                                                                    | N2                                            | =   | "Finance"                                               |
| Sum_range                                                                                                    | L:L                                           | =   | {"Cost";60;60;60;50;50;50;50;50;50;50;50;50;50;50;50;50 |
|                                                                                                    |                                               | =   | 3810                                                    |
| Adds the cells specified by a given a given by a given by a given | ven condition or criteria.                    |     |                                                         |
| Su                                                                                                    | <b>m_range</b> are the actual cells to sum. I | for | itted, the cells in range are used.                     |
|                                                                                                    |                                               |     |                                                         |
| Formula result = 3810                                                                                                    |                                               |     |                                                         |
| Help on this function                                                                                                    |                                               |     | OK Cancel                                               |

#### =SUMIF(D:D,N2,L:L)

Where ;

| Range | Is the range of cells you want evaluated ( | D:D) | ) |
|-------|--------------------------------------------|------|---|
|-------|--------------------------------------------|------|---|

Criteria Is the criteria, in the form of a cell reference that defines which cells will be added. E.g. in the above example, the Total Cost is calculated, using a cell reference of **`N2**', for the criteria.

Sum\_range Are the actual cells to sum. The cells in `sum\_range' are summed only if their corresponding cells in `range', match the criteria (L:L).

There is a new function in Excel 2010 (**SUMIFS**), which allows the addition of cells in a range that meet multiple criteria.

| _  |          |         |           |                 |            |      |       | -        |          |                  |       |      |   |               |      |           | _ |
|----|----------|---------|-----------|-----------------|------------|------|-------|----------|----------|------------------|-------|------|---|---------------|------|-----------|---|
|    | 0        | 3       | • (**     | $f_{x}$         |            |      |       |          |          |                  |       |      |   |               |      |           |   |
| A  | Α        | В       | С         | D               | E          | F    | G     | Н        | 1        | J                | К     | L    | М | N             | 0    | Р         |   |
| 1  | Clock No | Initial | Surname   | Dept            | Date       | Code | Group | Course   | Level    | Provider         | Score | Cost |   |               | COST | ATTENDEES |   |
| 2  | 0144F    | к       | White     | Finance         | 17/12/2012 | E2   | п     | MS Excel | Advanced | Direct Training  | 8     | £ 60 |   | Finance       | 3810 |           |   |
| 3  | 0145M    | н       | Corbitt   | Purchasing      | 17/12/2012 | E2   | п     | MS Excel | Advanced | Direct Training  | 8     | £ 60 |   | MS Excel      |      |           |   |
| 4  | 0146M    | EG      | Gallagher | HR              | 17/12/2012 | E2   | п     | MS Excel | Advanced | Direct Training  | 7     | £ 60 |   | MS PowerPoint |      |           |   |
| 5  | 0136M    | м       | Raven     | Production F1   | 10/12/2012 | E2   | п     | MS Excel | Advanced | Seymour Training | 5     | £ 60 |   | MS Project    |      |           |   |
| 6  | 0137M    | R       | Dingwall  | Finance         | 10/12/2012 | E2   | п     | MS Excel | Advanced | Seymour Training | 8     | £ 60 |   | MS Word       |      |           |   |
| 7  | 0138F    | RH      | Jacks     | Purchasing      | 10/12/2012 | E2   | п     | MS Excel | Advanced | Seymour Training | 9     | £ 60 |   | MS Visio      |      |           |   |
| 8  | 0139F    | A       | Robb      | HR              | 10/12/2012 | E2   | п     | MS Excel | Advanced | Seymour Training | 7     | £ 60 |   | TOTAL         |      |           |   |
| 9  | 0140M    | LS      | Stubbs    | Health & Safety | 10/12/2012 | E2   | п     | MS Excel | Advanced | Seymour Training | 10    | £ 60 |   |               |      |           |   |
| 10 | 0128F    | С       | Davies    | Production F2   | 03/12/2012 | E2   | п     | MS Excel | Advanced | Nomas            | 8     | £ 60 |   |               |      |           |   |
| 11 | 0129F    | A       | Smythes   | Production F1   | 03/12/2012 | E2   | п     | MS Excel | Advanced | Nomas            | 7     | £ 60 |   |               |      |           |   |
| 12 | 0130F    | DB      | Hunter    | Finance         | 03/12/2012 | E2   | п     | MS Excel | Advanced | Nomas            | 10    | £ 60 |   |               |      |           |   |
| 13 | 0131F    | A       | Fisher    | Purchasing      | 03/12/2012 | E2   | п     | MS Excel | Advanced | Nomas            | 9     | £ 60 |   |               |      |           |   |
| 14 | 0132F    | М       | Bell      | HR              | 03/12/2012 | E2   | п     | MS Excel | Advanced | Nomas            | 8     | £ 60 |   |               |      |           |   |
| 15 | 0166M    | J       | Burrell   | Production F1   | 30/11/2012 | W2   | п     | MS Word  | Advanced | Training 4U      | 9     | £ 60 |   |               |      |           |   |
| 16 | 0167M    | W       | Calum     | Production F2   | 30/11/2012 | W2   | п     | MS Word  | Advanced | Training 4U      | 10    | £ 60 |   |               |      |           |   |
| 17 | 0168F    | т       | Burdus    | Finance         | 30/11/2012 | W2   | п     | MS Word  | Advanced | Training 4U      | 5     | £ 60 |   |               |      |           |   |
| 18 | 0157M    | в       | Bateson   | Production F2   | 29/11/2012 | W2   | п     | MS Word  | Advanced | Jigsaw           | 8     | £ 60 |   |               |      |           |   |
| 19 | 0158M    | С       | Douglas   | Production F1   | 29/11/2012 | W2   | п     | MS Word  | Advanced | Jigsaw           | 9     | £ 60 |   |               |      |           |   |
| 20 | 0159M    | D       | Cameron   | Health & Safety | 29/11/2012 | W2   | п     | MS Word  | Advanced | Jigsaw           | 6     | £ 60 |   |               |      |           |   |
|    |          |         |           |                 |            |      |       |          |          |                  |       |      | 1 |               |      |           |   |

For example, in the above data set, you could calculate the total cost (Column L) of all Excel courses (Column H), attended by Finance employees (Column D).

The expression would look like ;

| Function Arguments                                                                                                    |     |  |   | ? ×                                       |  |  |  |  |  |  |
|----------------------------------------------------------------------------------------------------|-----|--|---|-------------------------------------------|--|--|--|--|--|--|
| SUMIFS                                                                                                    |     |  |   |                                           |  |  |  |  |  |  |
| Sum_range                                                                                                    | L:L |  | = | {"Cost";60;60;60;50;50;50;50;50;50;50     |  |  |  |  |  |  |
| Criteria_range1                                                                                                    | D:D |  | = | {"Dept"; "Production F1"; "Production F2" |  |  |  |  |  |  |
| Criteria1                                                                                                    | N2  |  | = | "Finance"                                 |  |  |  |  |  |  |
| Criteria_range2                                                                                                    | H:H |  | = | {"Course"; "MS Word"; "MS Word"; "MS W    |  |  |  |  |  |  |
| Criteria2                                                                                                    | N3  |  | = | "MS Excel" 👻                              |  |  |  |  |  |  |
| = 830<br>Adds the cells specified by a given set of conditions or criteria.<br><b>Criteria2:</b> is the condition or criteria in the form of a number, expression, or text that<br>defines which cells will be added. |     |  |   |                                           |  |  |  |  |  |  |
| Formula result = 830<br><u>Help on this function</u>                                                                                                    |     |  |   | OK Cancel                                 |  |  |  |  |  |  |

## Extracting Data from the Left or Right of a Cell

If data in a cell, needs to be 'split up' or certain characters extracted from either end of a data set, then the 'Left' or 'Right' function can be used. For example, if an employees number was in the format 0045M, where the last character denoted the gender of the person and the data was stored in Column A, then the final character could be extracted using the formula ;

| <b>X</b> | Excel Intermediate Exercise - Microsoft Excel |                        |                           |                         |              |                             |                        |                                                               |            |                       |               |  |  |
|----------|-----------------------------------------------|------------------------|---------------------------|-------------------------|--------------|-----------------------------|------------------------|---------------------------------------------------------------|------------|-----------------------|---------------|--|--|
| F        | ile Home                                      | Insert                 | Page Lay                  | vout F                  | ormulas Data | Review V                    | iew N                  | lomas Office                                                  |            |                       | a 🕜 🗕 🖶 🛛     |  |  |
| Pas      | te 🕜 🖪                                        | erdana<br>I <u>I</u> + | - 10<br>  ⊞ -   ≦<br>Font | • A • •<br>• <u>A</u> • |              | ¢× 📑 Ge<br>≣≣≣  × জ<br>nt ਯ | Cell<br>Styles ▼ Cells | E • Z find &<br>Sort & Find &<br>Filter • Select •<br>Editing |            |                       |               |  |  |
|          | B2 ▼ (* <i>f</i> <sub>x</sub>                 |                        |                           |                         |              |                             |                        |                                                               |            |                       |               |  |  |
|          | А                                             | В                      | С                         | D                       | E            | F                           | G                      | Н                                                             | I          | J                     | К             |  |  |
| 1        | Clock No.                                     | Gender                 | Title                     | Initial                 | Surname      | Full Name                   | сс                     | Dept                                                          | Salary     | Job Type              | Job Title 👳   |  |  |
| 2        | 0034M                                         |                        | Mr                        | FΑ                      | Adams        |                             | 501                    | Production                                                    | F2 £15,920 | Manual-Production     | Operator      |  |  |
| 3        | 0065M                                         |                        | Mr                        | т                       | Adamson      |                             | 501                    | Production                                                    | F2 £15,976 | Manual-Production     | Operator      |  |  |
| 4        | 0189M                                         |                        | Mr                        | G                       | Allmond      |                             | 500                    | Production                                                    | F1 £17,621 | Manual-Production     | Operator      |  |  |
| 5        | 0151F                                         |                        | Mrs                       | J                       | Anderson     |                             | 501                    | Production                                                    | F2 £19,200 | Manual-Production     | Operator      |  |  |
| 6        | 0195M                                         |                        | Mr                        | Α                       | Andrews      |                             | 501                    | Production                                                    | F2 £19,329 | Manual-Production     | Operator      |  |  |
| 7        | 0023M                                         |                        | Mr                        | м                       | Appleby      |                             | 501                    | Production                                                    | F2 £11,870 | Manual-Production     | Operator      |  |  |
| 8        | 0048M                                         |                        | Mr                        | w                       | Armstrong    |                             | 501                    | Production                                                    | F2 £12,240 | Manual-Production     | Operator      |  |  |
| 9        | 0037M                                         |                        | Mr                        | т                       | Askew        |                             | 501                    | Production                                                    | F2 £16,125 | Manual-Production     | Operator      |  |  |
| 10       | 0085M                                         |                        | Mr                        | w                       | Atkinson     |                             | 500                    | Production                                                    | F1 £15,940 | Manual-Production     | Operator      |  |  |
| 11       | 0150F                                         |                        | Mrs                       | Р                       | Ball         |                             | 503                    | Finance                                                       | £16,097    | Non Manual - Clerical | Admin Staff   |  |  |
| 12       | 0032M                                         |                        | Mr                        | SJ                      | Banks        |                             | 500                    | Production                                                    | F1 £28,023 | Manual-Engineering    | Shift Manager |  |  |
| 13       | 0064M                                         |                        | Mr                        | G                       | Barley       |                             | 500                    | Production                                                    | F1 £11,870 | Manual-Production     | Operator      |  |  |
| 14       | 0057M                                         |                        | Mr                        | J                       | Barry        |                             | 500                    | Production                                                    | F1 £18,453 | Manual-Production     | Operator      |  |  |
| 15       | 0155F                                         |                        | Mrs                       | м                       | Barry        |                             | 502                    | Main Office                                                   | £14,876    | Non Manual - Clerical | Admin Staff   |  |  |
| 16       | 0100M                                         |                        | Mr                        | W S                     | Barter       |                             | 501                    | Production                                                    | F2 £15,868 | Manual-Production     | Operator      |  |  |
| 17       | 0009M                                         |                        | Mr                        | FΑ                      | Bartram      |                             | 501                    | Production                                                    | F2 £12,210 | Manual-Production     | Operator      |  |  |
| 18       | 0045F                                         |                        | Mrs                       | J                       | Bartram      |                             | 502                    | Main Office                                                   | £15,970    | Non Manual - Clerical | Admin Staff   |  |  |
| 19       | 0157M                                         |                        | Mr                        | В                       | Bateson      |                             | 501                    | Production                                                    | F2 £17,121 | Manual-Production     | Operator      |  |  |
| 20       | 0035M                                         |                        | Mr                        | Р                       | Baxter       |                             | 500                    | Production                                                    | F1 £16,783 | Manual-Production     | Operator      |  |  |

## =RIGHT(A2,1)

Where ;

| Text      | = | cell containing data e.g. Clock No. (A2)                            |
|-----------|---|---------------------------------------------------------------------|
| Num_chars | = | no. of charatcers from the right of this cell, to extract $({f 1})$ |

## **Combining Cell Content**

It is possible to combine or join together information, from different columns on a spreadsheet, using the 'Concatenate' function. E.g. if the employees 'Surname' & 'Initial', are stored in separate columns in a worksheet.

|    | A         | В      | С     | D       | E         | F                        | G   | Н             |         | J                     |       |  |  |
|----|-----------|--------|-------|---------|-----------|--------------------------|-----|---------------|---------|-----------------------|-------|--|--|
| 1  | Clock No. | Gender | Title | Initial | Surname   | Full Name                | сс  | Dept          | Salary  | Job Type              |       |  |  |
| 2  | 0034M     | М      | Mr    | FA      | Adams     | =CONCATENATE(E2,", ",D2) | 501 | Production F2 | £15,920 | Manual-Production     | Ореі  |  |  |
| 3  | 0065M     | М      | Mr    | Т       | Adamson   |                          | 501 | Production F2 | £15,976 | Manual-Production     | Ореі  |  |  |
| 4  | 0189M     | М      | Mr    | G       | Allmond   |                          | 500 | Production F1 | £17,621 | Manual-Production     | Ореі  |  |  |
| 5  | 0151F     | F      | Mrs   | J       | Anderson  |                          | 501 | Production F2 | £19,200 | Manual-Production     | Ореі  |  |  |
| 6  | 0195M     | м      | Mr    | Α       | Andrews   |                          | 501 | Production F2 | £19,329 | Manual-Production     | Ореі  |  |  |
| 7  | 0023M     | М      | Mr    | м       | Appleby   |                          | 501 | Production F2 | £11,870 | Manual-Production     | Ореі  |  |  |
| 8  | 0048M     | м      | Mr    | w       | Armstrong |                          | 501 | Production F2 | £12,240 | Manual-Production     | Ореі  |  |  |
| 9  | 0037M     | м      | Mr    | т       | Askew     |                          | 501 | Production F2 | £16,125 | Manual-Production     | Ореі  |  |  |
| 10 | 0085M     | М      | Mr    | w       | Atkinson  |                          | 500 | Production F1 | £15,940 | Manual-Production     | Ореі  |  |  |
| 11 | 0150F     | F      | Mrs   | Р       | Ball      |                          | 503 | Finance       | £16,097 | Non Manual - Clerical | Adm   |  |  |
| 12 | 0032M     | М      | Mr    | SJ      | Banks     |                          | 500 | Production F1 | £28,023 | Manual-Engineering    | Shift |  |  |
| 13 | 0064M     | м      | Mr    | G       | Barley    |                          | 500 | Production F1 | £11,870 | Manual-Production     | Ореі  |  |  |
| 14 | 0057M     | м      | Mr    | J       | Barry     |                          | 500 | Production F1 | £18,453 | Manual-Production     | Ореі  |  |  |
| 15 | 0155F     | F      | Mrs   | м       | Barry     |                          | 502 | Main Office   | £14,876 | Non Manual - Clerical | Adm   |  |  |
| 16 | 0100M     | м      | Mr    | W S     | Barter    |                          | 501 | Production F2 | £15,868 | Manual-Production     | Ореі  |  |  |
| 17 | 0009M     | М      | Mr    | FA      | Bartram   |                          | 501 | Production F2 | £12,210 | Manual-Production     | Ореі  |  |  |
|    |           |        |       |         |           |                          |     |               |         |                       |       |  |  |

## =CONCATENATE(E2,", ",D2)

| Function Arguments                                                 | ? <u>* * * * * * * * * * * * * * * * * * *</u>               |  |  |  |  |  |  |  |  |  |
|--------------------------------------------------------------------|--------------------------------------------------------------|--|--|--|--|--|--|--|--|--|
| CONCATENATE                                                        |                                                              |  |  |  |  |  |  |  |  |  |
| Text1                                                              | E2 Adams"                                                    |  |  |  |  |  |  |  |  |  |
| Text2                                                              | *,* 🔝 = *,*                                                  |  |  |  |  |  |  |  |  |  |
| Text3                                                              | D2 = "F A"                                                   |  |  |  |  |  |  |  |  |  |
| Text4                                                              | = text                                                       |  |  |  |  |  |  |  |  |  |
|                                                                    |                                                              |  |  |  |  |  |  |  |  |  |
| = "Adams, F A"<br>Joins several text strings into one text string. |                                                              |  |  |  |  |  |  |  |  |  |
|                                                                    | and can be text strings, numbers, or single-cell references. |  |  |  |  |  |  |  |  |  |
| Formula result = Adams,                                            | = A                                                          |  |  |  |  |  |  |  |  |  |
| Help on this function                                              | OK Cancel                                                    |  |  |  |  |  |  |  |  |  |

Where ;

Text 1, 2, 3 etc = Cells to be combined (**E2, D2**) " " = Use " " to indicate space between cells.

## **PIVOT TABLE**

#### What Is A Pivot Table ?

A Pivot Table is an interactive worksheet table that summarises and analyses data from an existing list. You decide which of the fields (in the list) are to be arranged in rows and columns. You can re-arrange the table very easily, in effect 'twisting' the data around - hence the name Pivot Table.

Most Excel spreadsheets are generally of the same format i.e. they contain a series of fields (column headings) containing data in rows.

The following example shows a spreadsheet that contains information on the training carried out within a company, from 2007-2013. It lists the delegate details, training provider, course and cost of training. It contains a lot of information & it is very difficult to get an overall 'summarised' view. This is where the 'power' of a Pivot Table lies. They effectively display the result of a 'database analysis'.

| X                            | 🖹 🛃 🔊 🕶 🗁 🚽 Excel Intermediate Exercise - Microsoft Excel |          |              |               |            |        |                   |                          |                  |                                         |          |       |     |  |
|------------------------------|-----------------------------------------------------------|----------|--------------|---------------|------------|--------|-------------------|--------------------------|------------------|-----------------------------------------|----------|-------|-----|--|
|                              | File Ho                                                   | me Inser | t Page Layou | t Formulas    | Data Revi  | ew     | View Nomas        | Office                   |                  |                                         | ۵ (      | 3 - 6 | F X |  |
| P                            | aste                                                      | Verdana  | × 10 ×       |               |            |        | General           | .0. Condition            | anal Format Cell | Brea Insert ▼ Σ ▼<br>Break Delete ▼ ↓ ▼ | Sort & F | ñnd & |     |  |
|                              |                                                           |          |              |               |            | - 70 · | .00 >.0 Formattir | ng * as Table * Styles * | Format • 📿 •     | Filter * S                              | elect *  |       |     |  |
| Clipboard 😨 Font             |                                                           |          | G Ali        | gnment        | - Fa       | Number | Es .              | Styles                   | Cells            | Editing                                 |          |       |     |  |
| H8 ▼ ( <i>f</i> <sub>x</sub> |                                                           |          | MS Excel     | -             | -          | -      |                   |                          |                  |                                         |          | ¥     |     |  |
| 1                            | Clock No                                                  | Initial  | Surname      | Dept          | Date       | Code   | Group             | Course                   | Level            | Provider                                | Score    | Cost  | Ê   |  |
| 2                            | 0001M                                                     | F        | Jones        | Production F1 | 03/01/2007 | W1     | IT                | MS Word                  | Introduction     | Brooks Training                         | 6        | £ 60  |     |  |
| 3                            | 0002M                                                     | w        | Nicholson    | Production F2 | 03/01/2007 | W1     | IT                | MS Word                  | Introduction     | Brooks Training                         | 9        | £ 60  |     |  |
| 4                            | 0004F                                                     | R G      | Smith        | Production F1 | 03/01/2007 | W1     | IT                | MS Word                  | Introduction     | Brooks Training                         | 7        | £ 60  |     |  |
| 5                            | 0005F                                                     | J        | Moran        | Production F2 | 03/01/2007 | W1     | IT                | MS Word                  | Introduction     | Brooks Training                         | 9        | £ 60  |     |  |
| 6                            | 0006M                                                     | D        | Goulding     | Production F2 | 06/01/2007 | E1     | IT                | IT MS Excel              |                  | Brooks Training                         | 8        | £ 50  |     |  |
| 7                            | 0007M                                                     | м        | Lucas        | Production F1 | 06/01/2007 | E1     | IT                | MS Excel                 | Introduction     | Brooks Training                         | 6        | £ 50  |     |  |
| 8                            | 0008M                                                     | J        | Bolam        | Production F1 | 06/01/2007 | E1     | IT                | MS Excel                 | Introduction     | Brooks Training                         | 5        | £ 50  |     |  |
| 9                            | 0009M                                                     | FA       | Bartram      | Production F2 | 06/01/2007 | E1     | IT                | MS Excel                 | Introduction     | tion Brooks Training                    |          | £ 50  |     |  |
| 10                           | 0010F                                                     | D        | Sawyer       | Main Office   | 06/01/2007 | E1     | IT                | MS Excel                 | Introduction     | Brooks Training                         | 8        | £ 50  |     |  |
| 11                           | 0011M                                                     | w        | Palmer       | Production F1 | 06/01/2007 | E1     | IT                | MS Excel                 | Introduction     | Brooks Training                         | 6        | £ 50  |     |  |
| 12                           | 0075M                                                     | н        | Kilpatrick   | Production F2 | 22/01/2007 | V1     | IT                | MS Visio                 | Introduction     | Brooks Training                         | 8        | £ 60  |     |  |
| 13                           | 0076M                                                     | J        | Lloyd        | Production F2 | 22/01/2007 | V1     | IT                | MS Visio                 | Introduction     | Brooks Training                         | 6        | £ 60  |     |  |
| 14                           | 0077M                                                     | Р        | Stewart      | Production F1 | 22/01/2007 | V1     | IT                | MS Visio                 | Introduction     | Brooks Training                         | 7        | £ 60  |     |  |
| 15                           | 0078M                                                     | E        | Pearce       | Production F1 | 22/01/2007 | V1     | IT                | MS Visio                 | Introduction     | Brooks Training                         | 6        | £ 60  |     |  |
| 16                           | 0079M                                                     | G        | Cowie        | Production F2 | 22/01/2007 | V1     | IT                | MS Visio                 | Introduction     | Brooks Training                         | 9        | £ 60  |     |  |
| 17                           | 0115M                                                     | R        | Whittaker    | Production F1 | 03/02/2007 | W1     | IT                | MS Word                  | Introduction     | Brooks Training                         | 8        | £ 60  |     |  |
| 18                           | 0116M                                                     | т        | Smallbone    | Purchasing    | 03/02/2007 | W1     | IT                | MS Word                  | Introduction     | Brooks Training                         | 7        | £ 60  |     |  |

## The Pivot Table Wizard

You create Pivot Tables by using the Pivot Table Wizard. Although this only takes a few moments, it is worth spending some time to decide how you want to summarise your data. To create a Pivot Table ;

1 Select a cell in your data & select 'Pivot Table' from the 'Insert' tab.

| Create PivotTable                                          | ? ×      |
|------------------------------------------------------------|----------|
| Choose the data that you want to analyze                   |          |
| Select a table or range                                    |          |
| Table/Range: Training History'!\$A\$1:\$L\$1435            | <b>E</b> |
| Use an external data source                                |          |
| Choose Connection                                          |          |
| Connection name:                                           |          |
| Choose where you want the PivotTable report to be placed - |          |
| New Worksheet                                              |          |
| Existing Worksheet                                         |          |
| Location:                                                  | 1        |
| ОК                                                         | Cancel   |

- 2 The range of your data should be entered automatically, modify, if not correct.
- 3 Select whether the pivot table is to be placed on a new worksheet or within your existing worksheet.
- 4 Click 'OK'.

|                                                                                                    | <b></b> C                                                | · •   <del>•</del>                         |                          | Excel               | Intermediate                                | e Exercise - I                            | Microsoft E                  | xcel      |                                 | Pivo                                            | tTable Tools                                                                                                    |                          | - 0 ×                  |
|----------------------------------------------------------------------------------------------------|----------------------------------------------------------|--------------------------------------------|--------------------------|---------------------|---------------------------------------------|-------------------------------------------|------------------------------|-----------|---------------------------------|-------------------------------------------------|----------------------------------------------------------------------------------------------------|--------------------------|------------------------|
| Fi                                                                                                    | le Hon                                                   | ne Inser                                   | t PageL                  | ayout               | Formulas                                    | Data I                                    | Review                       | View      | Nomas Office                    | Optio                                           | ns Design                                                                                                    |                          | a 🕜 🗖 🐼                |
| Pivot<br>Pivot                                                                                                    | Table Name:<br>t <b>Table1</b><br>Options ▼<br>ivotTable | Active Fiel                                | d:<br>Gettings           | <ul> <li></li></ul> | p Selection<br>oup<br>p Field<br><b>oup</b> | A Z Z A<br>Z ↓ Sort<br>Z ↓ Sort<br>Sort & | Insert<br>Slicer ¥<br>Filter | Refresh o | Change Data<br>Source +<br>Data | Clear •<br>Clear •<br>Select<br>Move F<br>Activ | Calcul<br>PivotTable Field                                                                                      | I List                   | art Field List         |
|                                                                                                    | A3                                                       | -                                          | (                        | fx                  |                                             | -                                         | 0                            |           |                                 |                                                 | Choose fields to                                                                                                | add to report:           |                        |
| 1<br>2<br>3<br>4<br>5<br>6<br>7<br>8<br>9<br>10<br>11<br>12<br>13<br>14<br>15                                                                                                    | To build a from the F                                    | PivotTable1<br>report, cho<br>PivotTable F | ose fields<br>Field List | U                   |                                             | F                                         |                              |           |                                 | U                                               | Clock No<br>Initial<br>Surname<br>Dept<br>Date<br>Code<br>Group<br>Course<br>Level<br>Provider<br>Score<br>Cost |                          |                        |
| 16           17           18           19           20           21           22           23           24           25           26           27           28           29           30 |                                                          |                                            |                          |                     |                                             |                                           |                              |           |                                 |                                                 | Drag fields betw<br>Preport Filts<br>Row Labels                                                                 | een areas below:<br>er : | Column Labels Σ Values |
| H 4                                                                                                    | ► ► SI                                                   | neet3 / T                                  | raining Histo            | ry 🖉 Sale           | es Data 🖉 E                                 | Employees _                               | Orders                       | Item No   | s / Absence                     | e Data 2010                                     | 🔲 Defer Layou                                                                                                   | t Update                 | Update                 |

5 You need to drag (or tick) the 'Fields' from the right hand side, onto the appropriate lower part of the table (areas marked 'Drag Fields Between Areas Below') & into the 'Row', 'Column', 'Values' areas.

| VALUES        | This field contains the data that you want to summarise (often a numeric field).              |
|---------------|-----------------------------------------------------------------------------------------------|
| ROW           | This is the field that you want to appear as rows with labels down the side of the table.     |
| COLUMN        | This is the field that you want to appear as columns with labels across the top of the table. |
| REPORT FILTER | See later.                                                                                    |

| Image: Second and the second and the second and t |                                                                                                 |                                                 |                                                  |                                                 |                                                 |                                                  |                      |                                                 |                                                 |                                                   |                                                        |  |  |
|----------------------------------------------------------------------------------------------------|-------------------------------------------------------------------------------------------------|-------------------------------------------------|--------------------------------------------------|-------------------------------------------------|-------------------------------------------------|--------------------------------------------------|----------------------|-------------------------------------------------|-------------------------------------------------|---------------------------------------------------|--------------------------------------------------------|--|--|
|                                                                                                    | File Home                                                                                       | Insert Pa                                       | ge Layout 🛛 Fo                                   | ormulas Dat                                     | ta Review                                       | View N                                           | omas Office          |                                                 |                                                 |                                                   | ۵ 🕜                                                    |  |  |
| Pa                                                                                                    | Arial                                                                                           | <br>✓ <u>U</u> -<br>Font                        | 10 • A A A                                       | ≡ ≡ <mark>≡</mark><br>≣ <b>≣</b> ∃<br>Alianr    | ≫·· ■<br>律律 ⊡·                                  | General                                          | • •.0 .00<br>.00 →.0 | Conditional For<br>Formatting + as              | ormat Cell<br>Table * Styles *                  | Hara Insert ▼<br>Polete ▼<br>Format ▼<br>Cells    | ∑ ·<br>Sort & Find<br>2 ·<br>Filter · Sele<br>Editing  |  |  |
|                                                                                                    | D19                                                                                             | <b>+</b> (0                                     | f <sub>x</sub>                                   |                                                 |                                                 |                                                  |                      |                                                 |                                                 |                                                   |                                                        |  |  |
|                                                                                                    | A                                                                                               | В                                               | С                                                | D                                               | E                                               | F                                                | G                    | Н                                               | I                                               | J                                                 | К                                                      |  |  |
| 1<br>2<br>3                                                                                                    | Sum of Cost                                                                                     | Column Labe -                                   |                                                  |                                                 |                                                 |                                                  |                      |                                                 |                                                 |                                                   |                                                        |  |  |
| 4                                                                                                    | Row Labels                                                                                      | Brooks Direct<br>Training Training              |                                                  | HT Training                                     | Jigsaw                                          | Nomas                                            | Pearson<br>Training  | Seymour<br>Training                             | Spark                                           | Training 4U                                       | Grand Total                                            |  |  |
| 5<br>6<br>7<br>8<br>9<br>10<br>11                                                                                                    | Finance<br>Health & Safety<br>HR<br>Main Office<br>Production F1<br>Production F2<br>Purchasing | 265<br>180<br>315<br>630<br>3095<br>2273<br>425 | 230<br>960<br>480<br>1545<br>4255<br>4295<br>330 | 205<br>190<br>200<br>795<br>2570<br>2090<br>120 | 905<br>630<br>730<br>880<br>3520<br>2720<br>485 | 410<br>380<br>480<br>1440<br>6893<br>6355<br>370 | 7000<br>7550         | 490<br>790<br>500<br>850<br>4350<br>4093<br>380 | 280<br>230<br>380<br>330<br>1400<br>1290<br>180 | 1025<br>895<br>615<br>2238<br>9982<br>8821<br>815 | 3810<br>4255<br>3700<br>8708<br>43065<br>39487<br>3105 |  |  |
| 12<br>13<br>14<br>15                                                                                                    | Grand Total                                                                                     | 7183                                            | 12095                                            | 6170                                            | 9870                                            | 16328                                            | 14550                | 11453                                           | 4090                                            | 24391                                             | 106130                                                 |  |  |
| 16<br>17<br>18<br>19<br>20                                                                                                    |                                                                                                 |                                                 |                                                  |                                                 |                                                 |                                                  |                      |                                                 |                                                 |                                                   |                                                        |  |  |

The Pivot Table is created (next page).

7 You can have several field headings, in any one of these areas. Example below has 'Dept', 'Group' & 'Course', in the 'Row' area.

| <b>X</b> | <b>⊒ ") •</b> (" •   <del>-</del>      | _               | Excel Interr      | mediate Exercis        | e - Micros | soft Excel   |                                       |                                    |       | -                                               | - 0                                         | ×      |
|----------|----------------------------------------|-----------------|-------------------|------------------------|------------|--------------|---------------------------------------|------------------------------------|-------|-------------------------------------------------|---------------------------------------------|--------|
| F        | ile Home Insert Page                   | Layout Formulas | Data Review       | View N                 | lomas Offi | ce           |                                       |                                    |       |                                                 | ~ 🕜 ⊏                                       | . 🗗 XX |
| Pas      | Arial 10<br>B I U - 10<br>board G Font |                 | ■ 參· ■<br>■ 建建 國· | General<br>~ %<br>Numb | • • • • •  | Conc<br>Form | ditional Fo<br>atting + as 1<br>Style | ormat Cell<br>Fable - Styles<br>es | ·     | Insert ▼ 2<br>Delete ▼ 4<br>Format ▼ 4<br>Cells | Sort & Find &<br>Filter * Select<br>Editing | -      |
|          | F1 •                                   | $f_x$           |                   |                        |            |              |                                       |                                    |       |                                                 |                                             | ~      |
|          | А                                      | В               | С                 | D                      | E          | F            | G                                     | Н                                  | 1     | J                                               | K                                           | L      |
| 1        |                                        |                 |                   |                        |            |              |                                       |                                    |       |                                                 |                                             |        |
| 2        |                                        |                 |                   |                        |            |              |                                       |                                    |       |                                                 |                                             |        |
| 4        | Row Labels                             | Brooks Training | Direct Training   | HT Training            | Jigsaw     | Nomas        | Pearson<br>Training                   | Seymour<br>Training                | Spark | Training 4                                      | U Grand Total                               | =      |
| 5        | Finance                                | 265             | 230               | 205                    | 905        | 410          |                                       | 490                                | 280   | 1025                                            | 3810                                        |        |
| 6        | ■Health & Safety                       | 60              |                   |                        | 400        |              |                                       | 60                                 | 280   | 400                                             | 1200                                        |        |
| 7        | Electrical Awareness                   |                 |                   |                        | 400        |              |                                       |                                    | 200   | 100                                             | 700                                         | _      |
| 8        | Health & Safety                        | 60              |                   |                        |            |              |                                       | 60                                 |       | 60                                              | 180                                         | _      |
| 9        | Manual Handling                        |                 |                   |                        |            |              |                                       |                                    | 80    | 240                                             | 320                                         | _      |
| 10       | BIT                                    | 135             | 110               | 75                     | 325        | 410          |                                       | 360                                |       | 445                                             | 1860                                        | _      |
| 11       | MS Access                              |                 |                   |                        |            |              |                                       |                                    |       | 125                                             | 125                                         |        |
| 12       | MS Excel                               | 60              | 60                | 75                     | 125        | 210          |                                       | 300                                |       |                                                 | 830                                         |        |
| 13       | MS PowerPoint                          | 75              |                   |                        |            | 150          |                                       |                                    |       | 50                                              | 275                                         |        |
| 14       | MS VISIO                               |                 |                   |                        |            | 50           |                                       |                                    |       | 50                                              | 100                                         |        |
| 15       | INIS VVord                             |                 | 50                |                        | 150        |              |                                       | 60                                 |       | 220                                             | 480                                         |        |
| 16       | Visual Basic                           | 70              | 420               | 420                    | 50         |              |                                       | 70                                 |       | 400                                             | 50                                          |        |
| 17       | Management     Masting Skills          | 70              | 120               | 130                    | 180        |              |                                       | 70                                 |       | 180                                             | 100                                         |        |
| 10       | Negetiating Skills                     | 70              | 50                | 70                     |            |              |                                       | 70                                 |       | 50                                              | 250                                         |        |
| 20       | Procentation Skills                    | 10              | 10                | 60                     | 180        |              |                                       | 10                                 |       | 60                                              | 300                                         | _      |
| 21       | Health & Safety                        | 180             | 960               | 190                    | 630        | 380          |                                       | 790                                | 230   | 895                                             | 4255                                        |        |
| 22       | Health & Safety                        | 60              | 580               | 150                    | 200        | 500          |                                       | 180                                | 230   | 220                                             | 1470                                        |        |
| 23       | Electrical Awareness                   |                 | 500               |                        | 200        |              |                                       | 100                                | 70    | 220                                             | 870                                         |        |
| 24       | Health & Safety                        | 60              |                   |                        | 200        |              |                                       |                                    |       | 60                                              | 120                                         |        |
| 25       | Manual Handling                        |                 | 80                |                        |            |              |                                       | 80                                 | 160   | 160                                             | 480                                         |        |
| 26       | ⊜IT                                    | 120             | 180               | 60                     | 310        | 380          |                                       | 540                                |       | 365                                             | 1955                                        |        |
| 27       | Internet Explorer                      |                 |                   |                        |            |              |                                       |                                    |       | 50                                              | 50                                          |        |
| 28       | MS Access                              |                 |                   |                        |            | 60           |                                       |                                    |       | 75                                              | 135                                         |        |
| 20       | MS Event                               | Color Data / Fr |                   |                        | Abson      | co Data 2    | 010 / T                               | ASO<br>National Histor             | ouf 4 | 60                                              | 033                                         |        |

## **Creating Pivot Filters**

As it is not possible to read text in three-dimensions, all the fields that you want to see in a pivot Table are 'squashed' into the row or column positions.

However, it is possible to create a third dimension to provide added flexibility to your data. This is done by creating a Pivot Filter.

To create a Pivot Filter ;

- 1 Start the Pivot Table Wizard.
- 2 Complete steps as described previously.
- 3 In Step 5, move the field that you want to filter to the 'Report Filter' area.
- 4 Continue as described previously.

| X                                                                 | 🛃 🗳 🔹 (थ 🔹   🖛                                                                                      |                                                         |                                                           | E                                                       | xcel Intern                                             | nediate E                                                 | xercise - M                  | crosoft Exc                                              | el                                                      | _                                                         |                                                                 |                        |                                         | X         |
|-------------------------------------------------------------------|----------------------------------------------------------------------------------------------------|---------------------------------------------------------|-----------------------------------------------------------|---------------------------------------------------------|---------------------------------------------------------|-----------------------------------------------------------|------------------------------|----------------------------------------------------------|---------------------------------------------------------|-----------------------------------------------------------|-----------------------------------------------------------------|------------------------|-----------------------------------------|-----------|
|                                                                   | File Home                                                                                           | Insert Page Layout                                      | Formula                                                   | as Data                                                 | Review                                                  | View                                                      | Nomas                        | Office                                                   |                                                         |                                                           |                                                                 |                        | ۵ ()                                    |           |
| Pa                                                                | Arial<br>Aste V<br>pboard G                                                                         | • 10 • A<br><u>U</u> •                                  | t ∧' ≡<br>A' ≡                                            | ≡ <mark>=</mark> ≫·*<br>≡ ≡ ≇ ≇<br>Alignment            |                                                         | Genera<br><table-cell> 🗸</table-cell>                     | il<br>% • .                  | ▼<br>00 ->00 Co<br>Fo                                    | nditional<br>matting                                    | Format Cell<br>as Table ~ Styles<br>Styles                | Gells                                                           | ×Σ×<br>e× ∎×<br>it× ⊘× | Sort & Find<br>Filter - Sele<br>Editing | 1&<br>ct≁ |
|                                                                   | C1                                                                                                  | <b>-</b> (− <b>f</b> <sub>x</sub>                       |                                                           |                                                         |                                                         |                                                           |                              |                                                          |                                                         |                                                           |                                                                 |                        |                                         | ~         |
|                                                                   | A                                                                                                   | В                                                       | С                                                         | D                                                       | E                                                       | F                                                         | G                            | Н                                                        | 1                                                       | J                                                         | K                                                               | L                      | М                                       | N         |
| 1                                                                 | Course                                                                                              | (All) 🔽                                                 |                                                           |                                                         |                                                         |                                                           |                              |                                                          |                                                         |                                                           |                                                                 |                        |                                         |           |
| 2                                                                 | Course of Court                                                                                     | Column Lobals                                           |                                                           |                                                         |                                                         |                                                           |                              |                                                          |                                                         |                                                           |                                                                 |                        |                                         |           |
| 3                                                                 | Sum of Cost                                                                                         | Column Labels 👻                                         |                                                           |                                                         |                                                         |                                                           | -                            |                                                          |                                                         |                                                           |                                                                 |                        |                                         |           |
| 4                                                                 | Row Labels                                                                                          | Brooks Training                                         | Direct<br>Training                                        | HT Training                                             | Jigsaw                                                  | Nomas                                                     | Pearson<br>Training          | Seymour<br>Training                                      | Spark                                                   | Training 4U G                                             | rand Total                                                      |                        |                                         |           |
| 5                                                                 | Finance                                                                                             | 265                                                     | 230                                                       | 205                                                     | 905                                                     | 410                                                       |                              | 490                                                      | 280                                                     | 1025                                                      | 3810                                                            |                        |                                         |           |
| 6                                                                 |                                                                                                    |                                                         |                                                           |                                                         |                                                         |                                                           |                              |                                                          |                                                         |                                                           | 1055                                                            |                        |                                         |           |
|                                                                   | Health & Safety                                                                                     | 180                                                     | 960                                                       | 190                                                     | 630                                                     | 380                                                       |                              | 790                                                      | 230                                                     | 895                                                       | 4255                                                            |                        |                                         |           |
| 7                                                                 | Health & Safety<br>HR                                                                               | 180<br>315                                              | 960<br>480                                                | 190<br>200                                              | 630<br>730                                              | 380<br>480                                                |                              | 790<br>500                                               | 230<br>380                                              | 895<br>615                                                | 4255<br>3700                                                    |                        |                                         |           |
| 7<br>8                                                            | Health & Safety<br>HR<br>Main Office                                                                | 180<br>315<br>630                                       | 960<br>480<br>1545                                        | 190<br>200<br>795                                       | 630<br>730<br>880                                       | 380<br>480<br>1440                                        |                              | 790<br>500<br>850                                        | 230<br>380<br>330                                       | 895<br>615<br>2238                                        | 4255<br>3700<br>8708                                            |                        |                                         |           |
| 7<br>8<br>9                                                       | Health & Safety<br>HR<br>Main Office<br>Production F1                                               | 180<br>315<br>630<br>3095                               | 960<br>480<br>1545<br>4255                                | 190<br>200<br>795<br>2570                               | 630<br>730<br>880<br>3520                               | 380<br>480<br>1440<br>6893                                | 7000                         | 790<br>500<br>850<br>4350                                | 230<br>380<br>330<br>1400                               | 895<br>615<br>2238<br>9982                                | 4255<br>3700<br>8708<br>43065                                   |                        |                                         |           |
| 7<br>8<br>9<br>10                                                 | Health & Safety<br>HR<br>Main Office<br>Production F1<br>Production F2                              | 180<br>315<br>630<br>3095<br>2273                       | 960<br>480<br>1545<br>4255<br>4295                        | 190<br>200<br>795<br>2570<br>2090                       | 630<br>730<br>880<br>3520<br>2720                       | 380<br>480<br>1440<br>6893<br>6355                        | 7000<br>7550                 | 790<br>500<br>850<br>4350<br>4093                        | 230<br>380<br>330<br>1400<br>1290                       | 895<br>615<br>2238<br>9982<br>8821                        | 4255<br>3700<br>8708<br>43065<br>39487                          |                        |                                         |           |
| 7<br>8<br>9<br>10<br>11                                           | Health & Safety<br>HR<br>Main Office<br>Production F1<br>Production F2<br>Purchasing                | 180<br>315<br>630<br>3095<br>2273<br>425                | 960<br>480<br>1545<br>4255<br>4295<br>330                 | 190<br>200<br>795<br>2570<br>2090<br>120                | 630<br>730<br>880<br>3520<br>2720<br>485                | 380<br>480<br>1440<br>6893<br>6355<br>370                 | 7000<br>7550                 | 790<br>500<br>850<br>4350<br>4093<br>380                 | 230<br>380<br>330<br>1400<br>1290<br>180                | 895<br>615<br>2238<br>9982<br>8821<br>815                 | 4255<br>3700<br>8708<br>43065<br>39487<br>3105                  |                        |                                         |           |
| 7<br>8<br>9<br>10<br>11<br>12                                     | Health & Safety<br>HR<br>Main Office<br>Production F1<br>Production F2<br>Purchasing<br>Grand Total | 180<br>315<br>630<br>3095<br>2273<br>425<br><b>7183</b> | 960<br>480<br>1545<br>4255<br>4295<br>330<br><b>12095</b> | 190<br>200<br>795<br>2570<br>2090<br>120<br><b>6170</b> | 630<br>730<br>880<br>3520<br>2720<br>485<br><b>9870</b> | 380<br>480<br>1440<br>6893<br>6355<br>370<br><b>16328</b> | 7000<br>7550<br><b>14550</b> | 790<br>500<br>850<br>4350<br>4093<br>380<br><b>11453</b> | 230<br>380<br>330<br>1400<br>1290<br>180<br><b>4090</b> | 895<br>615<br>2238<br>9982<br>8821<br>815<br><b>24391</b> | 4255<br>3700<br>8708<br>43065<br>39487<br>3105<br><b>106130</b> |                        |                                         |           |
| 7<br>8<br>9<br>10<br>11<br>12<br>13                               | Health & Safety<br>HR<br>Main Office<br>Production F1<br>Production F2<br>Purchasing<br>Grand Total | 180<br>315<br>630<br>3095<br>2273<br>425<br><b>7183</b> | 960<br>480<br>1545<br>4255<br>4295<br>330<br><b>12095</b> | 190<br>200<br>795<br>2570<br>2090<br>120<br><b>6170</b> | 630<br>730<br>880<br>3520<br>2720<br>485<br><b>9870</b> | 380<br>480<br>1440<br>6893<br>6355<br>370<br><b>16328</b> | 7000<br>7550<br><b>14550</b> | 790<br>500<br>850<br>4350<br>4093<br>380<br><b>11453</b> | 230<br>380<br>330<br>1400<br>1290<br>180<br><b>4090</b> | 895<br>615<br>2238<br>9982<br>8821<br>815<br><b>24391</b> | 4255<br>3700<br>8708<br>43065<br>39487<br>3105<br><b>106130</b> |                        |                                         |           |
| 7<br>8<br>9<br>10<br>11<br>12<br>13<br>14                         | Health & Safety<br>HR<br>Main Office<br>Production F1<br>Production F2<br>Purchasing<br>Grand Total | 180<br>315<br>630<br>3095<br>2273<br>425<br><b>7183</b> | 960<br>480<br>1545<br>4255<br>4295<br>330<br><b>12095</b> | 190<br>200<br>795<br>2570<br>2090<br>120<br><b>6170</b> | 630<br>730<br>880<br>3520<br>2720<br>485<br><b>9870</b> | 380<br>480<br>1440<br>6893<br>6355<br>370<br><b>16328</b> | 7000<br>7550<br><b>14550</b> | 790<br>500<br>850<br>4350<br>4093<br>380<br><b>11453</b> | 230<br>380<br>330<br>1400<br>1290<br>180<br><b>4090</b> | 895<br>615<br>2238<br>9982<br>8821<br>815<br><b>24391</b> | 4255<br>3700<br>8708<br>43065<br>39487<br>3105<br><b>106130</b> |                        |                                         |           |
| 7<br>8<br>9<br>10<br>11<br>12<br>13<br>14<br>15<br>16             | Health & Safety<br>HR<br>Main Office<br>Production F1<br>Production F2<br>Purchasing<br>Grand Total | 180<br>315<br>630<br>3095<br>2273<br>425<br><b>7183</b> | 960<br>480<br>1545<br>4255<br>4295<br>330<br><b>12095</b> | 190<br>200<br>795<br>2570<br>2090<br>120<br><b>6170</b> | 630<br>730<br>880<br>3520<br>2720<br>485<br><b>9870</b> | 380<br>480<br>1440<br>6893<br>6355<br>370<br><b>16328</b> | 7000<br>7550<br><b>14550</b> | 790<br>500<br>850<br>4350<br>4093<br>380<br><b>11453</b> | 230<br>380<br>330<br>1400<br>1290<br>180<br><b>4090</b> | 895<br>615<br>2238<br>9982<br>8821<br>815<br><b>24391</b> | 4255<br>3700<br>8708<br>43065<br>39487<br>3105<br><b>106130</b> |                        |                                         |           |
| 7<br>8<br>9<br>10<br>11<br>12<br>13<br>14<br>15<br>16<br>17       | Health & Safety<br>HR<br>Main Office<br>Production F1<br>Production F2<br>Purchasing<br>Grand Total | 180<br>315<br>630<br>3095<br>2273<br>425<br><b>7183</b> | 960<br>480<br>1545<br>4255<br>4295<br>330<br><b>12095</b> | 190<br>200<br>795<br>2570<br>2090<br>120<br><b>6170</b> | 630<br>730<br>880<br>3520<br>2720<br>485<br><b>9870</b> | 380<br>480<br>1440<br>6893<br>6355<br>370<br><b>16328</b> | 7000<br>7550<br><b>14550</b> | 790<br>500<br>850<br>4350<br>4093<br>380<br><b>11453</b> | 230<br>380<br>330<br>1400<br>1290<br>180<br><b>4090</b> | 895<br>615<br>2238<br>9982<br>8821<br>815<br><b>24391</b> | 4255<br>3700<br>8708<br>43065<br>39487<br>3105<br><b>106130</b> |                        |                                         |           |
| 7<br>8<br>9<br>10<br>11<br>12<br>13<br>14<br>15<br>16<br>17<br>18 | Health & Safety<br>HR<br>Main Office<br>Production F1<br>Production F2<br>Purchasing<br>Grand Total | 180<br>315<br>630<br>3095<br>2273<br>425<br><b>7183</b> | 960<br>480<br>1545<br>4255<br>4295<br>330<br><b>12095</b> | 190<br>200<br>795<br>2570<br>2090<br>120<br><b>6170</b> | 630<br>730<br>880<br>3520<br>2720<br>485<br><b>9870</b> | 380<br>480<br>1440<br>6893<br>6355<br>370<br><b>16328</b> | 7000<br>7550<br><b>14550</b> | 790<br>500<br>850<br>4350<br>4093<br>380<br><b>11453</b> | 230<br>380<br>330<br>1400<br>1290<br>180<br><b>4090</b> | 895<br>615<br>2238<br>9982<br>8821<br>815<br><b>24391</b> | 4255<br>3700<br>8708<br>43065<br>39487<br>3105<br><b>106130</b> |                        |                                         |           |

5 In the above example the 'Course' field has been added to the 'Filter field, so that the training can be filtered by 'Course'.

## **Changing Date Grouping**

If a 'Date' field is used in a Pivot Table, it does not automatically 'group' data by month or year. Therefore, you need to set the grouping level, by right clicking on the 'Date' area & selecting 'Group'.

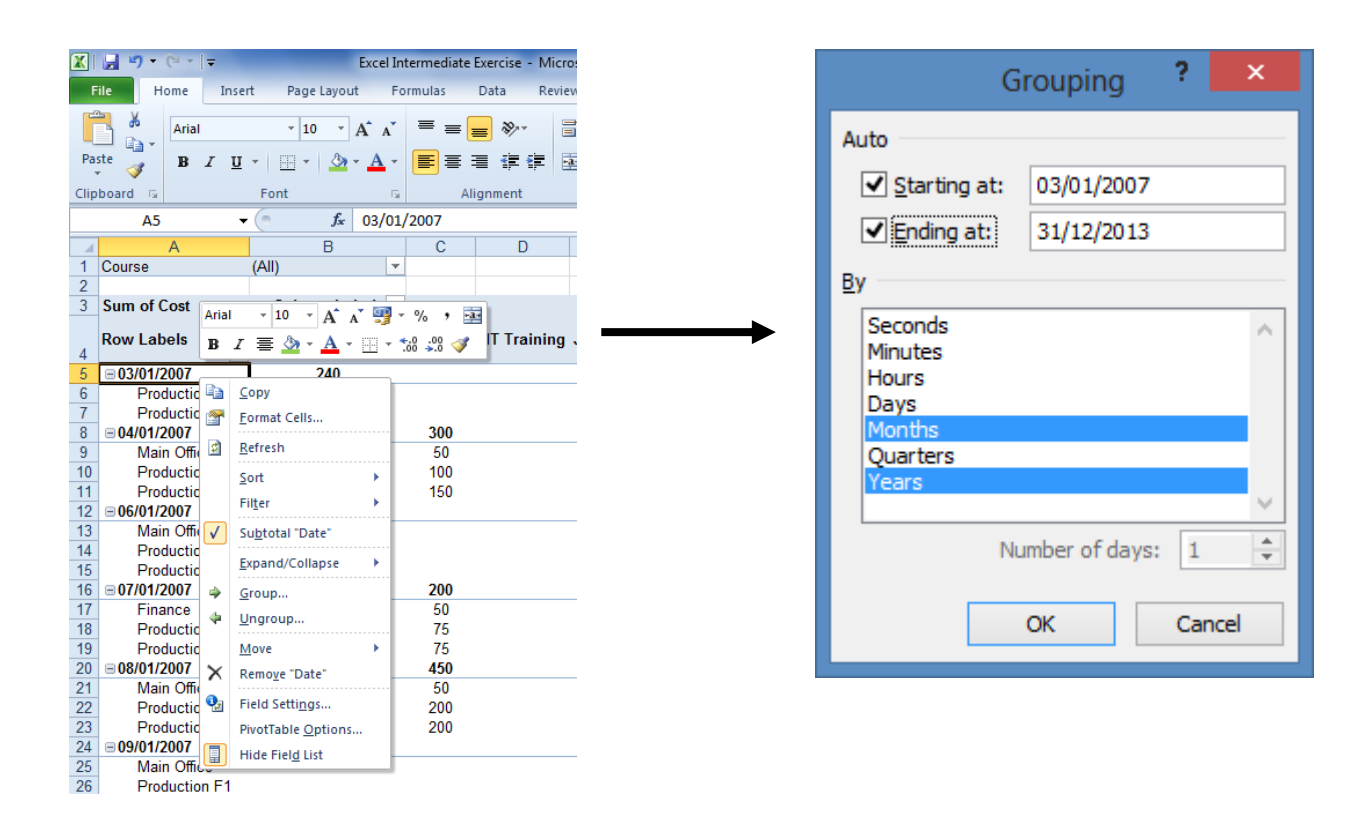

You can then set the level required, e.g. 'Months', 'Quarters' etc.

## Adding Sub Totals

If 'Sub-Totals' are not automatically displayed, it is possible to add them manually, in the example (over) the 'Annual' sub-totals do not appear automatically.

|    | Excel Intermediate Exercise - Microsoft Excel |              |            |                  |                             |                    |                  |          |              |                                       |                       |                              |                                   |                                           |                                          |                      |     |
|----|-----------------------------------------------|--------------|------------|------------------|-----------------------------|--------------------|------------------|----------|--------------|---------------------------------------|-----------------------|------------------------------|-----------------------------------|-------------------------------------------|------------------------------------------|----------------------|-----|
| F  | ile H                                         | lome         | Inserf     | t Page Li        | ayout Fo                    | ormulas            | Data Re          | view Vi  | ew N         | omas Office                           |                       |                              |                                   |                                           | 0                                        | s 🕜 🗆                | ð X |
| Pa | ste                                           | Arial<br>BB  | r <u>u</u> | • 10<br>• • • •  | • A A<br>• <u>A</u> •       |                    | ■ ≫·•<br>■ ≢ ≢ ≢ | Ge       | neral<br>• % | • • • • • • • • • • • • • • • • • • • | Conditio<br>Formattir | nal Fo<br>ng * as T<br>Style | rmat Cell<br>able = Styles =<br>s | Insert ▼<br>Delete ▼<br>Format ▼<br>Cells | Σ → A<br>Sort 8<br>2 → Filter<br>Edition | k Find &<br>Select + |     |
|    | E1                                            |              | •          | (=               | $f_{x}$                     |                    |                  |          |              |                                       |                       |                              |                                   |                                           |                                          |                      | ¥   |
|    | 1                                             | А            |            | E                | 3                           | С                  | D                | E        | F            | G                                     | Н                     | 1                            | J                                 | K                                         | L                                        | М                    |     |
| 1  | Course                                        |              |            | (All)            | -                           |                    |                  |          | 1            |                                       |                       |                              |                                   |                                           |                                          |                      |     |
| 2  |                                               | _            |            |                  |                             |                    |                  |          | Ī            |                                       |                       |                              |                                   |                                           |                                          |                      |     |
| 3  | Sum of C                                      | Cost<br>pels | -          | Column<br>Brooks | Labels <u>▼</u><br>Fraining | Direct<br>Training | HT Trainin       | g Jigsaw | Nomas        | Pearson<br>Training                   | Seymour<br>Training   | Spark                        | Training 4U                       | Grand Total                               |                                          |                      |     |
| 5  | <b>■2007</b>                                  |              |            |                  |                             |                    |                  |          |              |                                       |                       |                              |                                   |                                           |                                          |                      |     |
| 6  | Fina                                          | ance         |            | 13               | 35                          | 50                 |                  | 275      | 275          |                                       | 240                   |                              | 385                               | 1360                                      |                                          |                      |     |
| 7  | Hea                                           | alth & S     | afety      | 12               | 20                          |                    |                  | 250      | 210          |                                       | 300                   |                              | 185                               | 1065                                      |                                          |                      |     |
| 8  | HR                                            |              |            | 12               | 20                          |                    |                  | 170      | 360          |                                       | 240                   |                              | 60                                | 950                                       |                                          |                      |     |
| 9  | Mai                                           | n Office     | •          | 17               | 70                          | 345                |                  | 210      | 910          |                                       | 110                   |                              | 728                               | 2473                                      |                                          |                      |     |
| 10 | Pro                                           | duction      | F1         | 12               | 75                          | 1100               |                  | 1045     | 5303         |                                       | 1000                  |                              | 4027                              | 13750                                     |                                          |                      |     |
| 11 | Pro                                           | duction      | F2         | 10               | 88                          | 680                |                  | 720      | 5175         |                                       | 788                   |                              | 3726                              | 12177                                     |                                          |                      |     |
| 12 | Pur                                           | chasing      | 1          | 19               | 95                          |                    |                  | 150      | 100          |                                       | 180                   |                              | 135                               | 760                                       |                                          |                      |     |
| 13 | ≡ 2008                                        |              |            |                  |                             |                    |                  |          |              |                                       |                       |                              |                                   |                                           |                                          |                      |     |
| 14 | Fina                                          | ance         |            | 6                | 0                           | 70                 |                  | 220      |              |                                       | 60                    | 180                          | 300                               | 890                                       |                                          |                      | _   |
| 15 | Hea                                           | alth & S     | afety      | 6                | 0                           | 140                |                  | 160      |              |                                       | 100                   | 160                          | 280                               | 900                                       |                                          |                      | _   |
| 16 | HR                                            |              |            | 6                | 0                           | 140                |                  | 160      |              |                                       |                       | 300                          | 240                               | 900                                       |                                          |                      | -   |
| 17 | Mai                                           | n Office     |            | 14               | 10                          | 130                | 160              | 100      |              |                                       | 60                    |                              | 260                               | 850                                       |                                          |                      | _   |
| 18 | Pro                                           | duction      | F1         | 31               | 10                          | 830                | 580              | 860      |              |                                       | 1060                  | 520                          | 2050                              | 6210                                      |                                          |                      | -   |
| 19 | Pro                                           | duction      | F2         | 26               | 50                          | 550                | 600              | 570      |              |                                       | 1600                  | 260                          | 1770                              | 5610                                      |                                          |                      | -   |
| 20 | Pur                                           | chasing      |            | 12               | 20                          | 70                 |                  | 210      |              |                                       |                       | 180                          | 300                               | 880                                       |                                          |                      | -   |
| 21 | <b>⊒</b> 2009                                 |              |            | 7                | 0                           | 50                 | 400              | 000      |              |                                       | 70                    | 400                          | 400                               | 000                                       |                                          |                      | -   |
| 22 | Fina                                          | ance         |            | 1                | U                           | 50                 | 130              | 200      |              |                                       | /0                    | 100                          | 180                               | 800                                       |                                          |                      |     |
| 23 | Hea                                           | iith & S     | arety      | ~                | •                           | 340                | 130              | 100      |              |                                       | 150                   | 80                           | 250                               | 970                                       |                                          |                      |     |
| 24 | нк                                            |              |            | 6                | U                           | 60                 | 140              | 280      |              |                                       | 140                   | 80                           | 130                               | 890                                       |                                          |                      |     |

#### To add them ;

1 Right click onto the relevant 'Field' heading – 'Years' in this example & select 'Field Settings'.

| Field Settings                                   |                    |    | ? ×    |
|--------------------------------------------------|--------------------|----|--------|
| Source Name: Years                               |                    |    |        |
| Custom Name: Years                               |                    |    |        |
| Subtotals & Filters                              | Layout & Print     |    |        |
| Subtotals                                        |                    |    |        |
| <u>A</u> utomatic                                |                    |    |        |
| Non <u>e</u>                                     |                    |    |        |
| Custom                                           |                    |    |        |
| Select one or mor                                | e functions:       |    |        |
| Sum<br>Count<br>Average<br>Max<br>Min<br>Product |                    | *  |        |
| Filter                                           |                    |    |        |
| Include new items                                | s in manual filter |    |        |
| <u>N</u> umber Format                            |                    | ОК | Cancel |

- 2 Select 'Subtotals....Automatic'
- 3 Click 'OK'.

## **Re-Designing A Pivot Table**

There are 2 Custom Tabs, that are available when using a Pivot Table.

## **Pivot Table Tools – Options**

| 🗶 🛃 🤊 ·       | X   🚽 🤊 • (° •   = |                |        | Nomas Training - Microsoft Excel |               |            |        |          |         |                         |    | PivotTable   | e Tools |                | _                    | _ 0 X         |
|---------------|--------------------|----------------|--------|----------------------------------|---------------|------------|--------|----------|---------|-------------------------|----|--------------|---------|----------------|----------------------|---------------|
| File          | Home               | Insert         | Page L | ayout                            | Formulas      | Dat        | ta f   | Review   | View    | Nomas Office            | -  | Options      | Desig   | n              |                      | a 🕜 🗆 🗗 🏾     |
| PivotTable Na | ame:               | Active Field:  | 43     | 🤿 Gro                            | oup Selection | <b>A</b> 1 | AZ     |          | a       |                         | R  | Clear *      |         | 12             | 🚵 PivotChart         | Field List    |
| PivotTable1   |                    | Sum of Jun     |        | 💠 Un                             | igroup        | 4.         | ZA     |          |         |                         | 8  | Select *     | -       | al audati a ma | OLAP Tools -         | +/- Buttons   |
| Options       | *                  | 🧕 Field Settin | igs =  | T Gro                            | oup Field     | Ã.         | Sort   | Slicer * | Refresh | Change Data<br>Source * | 82 | Move PivotTa | able    | *              | 😰 What-If Analysis - | Field Headers |
| PivotTable    | e                  | Active Fie     | ld     |                                  | Group         |            | Sort & | Filter   |         | Data                    |    | Actions      |         |                | Tools                | Show          |

## **Pivot Table Tools – Design**

| 🗶 🛃 I     | <b>9 -</b> (4 -                 | ▼                               |           | Nomas Train | ning - Microsoft E            | xcel   |             | Piv    | otTable Tools |       |  |   |     |     |    |
|-----------|---------------------------------|---------------------------------|-----------|-------------|-------------------------------|--------|-------------|--------|---------------|-------|--|---|-----|-----|----|
| File      | Home                            | Insert Pag                      | ge Layout | Formulas    | Data Review                   | v View | Nomas Offic | e Opti | ons Desig     | In    |  | G | s 🕜 | - đ | 23 |
| Subtotals | Grand<br>Totals •               | Report Blank<br>Layout + Rows + | Column    | eders       | Banded Rows<br>Banded Columns |        |             |        |               |       |  |   | *   |     |    |
|           | Layout PivotTable Style Options |                                 |           |             |                               |        |             |        | PivotTable S  | tyles |  |   |     |     |    |

Commonly, this tab is used for selecting a particular colour scheme, 'PivotTable Style', for your pivot table.

## Drilling Down Into The Data In A Pivot Table

To see the 'underlying' data, in the Pivot Table, simply double click in the Pivot Table data. For example, to see the 'Employees Trained' in HR, by the 'Nomas' training provider, double click in the appropriate cell e.g. 480 (below) & the data will be copied into a new sheet.

| Pa                                           | ste<br>booard 5<br>F15                                                                                        | <ul> <li><u>□</u> -</li> </ul> | - 10 - A<br>⊡ - 30 - 5<br>Font<br>f_x                          | A ·                                                                       | ≡ = <mark>=</mark> ≫<br>E = = ∯<br>Alignmer                            | h≁ ≣<br>∎r∰≓ ⊡<br>nt                                    | Ger                                                                       | neral<br>• % •<br>Number                     | ▼<br>00. 0.÷<br>0.€ 00.<br>⊮                                                    | Conditio<br>Formattin                                            | onal Format<br>ng + as Table +<br>Styles                                  | Cell<br>Styles → Ce                                                             | sert ▼<br>elete ▼ [<br>rmat ▼ ]<br>ells |
|----------------------------------------------|----------------------------------------------------------------------------------------------------|--------------------------------|----------------------------------------------------------------|---------------------------------------------------------------------------|------------------------------------------------------------------------|---------------------------------------------------------|---------------------------------------------------------------------------|----------------------------------------------|---------------------------------------------------------------------------------|------------------------------------------------------------------|---------------------------------------------------------------------------|---------------------------------------------------------------------------------|-----------------------------------------|
|                                              | Α                                                                                                    |                                | В                                                              | С                                                                         | D                                                                      | E                                                       | F                                                                         | G                                            | Н                                                                               |                                                                  | J                                                                         | K                                                                               | L                                       |
| 1                                            | Course                                                                                                    | (All)                          | <b>*</b>                                                       |                                                                           |                                                                        |                                                         |                                                                           |                                              |                                                                                 |                                                                  |                                                                           |                                                                                 |                                         |
| 2                                            |                                                                                                    |                                |                                                                |                                                                           |                                                                        |                                                         |                                                                           |                                              |                                                                                 |                                                                  |                                                                           |                                                                                 |                                         |
| 3                                            | Sum of Cost                                                                                                   | Col                            | umn Labels 💌                                                   |                                                                           |                                                                        |                                                         |                                                                           |                                              |                                                                                 |                                                                  |                                                                           |                                                                                 |                                         |
|                                              |                                                                                                    |                                |                                                                | Direct                                                                    |                                                                        |                                                         |                                                                           | _                                            |                                                                                 |                                                                  |                                                                           |                                                                                 |                                         |
|                                              | Row Labels                                                                                                    | Bro                            | oks Training                                                   | Traini                                                                    | HT Training                                                            | Jigsaw                                                  | Nomas                                                                     | Pearson                                      | Seymour                                                                         | Spark                                                            | Training 4U                                                               | Grand Total                                                                     |                                         |
| 4                                            | Row Labels                                                                                                    | Bro                            | oks Training                                                   | Traini                                                                    | HT Training                                                            | Jigsaw                                                  | Nomas                                                                     | Pearson<br>Training                          | Seymour                                                                         | Spark                                                            | Training 4U                                                               | Grand Total                                                                     |                                         |
| 4                                            | Row Labels                                                                                                    | Bro                            | oks Training<br>265                                            | Traini<br>ng<br>230                                                       | HT Training<br>205                                                     | Jigsaw<br>905                                           | Nomas<br>410                                                              | Pearson                                      | Seymour<br>Training<br>490                                                      | Spark<br>280                                                     | Training 4U<br>1025                                                       | Grand Total<br>3810                                                             |                                         |
| 4<br>5<br>6                                  | Row Labels<br>Finance<br>Health & Safety                                                                      | Bro                            | oks Training<br>265<br>180                                     | Traini<br>ng<br>230<br>960                                                | HT Training<br>205<br>190                                              | Jigsaw<br>905<br>630                                    | Nomas<br>410<br>300                                                       | Pearson<br>Training                          | Seymour<br>Training<br>490<br>790                                               | <b>Spark</b><br>280<br>230                                       | Training 4U<br>1025<br>895                                                | Grand Total<br>3810<br>4255                                                     |                                         |
| 4<br>5<br>6<br>7                             | Row Labels<br>Finance<br>Health & Safety<br>HR                                                                | Bro                            | oks Training<br>265<br>180<br>315                              | Traini<br>ng<br>230<br>960<br>480                                         | HT Training<br>205<br>190<br>200                                       | Jigsaw<br>905<br>630<br>730                             | Nomas<br>410<br>300<br>480                                                | Pearson<br>Training                          | Seymour<br>Training<br>490<br>790<br>500                                        | <b>Spark</b><br>280<br>230<br>380                                | Training 4U<br>1025<br>895<br>615                                         | Grand Total<br>3810<br>4255<br>3700                                             |                                         |
| 4<br>5<br>6<br>7<br>8                        | Row Labels<br>Finance<br>Health & Safety<br>HR<br>Main Office                                                 | Bro                            | oks Training<br>265<br>180<br>315<br>630                       | Traini<br>ng<br>230<br>960<br>480<br>1545                                 | HT Training<br>205<br>190<br>200<br>795                                | 905<br>630<br>730<br>880                                | Nomas<br>410<br>300<br>480<br>1440                                        | Pearson<br>Training                          | Seymour<br>Training<br>490<br>790<br>500<br>850                                 | Spark<br>280<br>230<br>380<br>330                                | Training 4U<br>1025<br>895<br>615<br>2238                                 | Grand Total<br>3810<br>4255<br>3700<br>8708                                     |                                         |
| 4<br>5<br>6<br>7<br>8<br>9                   | Row Labels Finance Health & Safety HR Main Office Production F1                                               | Bro                            | oks Training<br>265<br>180<br>315<br>630<br>3095               | Traini<br>ng<br>230<br>960<br>480<br>1545<br>4255                         | HT Training<br>205<br>190<br>200<br>795<br>2570                        | 905<br>630<br>730<br>880<br>3520                        | Nomas<br>410<br>399<br>480<br>1440<br>6893                                | Pearson<br>Training<br>7000                  | Seymour<br>Training<br>490<br>790<br>500<br>850<br>4350                         | Spark<br>280<br>230<br>380<br>330<br>1400                        | Training 4U<br>1025<br>895<br>615<br>2238<br>9982                         | Grand Total<br>3810<br>4255<br>3700<br>8708<br>43065                            |                                         |
| 4<br>5<br>6<br>7<br>8<br>9<br>10             | Row Labels Finance Health & Safety HR Main Office Production F1 Production F2                                 | Bro                            | oks Training<br>265<br>180<br>315<br>630<br>3095<br>2273       | Traini<br>ng<br>230<br>960<br>480<br>1545<br>4255<br>4295                 | HT Training<br>205<br>190<br>200<br>795<br>2570<br>2090                | 905<br>630<br>730<br>880<br>3520<br>2720                | Nomas<br>410<br>300<br>480<br>1440<br>6893<br>6355                        | Pearson<br>Training<br>7000<br>7550          | Seymour<br>Training<br>490<br>790<br>500<br>850<br>4350<br>4093                 | Spark<br>280<br>230<br>380<br>330<br>1400<br>1290                | Training 4U<br>1025<br>895<br>615<br>2238<br>9982<br>8821                 | Grand Total<br>3810<br>4255<br>3700<br>8708<br>43065<br>39487                   |                                         |
| 4<br>5<br>6<br>7<br>8<br>9<br>10<br>11       | Row Labels<br>Finance<br>Health & Safety<br>HR<br>Main Office<br>Production F1<br>Production F2<br>Purchasing | Bro                            | 265<br>180<br>315<br>630<br>3095<br>2273<br>425                | Traini<br>ng<br>230<br>960<br>480<br>1545<br>4255<br>4255<br>4295<br>330  | HT Training<br>205<br>190<br>200<br>795<br>2570<br>2090<br>120         | 905<br>630<br>730<br>880<br>3520<br>2720<br>405         | Nomas<br>410<br>300<br>480<br>1440<br>6893<br>6355<br>370                 | Pearson<br>Training<br>7000<br>7550          | Seymour<br>Training<br>490<br>790<br>500<br>850<br>4350<br>4093<br>380          | Spark<br>280<br>230<br>380<br>330<br>1400<br>1290<br>180         | Training 4U<br>1025<br>895<br>615<br>2238<br>9982<br>8821<br>815          | Grand Total<br>3810<br>4255<br>3700<br>8708<br>43065<br>39487<br>3105           |                                         |
| 4<br>5<br>6<br>7<br>8<br>9<br>10<br>11<br>12 | Row Labels<br>Finance<br>Health & Safety<br>HR<br>Main Office<br>Production F1<br>Purchasing<br>Grand Total   | Bro                            | 265<br>180<br>315<br>630<br>3095<br>2273<br>425<br><b>7183</b> | Traini<br>ng<br>230<br>960<br>480<br>1545<br>4255<br>4295<br>330<br>12095 | HT Training<br>205<br>190<br>200<br>795<br>2570<br>2090<br>120<br>6170 | 905<br>630<br>730<br>880<br>3520<br>2720<br>485<br>9870 | Nomas<br>410<br>300<br>480<br>1440<br>6893<br>6355<br>370<br><b>16328</b> | Pearson<br>Training<br>7000<br>7550<br>14550 | Seymour<br>Training<br>490<br>790<br>500<br>850<br>4350<br>4093<br>380<br>11453 | Spark<br>280<br>230<br>380<br>330<br>1400<br>1290<br>180<br>4090 | Training 4U<br>1025<br>895<br>615<br>2238<br>9982<br>8821<br>815<br>24391 | Grand Total<br>3810<br>4255<br>3700<br>8708<br>43065<br>39487<br>3105<br>106130 |                                         |

| cipoord is |       | i one i or |           | Anymiene         |        | -          | amora a | د       | gica          |              | 3          | Luiu    |        |   |
|------------|-------|------------|-----------|------------------|--------|------------|---------|---------|---------------|--------------|------------|---------|--------|---|
|            |       | 121        | - (       | ● f <sub>x</sub> |        |            |         |         |               |              |            |         |        |   |
|            | 1     | А          | В         | С                | D      | E          | F       | G       | Н             | 1            | J          | K       | L      | M |
|            | 1 Clo | ck No 💌    | Initial 💌 | Surname 🔻        | Dept 💌 | Date 💌     | Code 💌  | Group 💌 | Course 🗸 🗸    | Level 💌      | Provider 💌 | Score 💌 | Cost 🗸 |   |
|            | 2 013 | 2F         | М         | Bell             | HR     | 03/12/2010 | E2      | IT      | MS Excel      | Advanced     | Nomas      | 8       | 60     |   |
|            | 3 013 | 9F         | Α         | Robb             | HR     | 20/11/2010 | W2      | IT      | MS Word       | Advanced     | Nomas      | 8       | 60     |   |
|            | 4 013 | 2F         | M         | Bell             | HR     | 30/10/2007 | P1      | IT      | MS PowerPoint | Introduction | Nomas      | 7       | 50     |   |
|            | 5 012 | 5F         | Р         | Potts            | HR     | 30/05/2007 | P1      | IT      | MS PowerPoint | Introduction | Nomas      | 8       | 50     |   |
|            | 6 011 | BF         | K         | Murrayfield      | HR     | 30/05/2007 | P1      | IT      | MS PowerPoint | Introduction | Nomas      | 8       | 50     |   |
|            | 7 011 | 1F         | E         | Long             | HR     | 30/05/2007 | P1      | IT      | MS PowerPoint | Introduction | Nomas      | 7       | 50     |   |
|            | 8 013 | 9F         | Α         | Robb             | HR     | 19/02/2007 | P1      | IT      | MS PowerPoint | Introduction | Nomas      | 8       | 50     |   |
|            | 9 013 | 9F         | Α         | Robb             | HR     | 07/02/2007 | V1      | IT      | MS Visio      | Introduction | Nomas      | 7       | 50     |   |

#### Slicers

Slicers are easy-to-use filtering components, that contain a set of buttons that enable you to quickly filter the data in a PivotTable, without the need to open drop-down lists to find the items that you want to filter.

When you use a regular PivotTable filter to filter on multiple items, the filter indicates only that multiple items are filtered, and you have to open a drop-down list to find the filtering details. However, a slicer clearly labels the filter that is applied and provides details so that you can easily understand the data that is displayed in the filtered PivotTable report.

## **Create A Slicer In An Existing Pivot Table**

- 1 Click anywhere in the PivotTable, for which you want to create a slicer.
- 2 On the 'Options' tab, click 'Insert Slicer'.

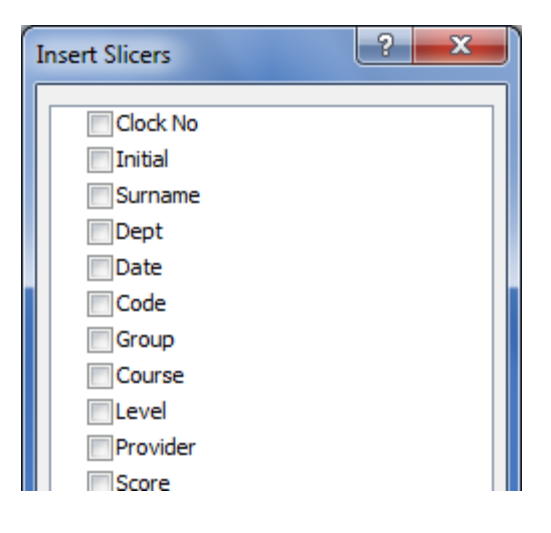

- 3 In the 'Insert Slicers' dialog box, select the check box of the PivotTable fields for which you want to create a slicer.
- 4 Click 'OK'.
- 5 A 'slicer' is displayed for every field that you selected.
- 6 In each slicer, click the items on which you want to filter.

|             | <b>.</b>                                          | Ŧ                        | _                                     | Excel Inter      | mediate Exercis | e - Micro | soft Excel |             |                              | Slicer To                                   | ools                         |      |                                                            |   |           | . 🗊 📉 X              |
|-------------|---------------------------------------------------|--------------------------|---------------------------------------|------------------|-----------------|-----------|------------|-------------|------------------------------|---------------------------------------------|------------------------------|------|------------------------------------------------------------|---|-----------|----------------------|
| F           | ile Home                                          | Insert                   | Page Layout                           | t Form           | ulas Data       | Review    | v Vie      | w Noma      | s Office                     | Optio                                       | ns                           |      |                                                            |   | ۵         | () - @ X             |
| Slic<br>Pro | er Caption:<br>vider<br>Slicer Settings<br>Slicer | PivotTable<br>onnections |                                       |                  | Slicer St       | yles      |            | ×           | 🖳 Bring<br>🍋 Seno<br>🏠 Selec | g Forwar<br>I Backwa<br>tion Pan<br>Arrange | d ▼   ⊇ *<br>rd ▼  ⊡ *<br>e* |      | Columns: 1<br>Height: 0.63 cm<br>Width: 4.02 cm<br>Buttons |   | Height: 6 | .62 cm 🛟<br>.08 cm 🛟 |
|             | Provider                                          | • (*                     | $f_x$                                 |                  |                 |           |            |             |                              |                                             |                              |      |                                                            |   |           | ~                    |
|             | А                                                 |                          | В                                     | С                | D               | E         | F          | G           | Н                            |                                             | J                            |      | K                                                          | L | M         | N                    |
| 1           | Course                                            | (All)                    | · · · · · · · · · · · · · · · · · · · | <b>*</b>         |                 |           |            |             |                              |                                             |                              |      |                                                            |   |           |                      |
| 2           |                                                   |                          |                                       | _                |                 |           |            |             |                              |                                             |                              |      |                                                            |   |           |                      |
| 3           | Sum of Cost<br>Row Labels                         | Brook                    | nn Labels<br>s Training               | Direct<br>Traini | HT Training     | <br>Dept  |            | Pearson     | Seymour                      | Spark                                       | Trainin                      | g 4U | Grand Total                                                |   |           |                      |
| 4           | Finance                                           |                          | 265                                   | 230              | 205             | <u> </u>  |            |             | 90                           | 280                                         | 102                          | 5    | 3810                                                       |   |           |                      |
| 6           | Health & Safety                                   |                          | 180                                   | 960              | 190             | Financ    | e          |             | 50                           | -230                                        | 895                          |      | 4255                                                       |   |           |                      |
| 7           | HR                                                |                          | 315                                   | 480              | 200             | Healt     | Course     |             | - A                          | 380                                         | 615                          | 5    | 3700                                                       |   |           |                      |
| 8           | Main Office                                       |                          | 630                                   | 1545             | 795             |           | Electri    |             |                              | 330                                         | 223                          | 8    | 8708                                                       |   |           |                      |
| 9           | Production F1                                     | 1                        | 3095                                  | 4255             | 2570            | HR        | Election   | cal Awaren  | 285                          |                                             | 998                          | 2    | 43065                                                      |   |           |                      |
| 10          | Production F2                                     | 2                        | 2273                                  | 4295             | 2090            | Main      | Fork       | Provider    |                              | ,                                           | × 882                        | 1    | 39487                                                      |   |           |                      |
| 11          | Purchasing                                        |                          | 425                                   | 330              | 120             |           | Healt      | Brooks T    | raining                      |                                             | . 815                        | 5    | 3105                                                       |   |           |                      |
| 12          | Grand Total                                       | 1                        | 7183                                  | 12095            | 6170            | Produ     | пеаш       | Direction 1 | - ann a                      | (                                           | 2439                         | )1   | 106130                                                     |   |           |                      |
| 13          |                                                   |                          |                                       |                  |                 | Produ     | Intern     | Direct Tra  | aining                       |                                             |                              |      |                                                            |   |           |                      |
| 14          |                                                   |                          |                                       |                  |                 |           | Man        | HT Traini   | na                           |                                             |                              |      |                                                            |   |           |                      |
| 15          |                                                   |                          |                                       |                  |                 | Purch     | Ivianu.    |             | 5                            |                                             | =                            |      |                                                            |   |           |                      |
| 10          |                                                   |                          |                                       |                  |                 |           | Meeti      | Jigsaw      |                              |                                             | -                            |      |                                                            |   |           |                      |
| 10          |                                                   |                          |                                       |                  |                 |           | MSA        | Nomas       |                              |                                             |                              |      |                                                            |   |           |                      |
| 10          |                                                   |                          |                                       |                  |                 |           |            |             | <b>.</b>                     |                                             |                              |      |                                                            |   |           |                      |
| 20          |                                                   |                          |                                       |                  |                 |           | MS E       | Pearson     | Iraining                     |                                             |                              |      |                                                            |   |           |                      |
| 21          |                                                   |                          |                                       |                  |                 |           |            | Seymour     | Training                     |                                             |                              |      |                                                            |   |           |                      |
| 22          |                                                   |                          |                                       |                  |                 |           |            | Coorte      |                              |                                             |                              |      |                                                            |   |           |                      |
| 23          |                                                   |                          |                                       |                  |                 |           |            | Spark       |                              |                                             |                              |      |                                                            |   |           |                      |
| 24          |                                                   |                          |                                       |                  |                 |           |            |             |                              |                                             |                              |      |                                                            |   |           |                      |
| 25          | l                                                 |                          |                                       |                  |                 |           |            |             |                              |                                             |                              |      |                                                            |   |           |                      |

- 7 To select more than one item, hold down CTRL, and then click the items on which you want to filter.
- 8 Click an item in the 'Slicer', to see the Pivot Table data.

#### **Format A Slicer**

- 1 Click the slicer that you want to format.
- 2 This displays the 'Slicer Tools', adding an 'Options' tab.
- 3 On the 'Options' tab, click the style that you want.

## **Delete A Slicer**

Do one of the following ;

- 1 Click the slicer, and then press 'DELETE'.
- 2 Right-click the slicer, and then click 'Remove <Name of slicer>'.

## **Updating A Pivot Table**

The Pivot Table does not change when you update your data in the source list. You can update your Pivot Table, by ;

- 1 Selecting any cell within the Pivot Table.
- 2 Click the 'Refresh' icon, in the 'Pivot Table Tools' tab.

## **Creating A Chart From A Pivot Table**

You can create a chart linked to a pivot Table.

- 1 Select a cell within the Pivot Table data avoid selecting any of the field tabs as this will move them within the table.
- 2 Click the 'Pivot Chart' icon, in the 'Pivot Table Tools' tab.
- 3 Select the type of chart you require & click 'OK'.
- 4 The chart will be created on your existing sheet.

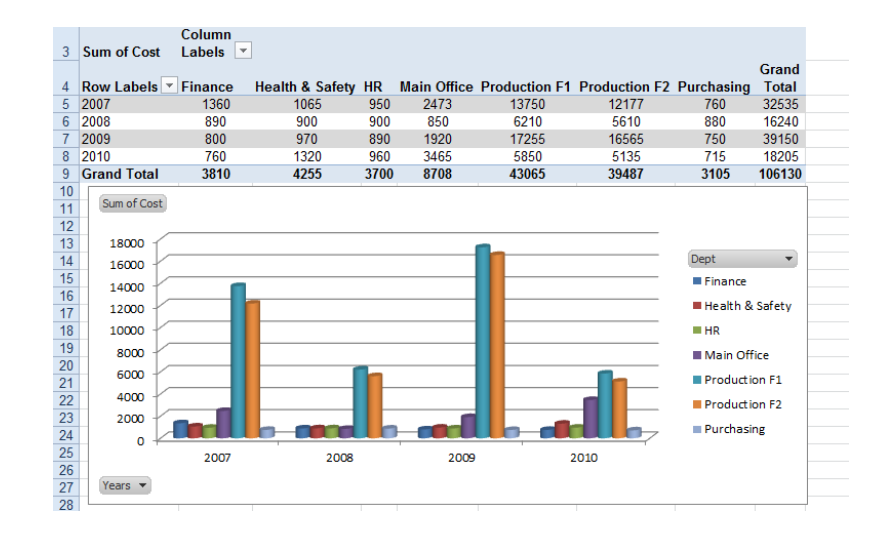

## **Re-Organising The Pivot Table**

#### Adding Columns And Rows

To enhance the amount of detail available in your Pivot Table, you can add more fields. Adding row and column fields expands the table and widens the view. In contrast to adding a Filter, which narrows the scope.

To add a column or row ;

- 1 Select a cell in your Pivot Table.
- 2 Move the 'Field' that you want to move into the appropriate area (ROW, COLUMN etc).

| X  | <b>₩ *) • (</b> * •   <del>•</del> | Excel          | Intermediate Exerc | ise - Micro    | osoft Excel | _                               | PivotTable                          | Tools                                     | _                                                                                                    |                                               |
|----|------------------------------------|----------------|--------------------|----------------|-------------|---------------------------------|-------------------------------------|-------------------------------------------|----------------------------------------------------------------------------------------------------|-----------------------------------------------|
|    | File Home Insert                   | Page Layout    | Formulas Data      | Revie          | w View      | Nomas Office                    | Options                             | Design                                    |                                                                                                    | a 🕜 🗖 🛛 🛪                                     |
| Pa | Arial<br>B Z U ·                   | • 10 • A A<br> |                    | ≫,<br>i≡ fi≡ E | Gener       | al ▼<br>% • *.0 .00<br>Number □ | Conditional<br>Formatting ▼ a<br>St | Format Cell<br>s Table + Styles +<br>/les | Insert ▼ Σ<br>Delete ▼ Image: Second Second | Sort & Find &<br>Filter * Select *<br>Editing |
|    | G14 - (*                           | <i>f</i> × 200 |                    |                |             |                                 |                                     | ,                                         | 1                                                                                                    | ¥                                             |
|    | Δ                                  | B              | C                  | D              | F           | F                               | G                                   | н                                         | Discotto bio Distal 13                                                                                                    |                                               |
| 1  |                                    | 0              |                    | 0              |             |                                 |                                     |                                           | PIVOT I able Field Lis                                                                                                    |                                               |
| 2  |                                    |                |                    |                |             |                                 |                                     |                                           | Choose fields to add                                                                                                    | i to report:                                  |
|    |                                    | Column         |                    |                |             |                                 |                                     |                                           |                                                                                                    |                                               |
| 3  | Sum of Cost                        | Labels 🔻       |                    |                |             |                                 |                                     |                                           | Initial                                                                                                    |                                               |
|    |                                    |                |                    |                |             |                                 |                                     |                                           | Surname                                                                                                    |                                               |
| 4  | Row Labels                         | Finance        | Health & Safety    | HR M           | ain Office  | Production F1                   | Production F2                       | Purchasing                                | ✓ Dept                                                                                                    |                                               |
| 5  | = 2007                             | 1360           | 1065               | 930            | 24/3        | 13750                           | 12177                               | 760                                       | Date                                                                                                    |                                               |
| 7  | Internet Explorer                  | 1500           | 50                 | 330            | 100         | 300                             | 350                                 | 700                                       | Code                                                                                                    |                                               |
| 8  | MS Access                          | 125            | 135                | 60             | 33          | 1152                            | 1276                                | 75                                        | Group                                                                                                    | Ξ                                             |
| 9  | MS Excel                           | 450            | 360                | 300            | 690         | 3210                            | 3078                                | 240                                       | Course                                                                                                    |                                               |
| 10 | MS Front Page                      |                |                    |                | 75          | 200                             | 300                                 |                                           | Level                                                                                                    |                                               |
| 11 | MS Outlook                         |                |                    |                | 175         | 350                             | 75                                  |                                           | Provider                                                                                                    |                                               |
| 12 | MS PowerPoint                      | 275            | 100                | 250            | 645         | 2920                            | 2230                                | 175                                       | Score                                                                                                    |                                               |
| 13 | MS Project                         |                |                    |                | 225         | 810                             | 585                                 |                                           | Cost                                                                                                    |                                               |
| 14 | MS Publisher                       |                |                    |                |             | 100                             | 200                                 | 1                                         | Vears                                                                                                    | <b>T</b>                                      |
| 15 | MS Visio                           | 100            | 50                 | 50             | 60          | 870                             | 763                                 | -                                         |                                                                                                    |                                               |
| 16 | MS Word                            | 360            | 320                | 290            | 420         | 3488                            | 3120                                | 220                                       | Drag fields between                                                                                                    | areas below:                                  |
| 17 | Visual Basic                       | 50             | 50                 | 000            | 50          | 350                             | 200                                 | 50                                        | Y Report Filter                                                                                                    | Column Labels                                 |
| 18 |                                    | 890            | 900                | 900            | 490         | 6210                            | 2610                                | 680                                       |                                                                                                    | Dept 🔻                                        |
| 20 | Electrical Awaron                  | 040            | 200                | 400            | 400         | 4100                            | 1600                                | 200                                       |                                                                                                    |                                               |
| 21 | Health & Safety                    | 120            | 60                 | 400            | 60          | 920                             | 860                                 | 120                                       |                                                                                                    |                                               |
| 22 | Manual Handling                    | 320            | 320                | 240            | 320         | 1680                            | 1200                                | 320                                       |                                                                                                    |                                               |
| 23 | BIT                                | 020            | 020                | 2.10           | 020         | 50                              | 50                                  | 50                                        | Row Labels                                                                                                    | Σ Values                                      |
| 24 | MS PowerPoint                      |                |                    |                |             | 50                              |                                     |                                           | Years                                                                                                    | Sum of Cost 🔻                                 |
| 25 | MS Word                            |                |                    |                |             |                                 | 50                                  | 50                                        | Group                                                                                                    |                                               |
| 26 | Management                         | 250            | 320                | 200            | 370         | 2060                            | 1900                                | 190                                       | Course                                                                                                    |                                               |
| 27 | Meeting Skills                     |                |                    |                | 100         | 650                             | 650                                 |                                           |                                                                                                    |                                               |
| 28 | Negotiating Skills                 | 70             | 140                | 140            | 210         | 630                             | 770                                 | 70                                        | 📃 📃 Defer Layout Up                                                                                                    | odate Update                                  |

## **Removing Columns And Rows**

1 To remove a row or column, drag it back onto the top half of the 'Field List'.

## **Changing The Summary Functions**

Excel summarises data by summing numeric values (if the data fields contain text, the Pivot Table displays counts of the values). You can change the summary function or calculation type ;

1 Select a heading in the 'Values' area of the 'Field List'.

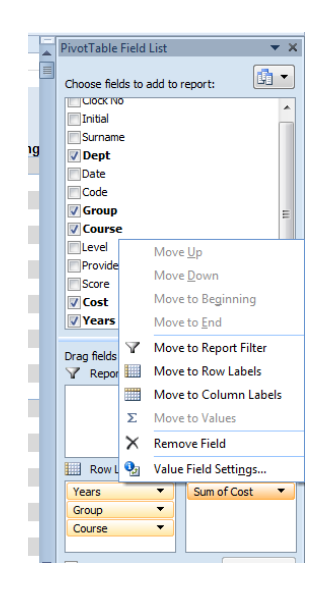

2 Click the drop down arrow & select 'Value Field Settings'.

| Value Field Settings                                                                          |
|-----------------------------------------------------------------------------------------------|
| Source Name: Cost                                                                             |
| Custom Name: Sum of Cost                                                                      |
| Summarize Values By Show Values As                                                            |
| Summarize value field by                                                                      |
| Choose the type of calculation that you want to use to summarize data from the selected field |
| Sum                                                                                           |
| Average E                                                                                     |
| Max                                                                                           |
| Product                                                                                       |
|                                                                                               |
| Number Format OK Cancel                                                                       |

3 In the 'Summarise by' list, select the desired summary function.

## Hiding / Displaying Sub & Grand Totals

The 'Sub Totals' & 'Grand Totals' can be controlled from the 'Design' tab.

#### Sub – Totals

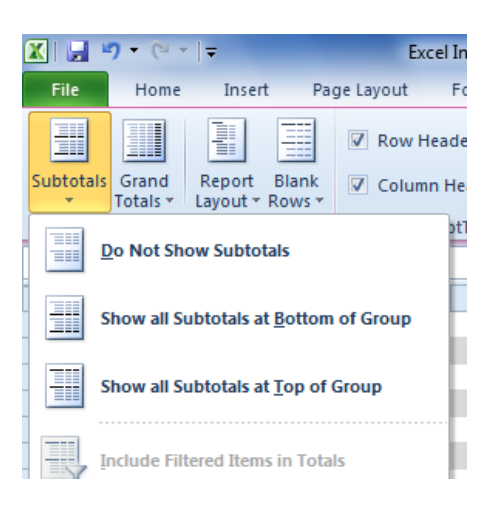

## **Grand Totals**

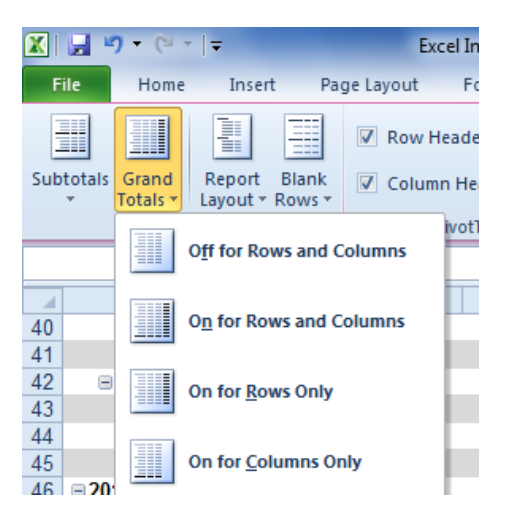

## **APPENDIX 1 - FUNCTION KEYS**

The following lists contain function key, CTRL combination shortcut keys and some other common shortcut keys, along with descriptions of their functionality.

## **Function Keys**

| Кеу | Description                                                                                                    |
|-----|----------------------------------------------------------------------------------------------------|
| F1  | Displays the <b>Microsoft Office Excel Help</b> task pane.<br>CTRL+F1 displays or hides the ribbon.<br>ALT+F1 creates a chart of the data in the current range.<br>ALT+SHIFT+F1 inserts a new worksheet.                                                                                                    |
| F2  | Edits the active cell and positions the insertion point at the end of the cell<br>contents. It also moves the insertion point into the Formula Bar when editing<br>in a cell is turned off.<br>SHIFT+F2 adds or edits a cell comment.<br>CTRL+F2 displays the Print Preview window.                                                                                                    |
| F3  | Displays the <b>Paste Name</b> dialog box.<br>SHIFT+F3 displays the <b>Insert Function</b> dialog box.                                                                                                    |
| F4  | Repeats the last command or action, if possible.<br>CTRL+F4 closes the selected workbook window.                                                                                                    |
| F5  | Displays the <b>Go To</b> dialog box.<br>CTRL+F5 restores the window size of the selected workbook window.                                                                                                    |
| F6  | Switches between the worksheet, ribbon, task pane, and Zoom controls. In a worksheet that has been split ( <b>View</b> menu, <b>Manage This Window</b> , <b>Freeze Panes</b> , <b>Split Window</b> command), F6 includes the split panes when switching between panes and the ribbon area.<br>SHIFT+F6 switches between the worksheet, Zoom controls, task pane, and ribbon.<br>CTRL+F6 switches to the next workbook window when more than one workbook window is open. |

| F7  | Displays the <b>Spelling</b> dialog box to check spelling in the active worksheet or selected range.<br>CTRL+F7 performs the <b>Move</b> command on the workbook window when it is not maximized. Use the arrow keys to move the window, and when finished press ENTER, or ESC to cancel.                                                                                                    |
|-----|----------------------------------------------------------------------------------------------------|
| F8  | Turns extend mode on or off. In extend mode, <b>Extended Selection</b> appears<br>in the status line, and the arrow keys extend the selection.<br>SHIFT+F8 enables you to add a nonadjacent cell or range to a selection of<br>cells by using the arrow keys.<br>CTRL+F8 performs the <b>Size</b> command (on the <b>Control</b> menu for the<br>workbook window) when a workbook is not maximized.<br>ALT+F8 displays the <b>Macro</b> dialog box to create, run, edit, or delete a macro. |
| F9  | Calculates all worksheets in all open workbooks.<br>SHIFT+F9 calculates the active worksheet.<br>CTRL+ALT+F9 calculates all worksheets in all open workbooks, regardless of<br>whether they have changed since the last calculation.<br>CTRL+ALT+SHIFT+F9 rechecks dependent formulas, and then calculates all<br>cells in all open workbooks, including cells not marked as needing to be<br>calculated.<br>CTRL+F9 minimizes a workbook window to an icon.                                |
| F10 | Turns key tips on or off.<br>SHIFT+F10 displays the shortcut menu for a selected item.<br>ALT+SHIFT+F10 displays the menu or message for a smart tag. If more than<br>one smart tag is present, it switches to the next smart tag and displays its<br>menu or message.<br>CTRL+F10 maximizes or restores the selected workbook window.                                                                                                    |
| F11 | Creates a chart of the data in the current range.<br>SHIFT+F11 inserts a new worksheet.<br>ALT+F11 opens the Microsoft Visual Basic Editor, in which you can create a<br>macro by using Visual Basic for Applications (VBA).                                                                                                    |
| F12 | Displays the <b>Save As</b> dialog box.                                                                                                    |

## **CTRL Combination Shortcut Keys**

| Кеу                    | Description                                                                                                    |
|------------------------|----------------------------------------------------------------------------------------------------|
| CTRL+SHIFT+(           | Unhides any hidden rows within the selection.                                                                                                    |
| CTRL+SHIFT+)           | Unhides any hidden columns within the selection.                                                                                                    |
| CTRL+SHIFT+&           | Applies the outline border to the selected cells.                                                                                                    |
| CTRL+SHIFT_            | Removes the outline border from the selected cells.                                                                                                    |
| CTRL+SHIFT+~           | Applies the General number format.                                                                                                    |
| CTRL+SHIFT+\$          | Applies the Currency format with two decimal places (negative numbers in parentheses).                                                                                   |
| CTRL+SHIFT+%           | Applies the Percentage format with no decimal places.                                                                                                    |
| CTRL+SHIFT+^           | Applies the Exponential number format with two decimal places.                                                                                                    |
| CTRL+SHIFT+#           | Applies the Date format with the day, month, and year.                                                                                                    |
| CTRL+SHIFT+@           | Applies the Time format with the hour and minute, and AM or PM.                                                                                                    |
| CTRL+SHIFT+!           | Applies the Number format with two decimal places, thousands separator, and minus sign (-) for negative values.                                                          |
| CTRL+SHIFT+*           | Selects the current region around the active cell (the data area enclosed by blank rows and blank columns).<br>In a PivotTable, it selects the entire PivotTable report. |
| CTRL+SHIFT+:           | Enters the current time.                                                                                                    |
| CTRL+SHIFT+"           | Copies the value from the cell above the active cell into the cell or the Formula Bar.                                                                                   |
| CTRL+SHIFT+Plus<br>(+) | Displays the <b>Insert</b> dialog box to insert blank cells.                                                                                                    |
| CTRL+Minus (-)         | Displays the <b>Delete</b> dialog box to delete the selected cells.                                                                                                    |
| CTRL+;                 | Enters the current date.                                                                                                    |
| CTRL+`                 | Alternates between displaying cell values and displaying formulas in the worksheet.                                                                                      |
| CTRL+'                 | Copies a formula from the cell above the active cell into the cell or the Formula Bar.                                                                                   |

| CTRL+1 | Displays the Format Cells dialog box.                                                                                                    |
|--------|----------------------------------------------------------------------------------------------------|
| CTRL+2 | Applies or removes bold formatting.                                                                                                    |
| CTRL+3 | Applies or removes italic formatting.                                                                                                    |
| CTRL+4 | Applies or removes underlining.                                                                                                    |
| CTRL+5 | Applies or removes strikethrough.                                                                                                    |
| CTRL+6 | Alternates between hiding objects, displaying objects, and displaying placeholders for objects.                                                                                                    |
| CTRL+8 | Displays or hides the outline symbols.                                                                                                    |
| CTRL+9 | Hides the selected rows.                                                                                                    |
| CTRL+0 | Hides the selected columns.                                                                                                    |
| CTRL+A | Selects the entire worksheet.<br>If the worksheet contains data, CTRL+A selects the current<br>region. Pressing CTRL+A a second time selects the current region<br>and its summary rows. Pressing CTRL+A a third time selects the<br>entire worksheet.<br>When the insertion point is to the right of a function name in a<br>formula, displays the <b>Function Arguments</b> dialog box.<br>CTRL+SHIFT+A inserts the argument names and parentheses<br>when the insertion point is to the right of a function name in a<br>formula. |
| CTRL+B | Applies or removes bold formatting.                                                                                                    |
| CTRL+C | Copies the selected cells.<br>CTRL+C followed by another CTRL+C displays the Clipboard.                                                                                                    |
| CTRL+D | Uses the <b>Fill Down</b> command to copy the contents and format of the topmost cell of a selected range into the cells below.                                                                                                    |
| CTRL+F | Displays the <b>Find and Replace</b> dialog box, with the <b>Find</b> tab<br>selected.<br>SHIFT+F5 also displays this tab, while SHIFT+F4 repeats the last<br><b>Find</b> action.<br>CTRL+SHIFT+F opens the <b>Format Cells</b> dialog box with the <b>Font</b><br>tab selected.                                                                                                    |
| CTRL+G | Displays the <b>Go To</b> dialog box.<br>F5 also displays this dialog box.                                                                                                    |

| CTRL+H | Displays the <b>Find and Replace</b> dialog box, with the <b>Replace</b> tab selected.                                                                                                    |
|--------|----------------------------------------------------------------------------------------------------|
| CTRL+I | Applies or removes italic formatting.                                                                                                    |
| CTRL+K | Displays the <b>Insert Hyperlink</b> dialog box for new hyperlinks or the <b>Edit Hyperlink</b> dialog box for selected existing hyperlinks.                                                                                                    |
| CTRL+N | Creates a new, blank workbook.                                                                                                    |
| CTRL+O | Displays the <b>Open</b> dialog box to open or find a file.<br>CTRL+SHIFT+O selects all cells that contain comments.                                                                                                    |
| CTRL+P | Displays the <b>Print</b> dialog box.<br>CTRL+SHIFT+P opens the <b>Format Cells</b> dialog box with the <b>Font</b><br>tab selected.                                                                                                    |
| CTRL+R | Uses the <b>Fill Right</b> command to copy the contents and format of the leftmost cell of a selected range into the cells to the right.                                                                                                    |
| CTRL+S | Saves the active file with its current file name, location, and file format.                                                                                                    |
| CTRL+T | Displays the <b>Create Table</b> dialog box.                                                                                                    |
| CTRL+U | Applies or removes underlining.<br>CTRL+SHIFT+U switches between expanding and collapsing of<br>the formula bar.                                                                                                    |
| CTRL+V | Inserts the contents of the Clipboard at the insertion point and replaces any selection. Available only after you have cut or copied an object, text, or cell contents.                                                                                         |
| CTRL+W | Closes the selected workbook window.                                                                                                    |
| CTRL+X | Cuts the selected cells.                                                                                                    |
| CTRL+Y | Repeats the last command or action, if possible.                                                                                                    |
| CTRL+Z | Uses the <b>Undo</b> command to reverse the last command or to delete the last entry that you typed.<br>CTRL+SHIFT+Z uses the <b>Undo</b> or <b>Redo</b> command to reverse or restore the last automatic correction when AutoCorrect Smart Tags are displayed. |

## **Other Useful Shortcut Keys**

| Кеу           | Description                                                                                                    |
|---------------|----------------------------------------------------------------------------------------------------|
| ARROW<br>KEYS | Move one cell up, down, left, or right in a worksheet.<br>CTRL+ARROW KEY moves to the edge of the current data region in a<br>worksheet.<br>SHIFT+ARROW KEY extends the selection of cells by one cell.<br>CTRL+SHIFT+ARROW KEY extends the selection of cells to the last<br>nonblank cell in the same column or row as the active cell, or if the next cell<br>is blank, extends the selection to the next nonblank cell.<br>LEFT ARROW or RIGHT ARROW selects the tab to the left or right when the<br>ribbon is selected. When a submenu is open or selected, these arrow keys<br>switch between the main menu and the submenu. When a ribbon tab is<br>selected, these keys navigate the tab buttons.<br>DOWN ARROW or UP ARROW selects the next or previous command when a<br>menu or submenu is open. When a ribbon tab is selected, these keys<br>navigate up or down the tab group.<br>In a dialog box, arrow keys move between options in an open drop-down<br>list, or between options in a group of options.<br>DOWN ARROW or ALT+DOWN ARROW opens a selected drop-down list. |
| BACKSPACE     | Deletes one character to the left in the Formula Bar.<br>Also clears the content of the active cell.<br>In cell editing mode, it deletes the character to the left of insertion point.                                                                                                    |
| DELETE        | Removes the cell contents (data and formulas) from selected cells without<br>affecting cell formats or comments.<br>In cell editing mode, deletes character to the right of the insertion point.                                                                                                    |
| END           | Moves to the cell in the lower-right corner of the window when SCROLL<br>LOCK is turned on.<br>Also selects the last command on the menu when a menu or submenu is<br>visible.<br>CTRL+END moves to the last cell on a worksheet, in the lowest used row of<br>the rightmost used column. If the cursor is in the formula bar, CTRL+END<br>moves the cursor to the end of the text.<br>CTRL+SHIFT+END extends the selection of cells to the last used cell on the<br>worksheet (lower-right corner). If the cursor is in the formula bar,<br>CTRL+SHIFT+END selects all text in the formula bar from the cursor<br>position to the end—this does not affect the height of the formula bar.                                                                                                    |

| ENTER                               | Completes a cell entry from the cell or the Formula Bar, and selects the cell below (by default).                                                                                                    |
|-------------------------------------|----------------------------------------------------------------------------------------------------|
|                                     | In a data form, it moves to the first field in the next record.<br>Opens a selected menu (press F10 to activate the menu bar) or performs<br>the action for a selected command.<br>In a dialog box, it performs the action for the default command button in<br>the dialog box (the button with the bold outline, often the <b>OK</b> button).<br>ALT+ENTER starts a new line in the same cell.<br>CTRL+ENTER fills the selected cell range with the current entry.<br>SHIFT+ENTER completes a cell entry and selects the cell above.                                                                                                    |
| ESC                                 | Cancels an entry in the cell or Formula Bar.<br>Closes an open menu or submenu, dialog box, or message window.<br>It also closes full screen mode when this mode has been applied, and<br>returns to normal screen mode to display the Ribbon and status bar again.                                                                                                    |
| HOME                                | Moves to the beginning of a row in a worksheet.<br>Moves to the cell in the upper-left corner of the window when SCROLL LOCK<br>is turned on.<br>Selects the first command on the menu when a menu or submenu is visible.<br>CTRL+HOME moves to the beginning of a worksheet.<br>CTRL+SHIFT+HOME extends the selection of cells to the beginning of the<br>worksheet.                                                                                                    |
|                                     |                                                                                                    |
| PAGE<br>DOWN                        | Moves one screen down in a worksheet.                                                                                                    |
| PAGE<br>DOWN                        | Moves one screen down in a worksheet.<br>ALT+PAGE DOWN moves one screen to the right in a worksheet.<br>CTRL+PAGE DOWN moves to the next sheet in a workbook.<br>CTRL+SHIFT+PAGE DOWN selects the current and next sheet in a<br>workbook.                                                                                                    |
| PAGE<br>DOWN<br>PAGE UP             | Moves one screen down in a worksheet.<br>ALT+PAGE DOWN moves one screen to the right in a worksheet.<br>CTRL+PAGE DOWN moves to the next sheet in a workbook.<br>CTRL+SHIFT+PAGE DOWN selects the current and next sheet in a<br>workbook.<br>Moves one screen up in a worksheet.                                                                                                    |
| PAGE<br>DOWN<br>PAGE UP             | Moves one screen down in a worksheet.<br>ALT+PAGE DOWN moves one screen to the right in a worksheet.<br>CTRL+PAGE DOWN moves to the next sheet in a workbook.<br>CTRL+SHIFT+PAGE DOWN selects the current and next sheet in a<br>workbook.<br>Moves one screen up in a worksheet.<br>ALT+PAGE UP moves one screen to the left in a worksheet.<br>CTRL+PAGE UP moves to the previous sheet in a workbook.<br>CTRL+SHIFT+PAGE UP selects the current & previous sheet in a workbook.                                                                                                    |
| PAGE<br>DOWN<br>PAGE UP<br>SPACEBAR | <ul> <li>Moves one screen down in a worksheet.</li> <li>ALT+PAGE DOWN moves one screen to the right in a worksheet.</li> <li>CTRL+PAGE DOWN moves to the next sheet in a workbook.</li> <li>CTRL+SHIFT+PAGE DOWN selects the current and next sheet in a workbook.</li> <li>Moves one screen up in a worksheet.</li> <li>ALT+PAGE UP moves one screen to the left in a worksheet.</li> <li>CTRL+PAGE UP moves to the previous sheet in a workbook.</li> <li>CTRL+SHIFT+PAGE UP selects the current &amp; previous sheet in a workbook.</li> <li>In a dialog box, performs the action for the selected button, or selects or clears a check box.</li> </ul>                                                                                                    |
| PAGE<br>DOWN<br>PAGE UP<br>SPACEBAR | <ul> <li>Moves one screen down in a worksheet.</li> <li>ALT+PAGE DOWN moves one screen to the right in a worksheet.<br/>CTRL+PAGE DOWN moves to the next sheet in a workbook.</li> <li>CTRL+SHIFT+PAGE DOWN selects the current and next sheet in a workbook.</li> <li>Moves one screen up in a worksheet.</li> <li>ALT+PAGE UP moves one screen to the left in a worksheet.<br/>CTRL+PAGE UP moves to the previous sheet in a workbook.</li> <li>CTRL+PAGE UP moves to the previous sheet in a workbook.</li> <li>TRL+SHIFT+PAGE UP selects the current &amp; previous sheet in a workbook.</li> <li>In a dialog box, performs the action for the selected button, or selects or clears a check box.</li> <li>CTRL+SPACEBAR selects an entire column in a worksheet.<br/>SHIFT+SPACEBAR selects an entire row in a worksheet.</li> <li>CTRL+SHIFT+SPACEBAR selects the entire worksheet.</li> </ul> |

|     | region. Pressing CTRL+SHIFT+SPACEBAR a second time selects the current<br>region and its summary rows. Pressing CTRL+SHIFT+SPACEBAR a third<br>time selects the entire worksheet.<br>When an object is selected, CTRL+SHIFT+SPACEBAR selects all objects on<br>a worksheet.<br>ALT+SPACEBAR displays the <b>Control</b> menu for the Microsoft Office Excel<br>window.                   |
|-----|----------------------------------------------------------------------------------------------------|
| TAB | Moves one cell to the right in a worksheet.<br>Moves between unlocked cells in a protected worksheet.<br>Moves to the next option or option group in a dialog box.<br>SHIFT+TAB moves to the previous cell in a worksheet or the previous<br>option in a dialog box.<br>CTRL+TAB switches to the next tab in dialog box.<br>CTRL+SHIFT+TAB switches to the previous tab in a dialog box. |

## Notes

These pages are for your own personal notes ;